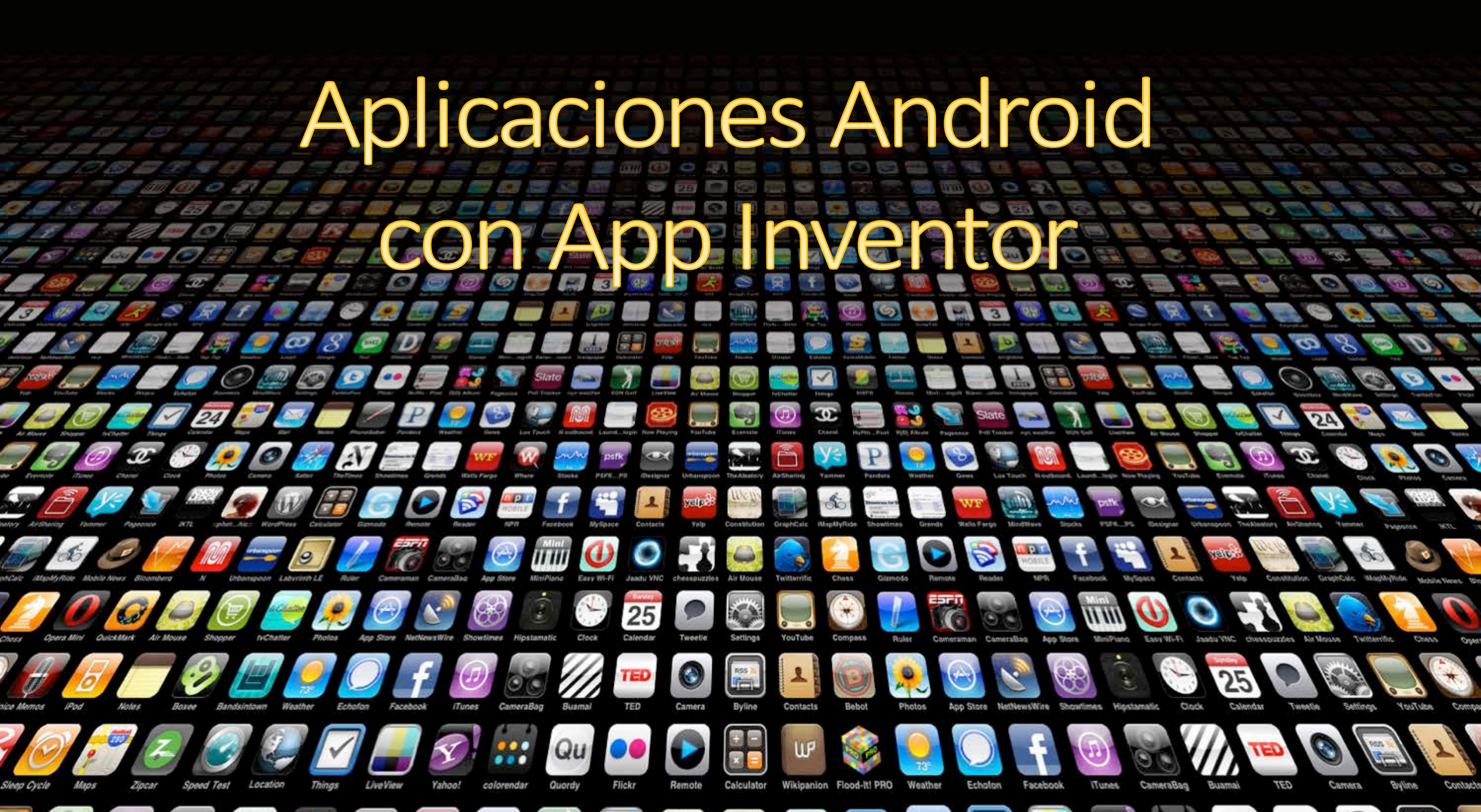

#### ¿Qué es App Inventor?

- Una herramienta online desarrollada por el MIT para implementar aplicaciones en el S.O. Android.
- Para utilizarla es preciso tener una cuenta de Google
  - Como cualquier producto de Google, los proyectos están disponibles en cualquier ordenador donde se inicie sesión en Google.
- Es muy visual
  - El entrenamiento necesario para programa aplicaciones completamente funcionales es mínimo.

#### ¿Qué es App Inventor (II)?

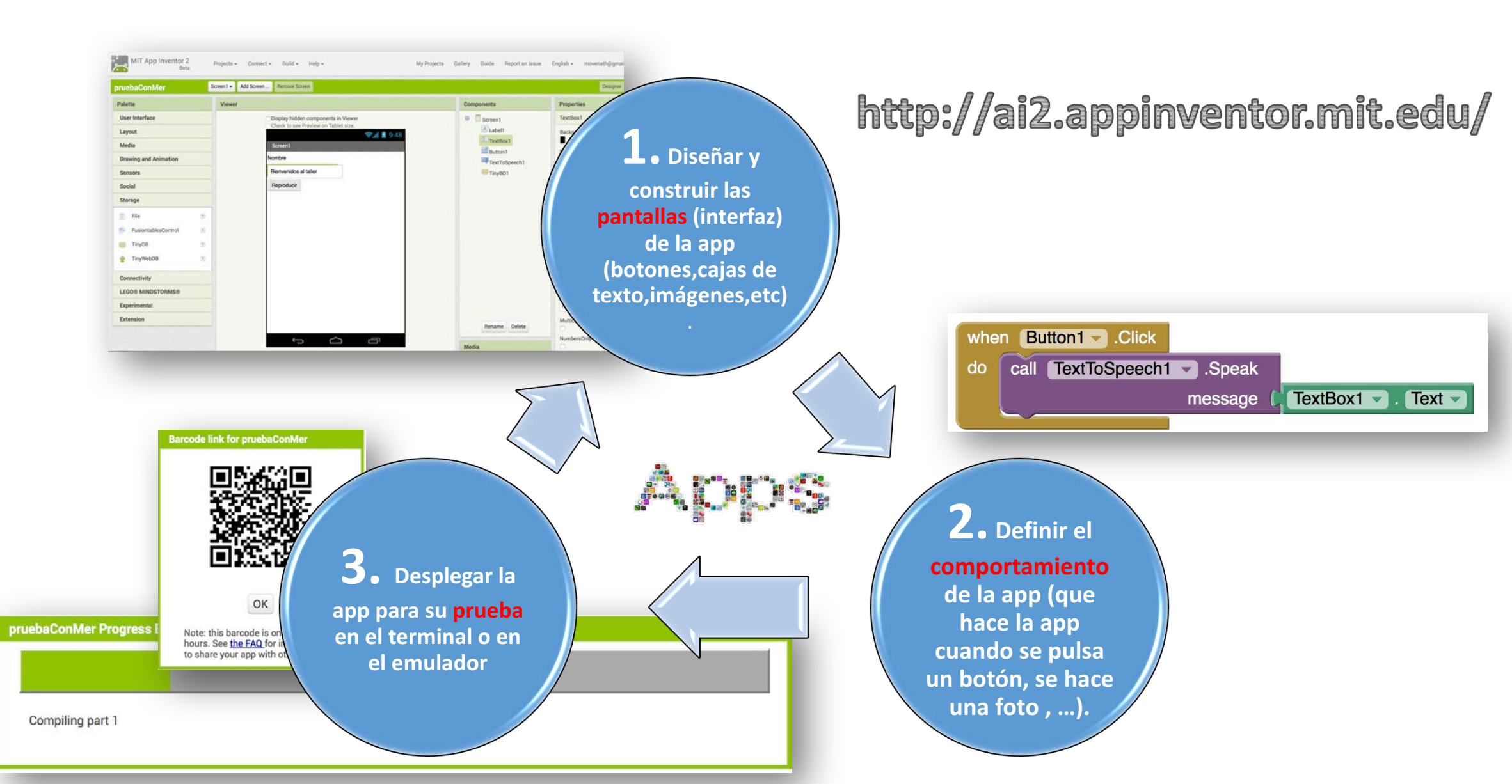

### Comenzar a trabajar con App Inventor (I)

- Se pueden probar las aplicaciones de dos formas
  - Mediante un emulador
  - Directamente en el teléfono

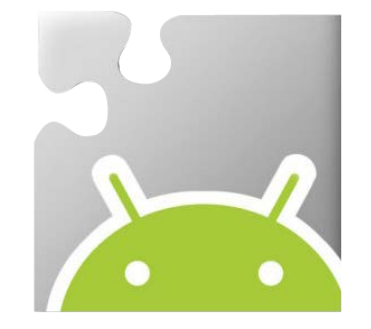

- Para trabajar con el emulador
  - Para la instalación: <u>http://appinventor.mit.edu/explore/ai2/setup-</u> <u>emulator</u>
  - Una vez instalado, ejecutar el programa aiStarter

#### Comenzar a trabajar con App Inventor (II)

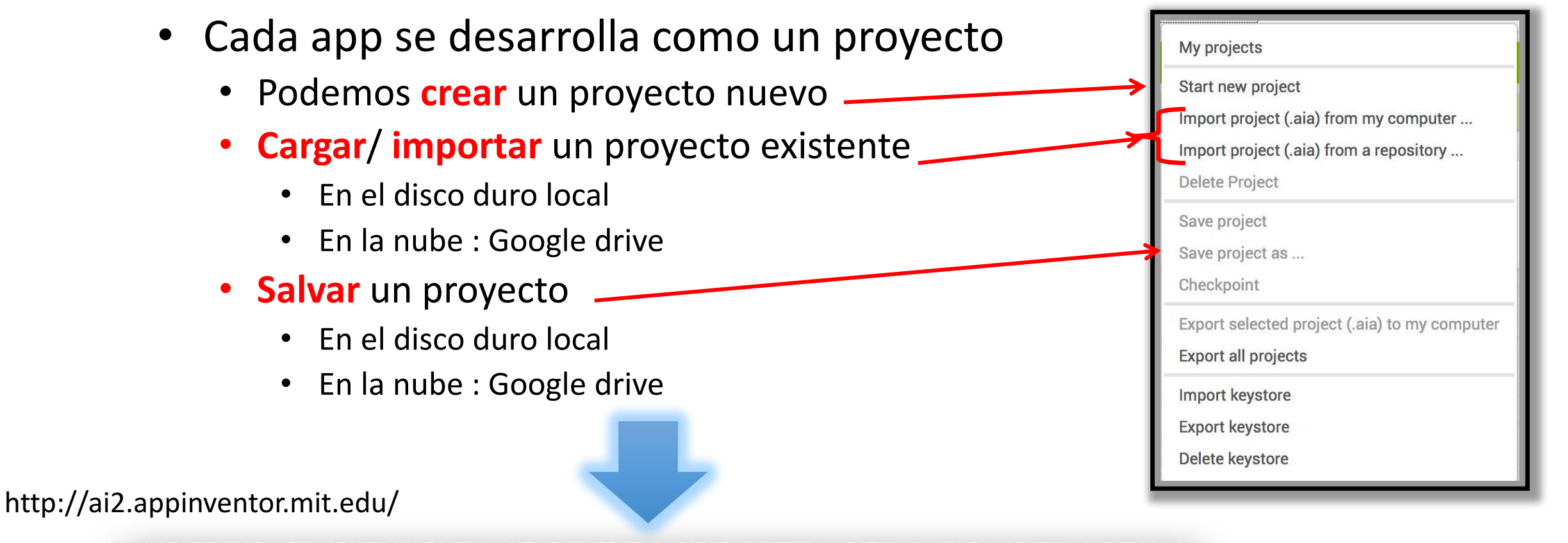

| My Projects |              |                         |                          |  |  |
|-------------|--------------|-------------------------|--------------------------|--|--|
|             | Name         | Date Created            | Date Modified V          |  |  |
| 0           | MiPrimeraApp | Mar 1, 2015 3:48:24 PM  | Mar 1, 2015 3:48:24 PM   |  |  |
| 0           | text2sppech  | Feb 15, 2015 5:09:21 PM | Feb 18, 2015 10:22:44 AM |  |  |
|             | Rebote       | Feb 15, 2015 4:30:22 PM | Feb 15, 2015 5:05:48 PM  |  |  |
|             | MiPrimeraAPP | Jul 1, 2014 12:36:00 PM | Feb 15, 2015 4:28:53 PM  |  |  |

#### Pantallas de App Inventor

#### Pantalla Designer

- Aquí vamos diseñando el aspecto de nuestra aplicación, añadiendo los componentes necesarios (botones, etiquetas, campos de texto, sensores...)
  - Algunos elementos no aparecen en la pantalla, como los sensores
- Pantalla Blocks
  - Aquí controlamos la lógica de los distintos componentes que se han añadido, mediante bloques lógicos que funcionan como piezas de un puzzle

## Pantalla Designer (I)

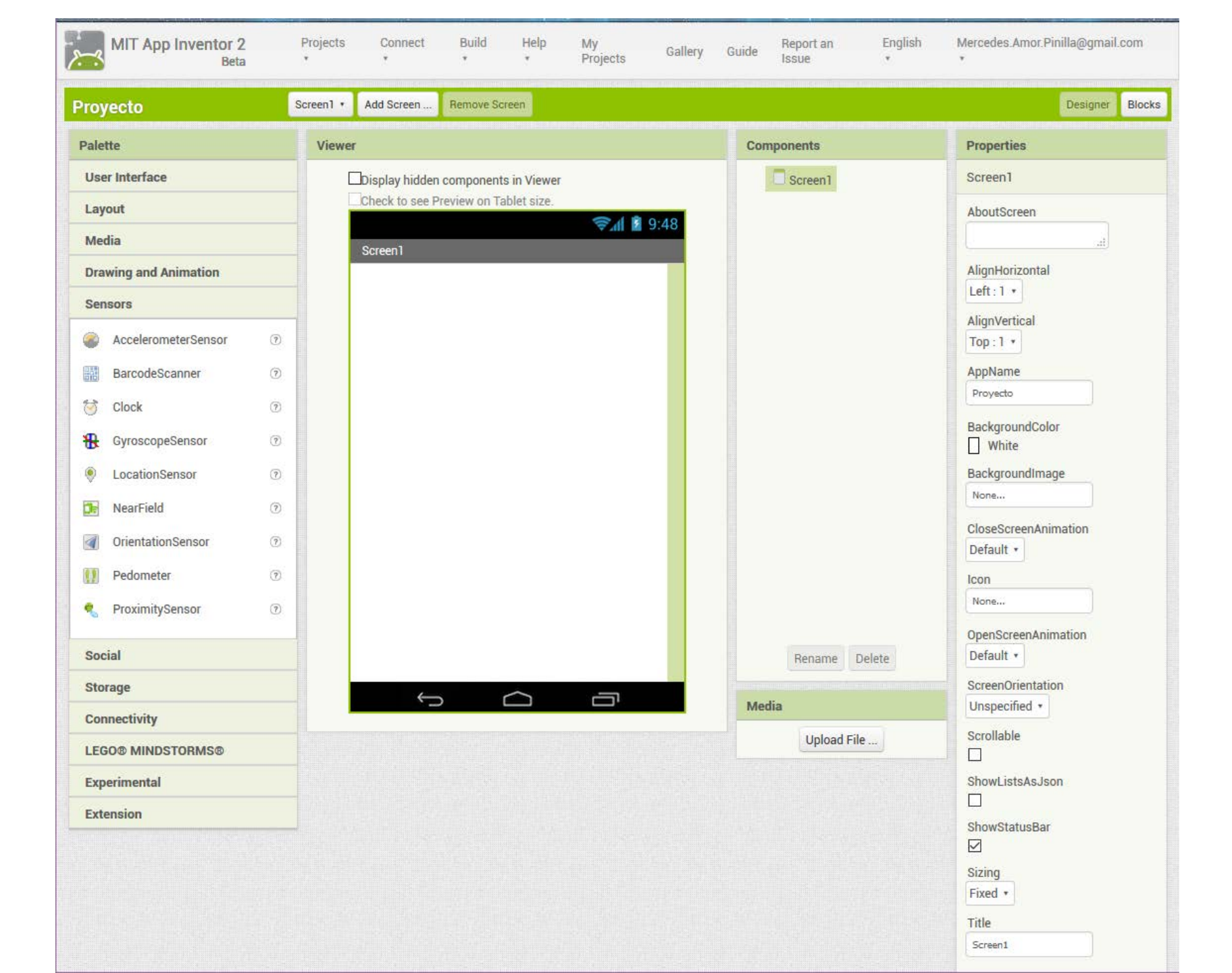

## Pantalla Designer (II)

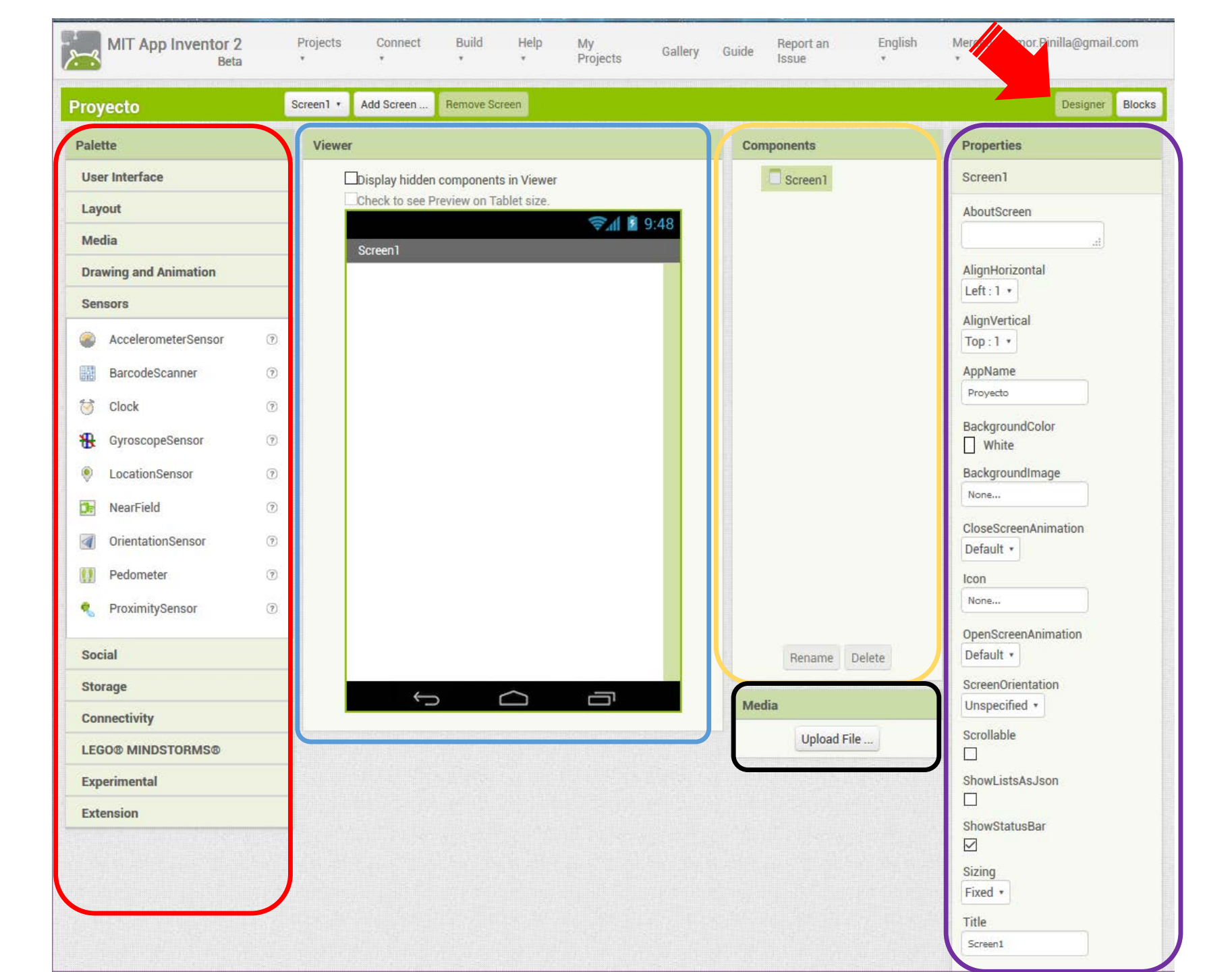

### Pantalla Designer (III)

- En la pestaña **Palette** se encuentran los componentes que podemos añadir a nuestra aplicación.
- Los componentes se arrastran a la pantalla activa (Viewer)
  - Por defecto hay una única pantalla (Screen1)
  - Se pueden añadir más pantallas
    - Por ejemplo, una pantalla para la bienvenida a la aplicación, otra para la configuración, otra para la pantalla principal...
    - Podemos seleccionar la pantalla activa

### Pantalla Designer (IV)

• En la pestaña Components se listan todos los componentes que se han añadido a cada pantalla.

• En la pestaña **Properties** se pueden configurar las propiedades del componente seleccionado.

• En la pestaña **Media** podemos subir archivos necesarios para nuestra aplicación (imágenes, vídeo, audio).

### Pantalla Designer (V)

- Tipos de componentes:
  - Interfaz: botones, etiquetas, campos de texto...
  - Layout: para organizar los componentes de interfaz en horizontal, vertical o en tablas.
  - Media: video, sonido...
  - **Drawing and animation**: para insertar componentes animados
  - Sensors: acelerómetro, localización GPS, orientación...

### Pantalla Designer (VI)

- Tipos de componentes:
  - Social: acceso a llamadas de teléfono, mensajes de texto, e-mail, twitter...
  - Storage: para almacenar datos de manera persistente y que estén disponibles entre distintas ejecuciones de la aplicación
  - Connectivity: para conectar con otras aplicaciones, bluetooth...
  - Lego Mindstorm: para robots de Lego
  - Experimental
  - Extension

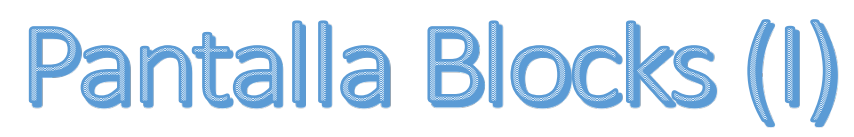

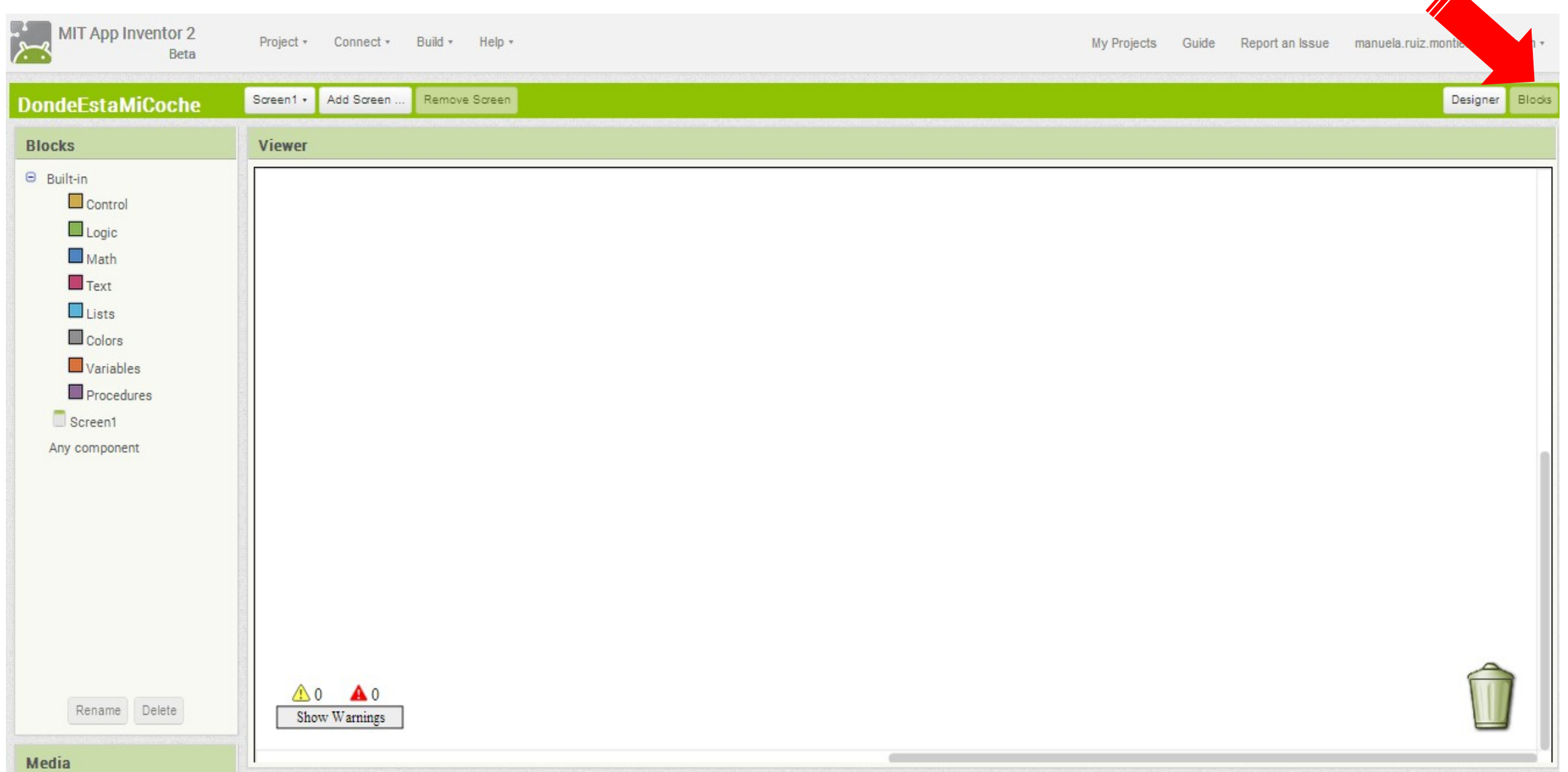

### Pantalla Blocks (II)

- Bloques Built-in. Los más importantes:
  - Control (if, bucles...)
  - Logic (true, false, and/or...)
  - Math (números, comparaciones, operaciones...)
  - Texto (concatenar, longitud, reemplazar...)
  - Variables (globales y locales)
  - Procedures (llamadas a métodos)

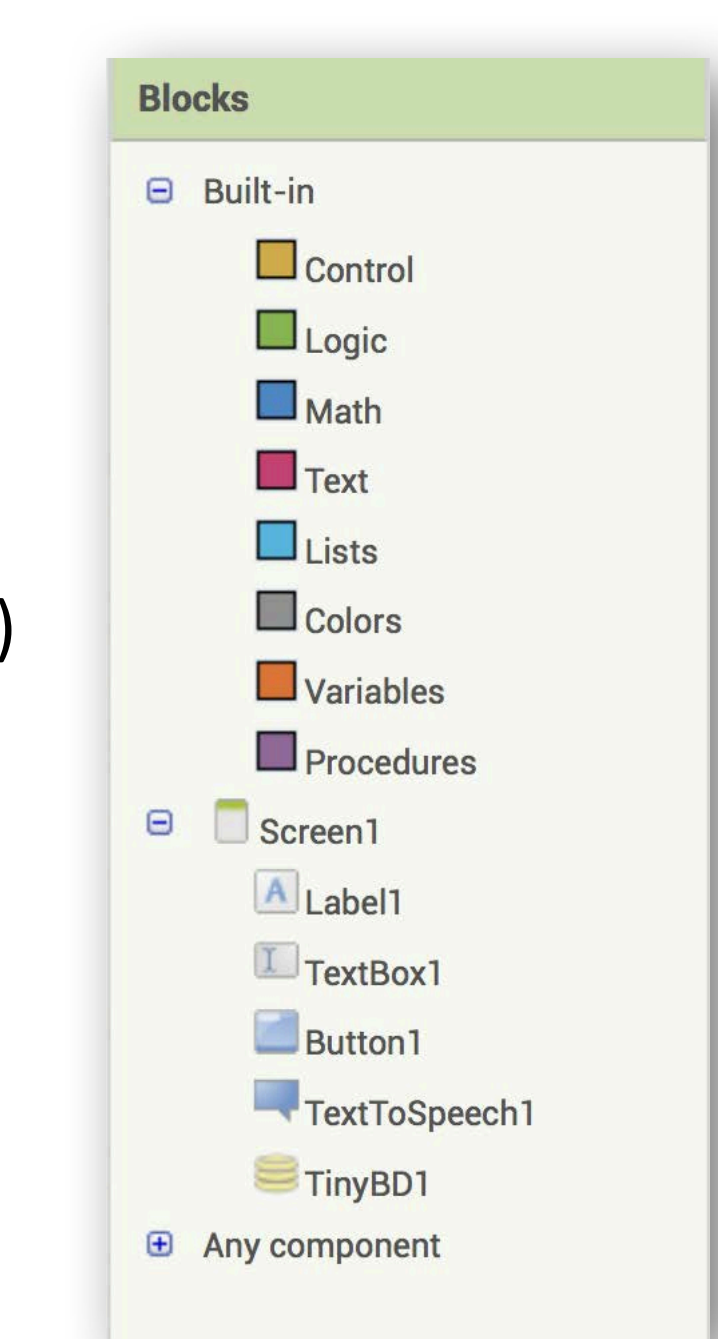

### Pantalla Blocks (III)

- Bloques asociados a nuestros componentes
  - Para cada componente, nos aparecerá una paleta con los posibles bloques asociados.
    - Por ejemplo, para las etiquetas tenemos únicamente getters y setters

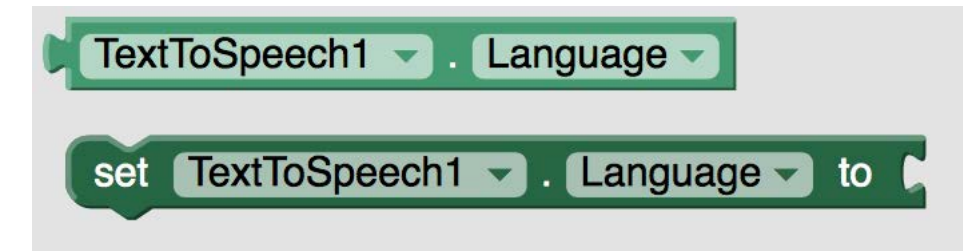

- Para los botones, además de getters y setters tenemos bloques de control que controlan eventos (un posible evento es, por ejemplo, que el botón sea pulsado).
- Otros componentes más sofisticados (sensores, bases de datos, actividades) incluyen también llamadas a procedimientos. Por ejemplo, en el caso de una base de datos, podemos llamar al procedimiento para almacenar un valor.

### Pantalla Blocks (III)

- Bloques asociados a nuestros componentes
  - Para los botones, además de getters y setters tenemos bloques de control que controlan eventos (un posible evento es, por ejemplo, que el botón sea pulsado)

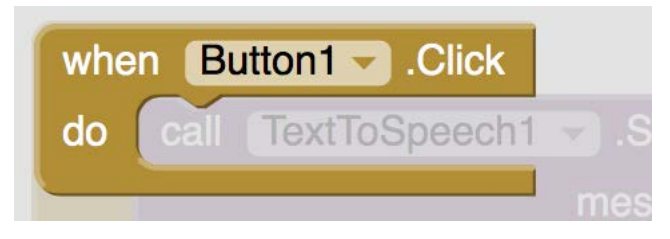

• Otros componentes más sofisticados (sensores, bases de datos, actividades) incluyen también **llamadas a procedimientos**. Por ejemplo, en el caso de una base de datos, podemos llamar al procedimiento para almacenar un valor

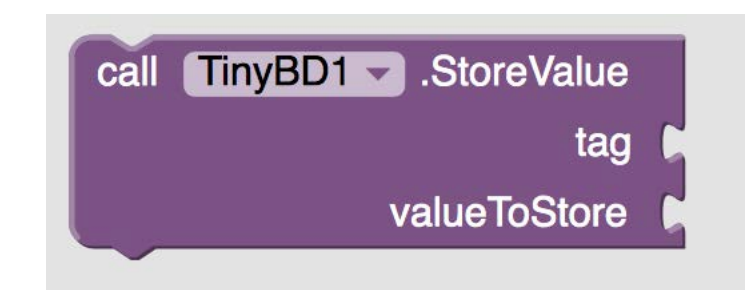

## Primera App

Text2Speech

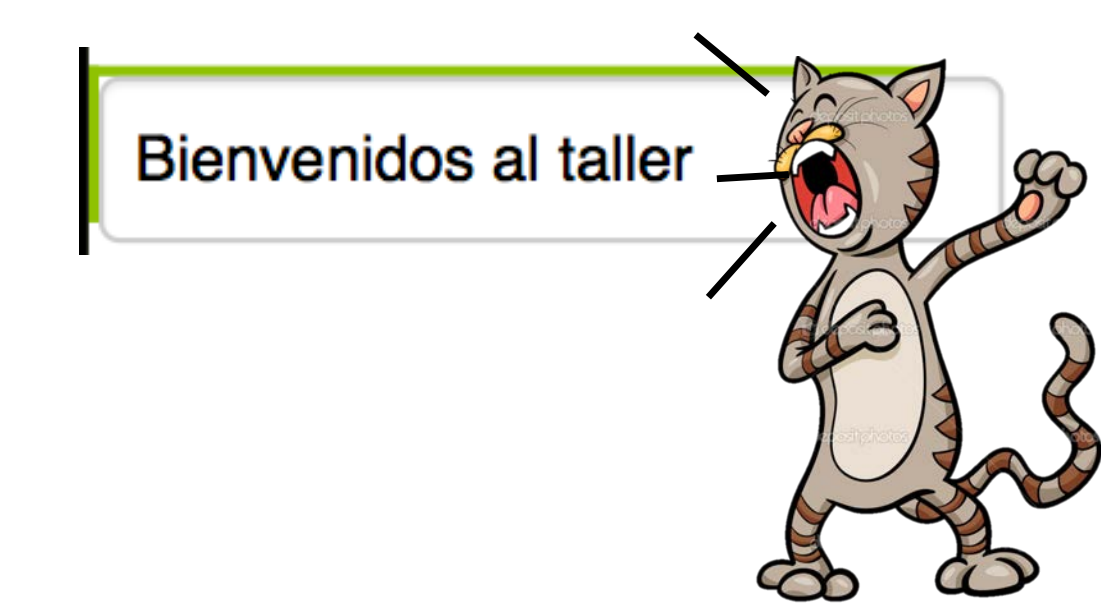

#### Text2Speech

Modelamos

 Ia interfaz
 añadiendo
 componentes
 a la pantalla.

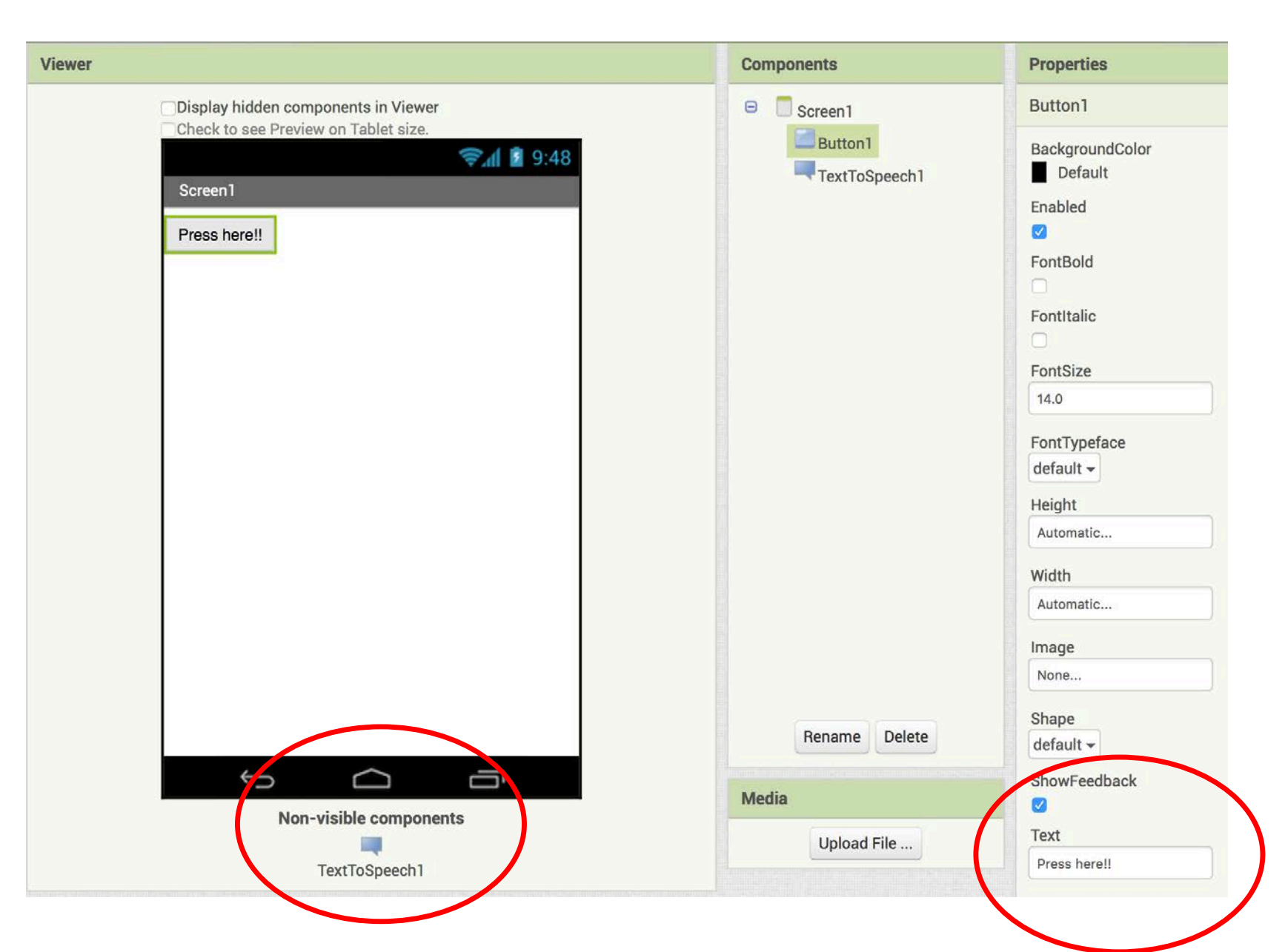

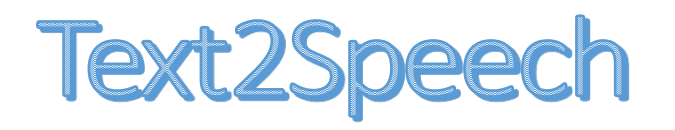

Modelamos

 Ia interfaz
 añadiendo
 componentes
 a la pantalla.

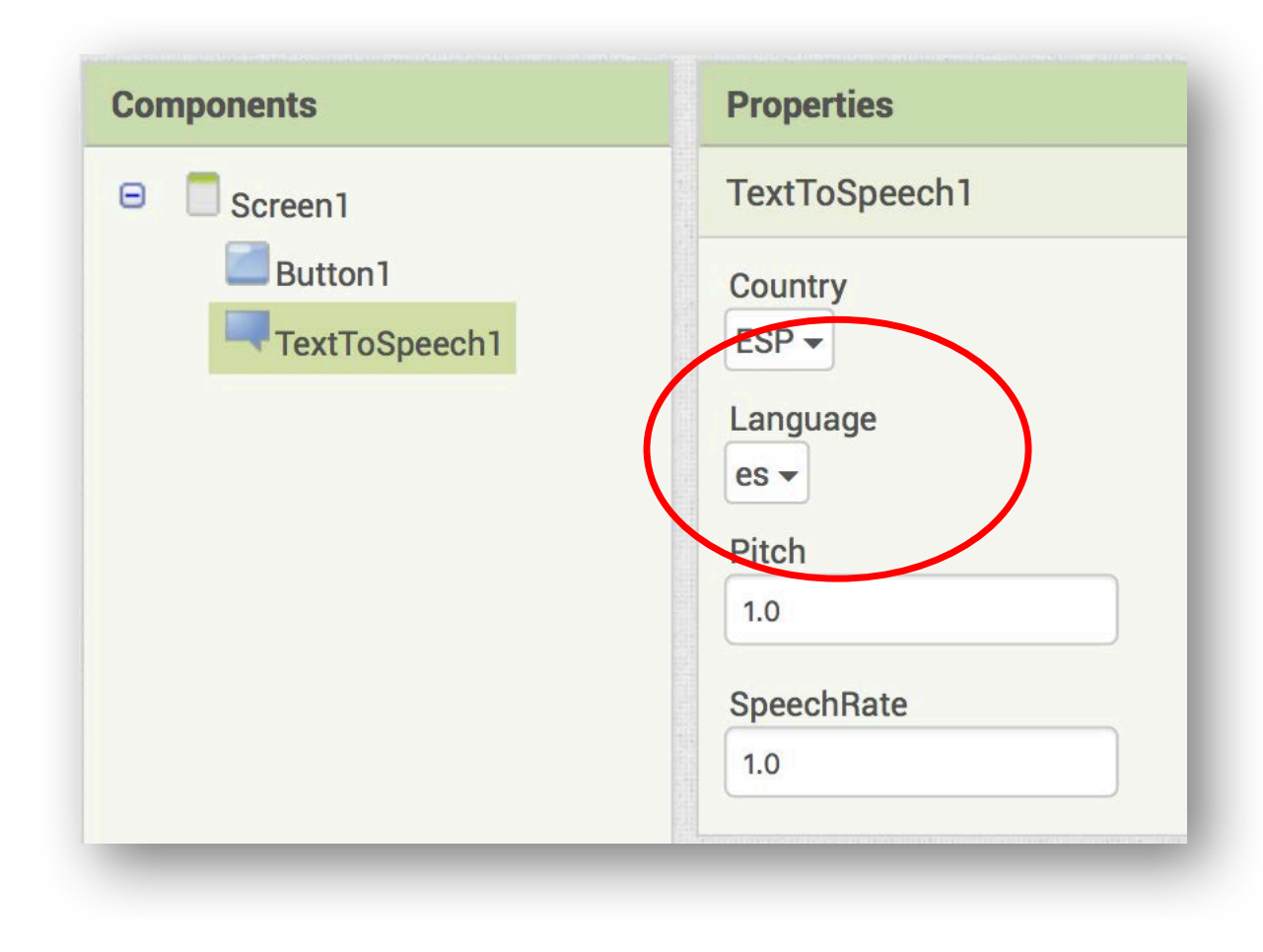

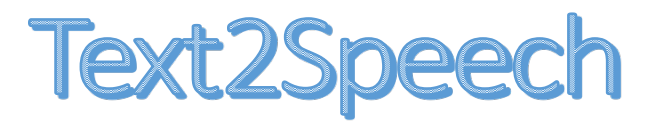

• Modelamos el comportamiento

|                                                                                          |               |                         | ai2.            | appinvent      | or.mit.edu                     |             | Ċ        |                    |              | 1 0 +                |
|------------------------------------------------------------------------------------------|---------------|-------------------------|-----------------|----------------|--------------------------------|-------------|----------|--------------------|--------------|----------------------|
| MIT App Inventor 2<br>Beta                                                               | Projects<br>▼ | Connect                 | Build           | Help<br>T      | My<br>Projects                 | Gallery     | Guide    | Report an<br>Issue | English<br>• | movenath@gmail.<br>▼ |
| Text2Speech                                                                              | Screen1 -     | Add Screen              | Remov           | e Screen       |                                |             |          |                    |              | Designer             |
| Blocks                                                                                   | Viewer        |                         |                 |                |                                |             |          |                    |              |                      |
| <ul> <li>Built-in</li> <li>Control</li> <li>Logic</li> <li>Math</li> <li>Text</li> </ul> | whe<br>do     | n Button1<br>call TextT | Click<br>oSpeec | h1 🔽 .S<br>mes | peak<br>sage ( <mark>1"</mark> | Taller de A | ppInvent | or "               |              |                      |
| Lists<br>Colors<br>Variables<br>Procedures                                               | C Sho         | 0 🛕 0<br>w Warnings     | ]               |                |                                |             |          |                    |              |                      |

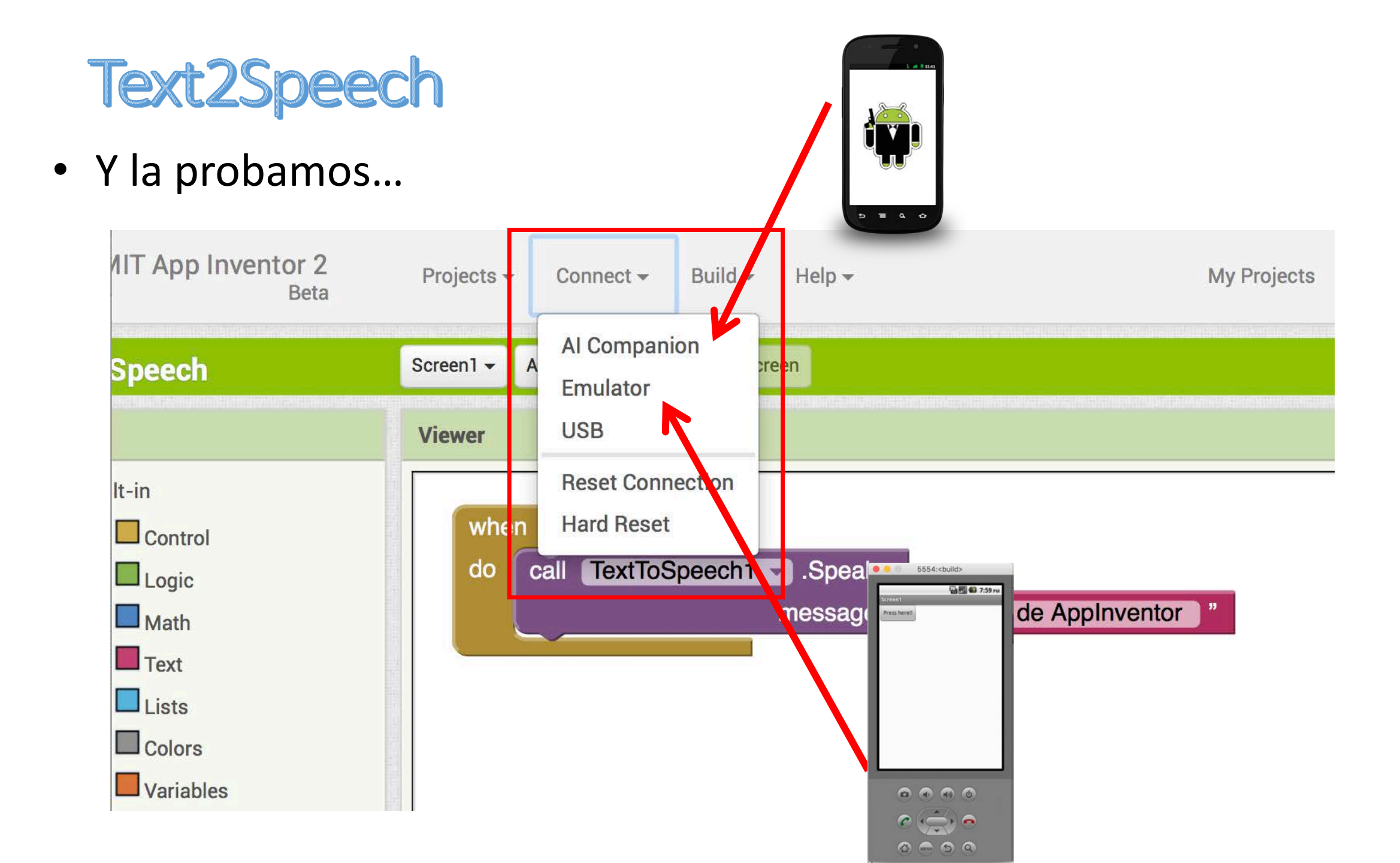

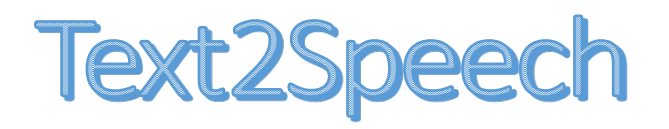

- Y la probamos...
  - ✓ En el emulador
  - ✓En un móvil
    - ✓ Instalar primer la app AI2 companion
      - ✓ <u>https://play.google.com/store/apps/details?</u> i<u>d=edu.mit.appinventor.aicompanion3&hl=es</u>
    - <u>http://appinventor.mit.edu/explore/ai2/setup-device-wifi.html</u>

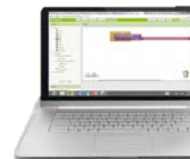

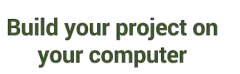

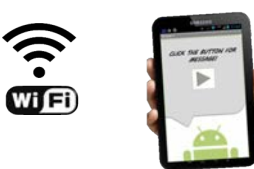

Test it in real-time on your device

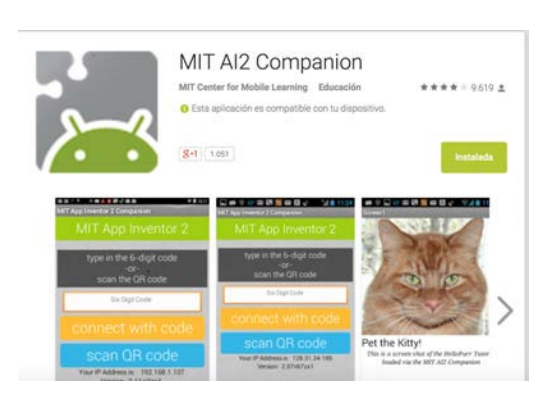

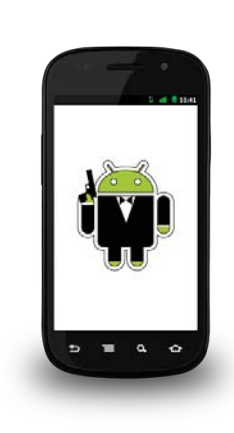

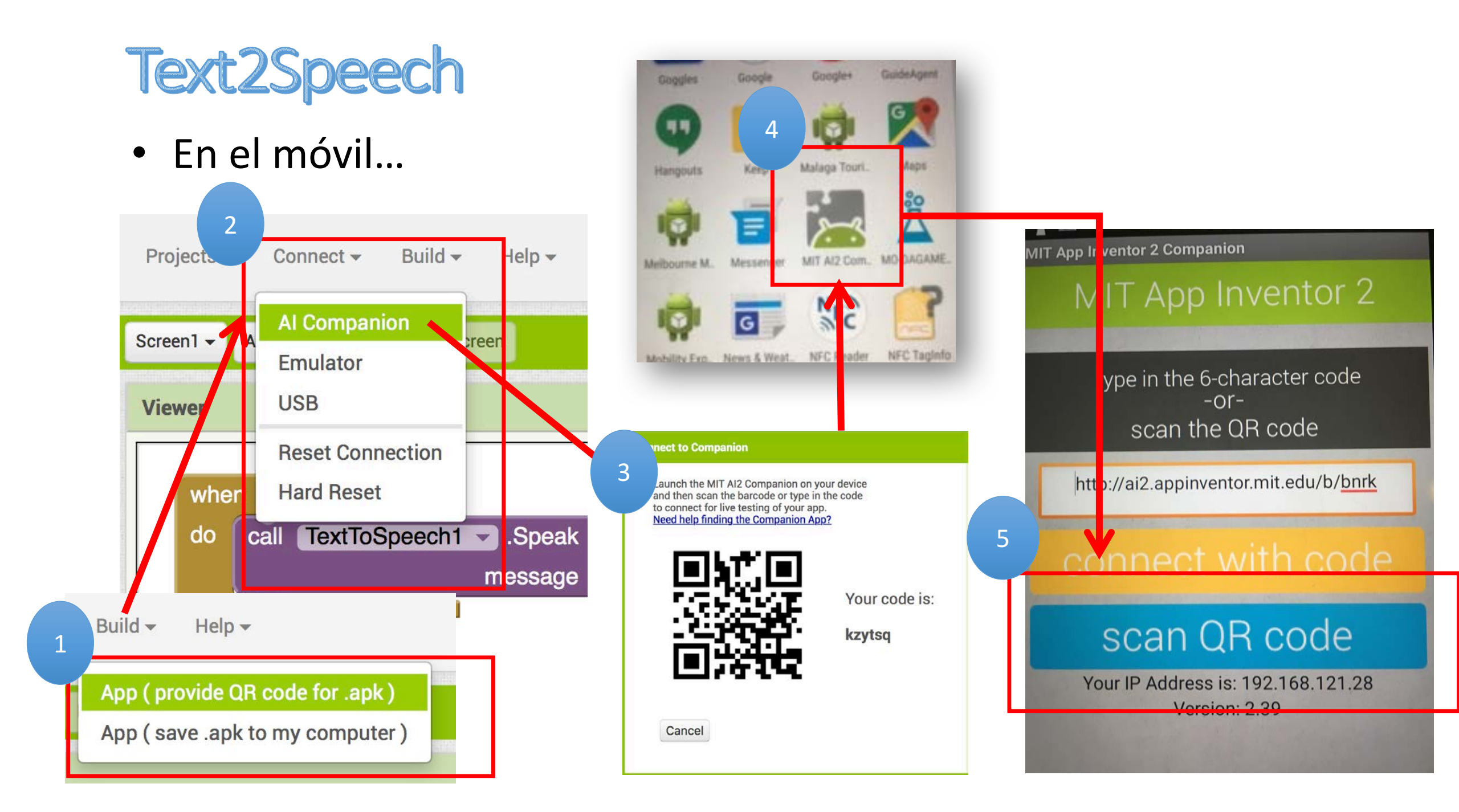

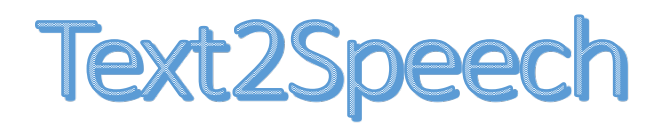

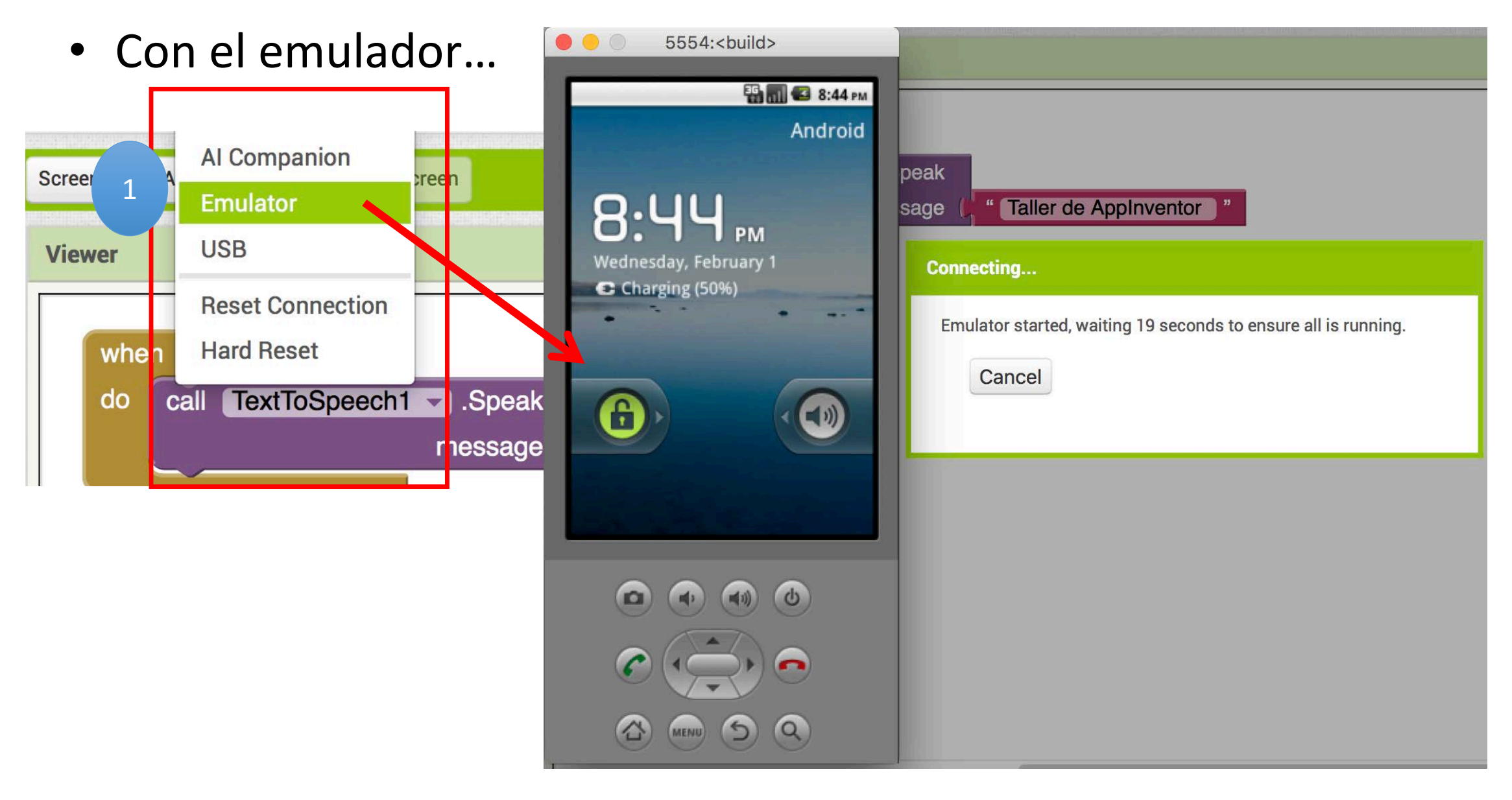

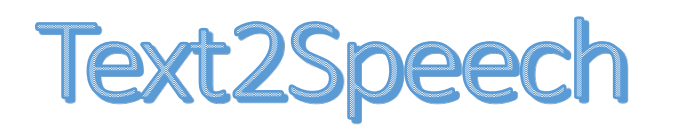

• Y la probamos...

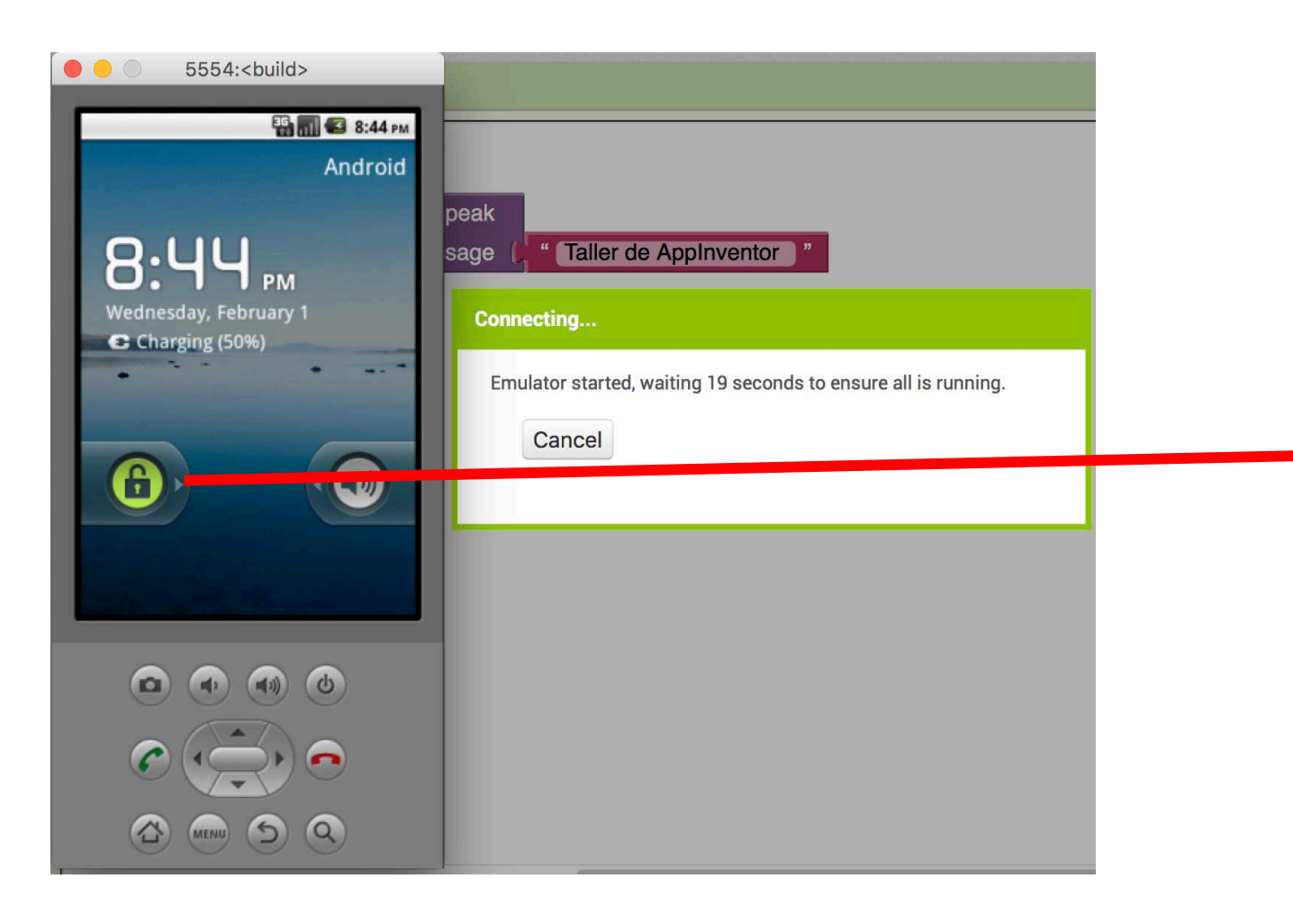

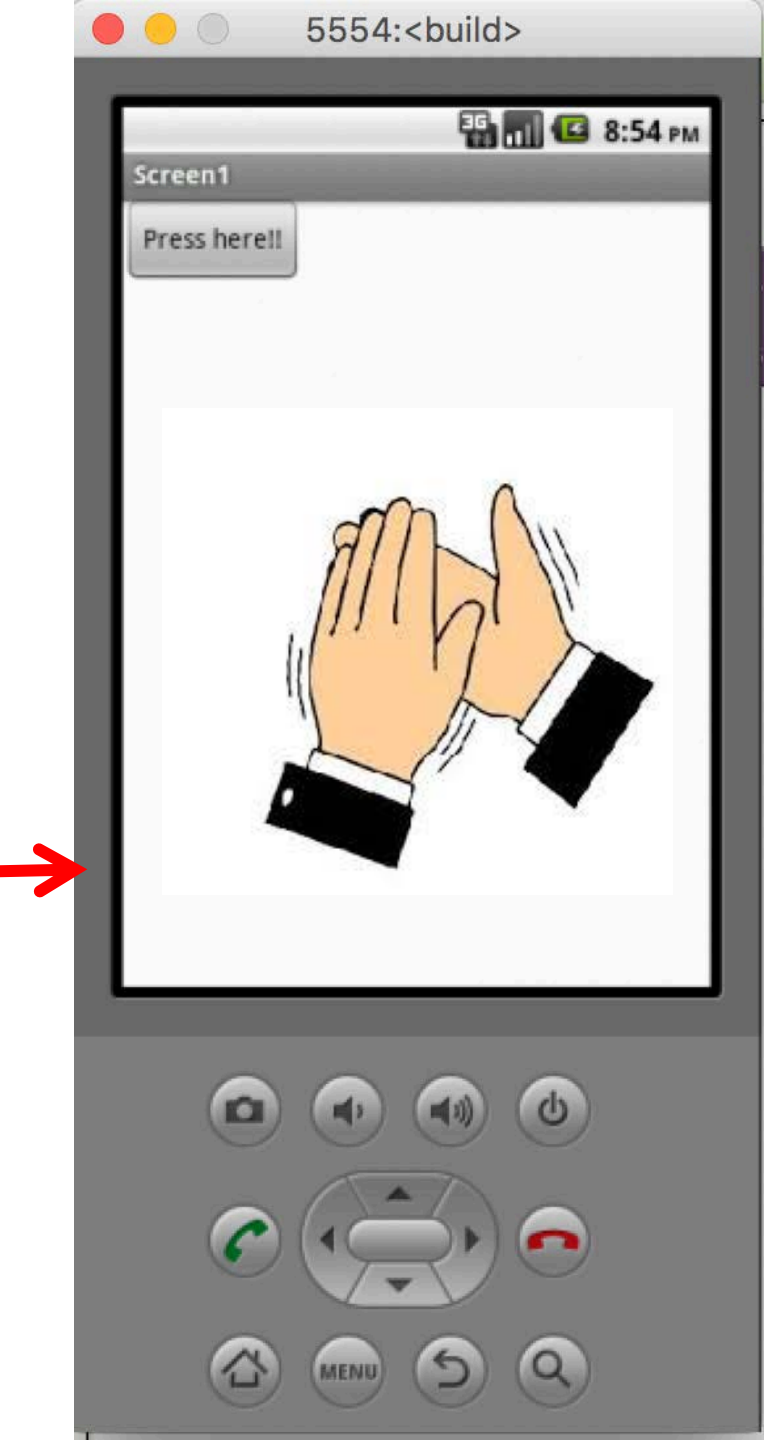

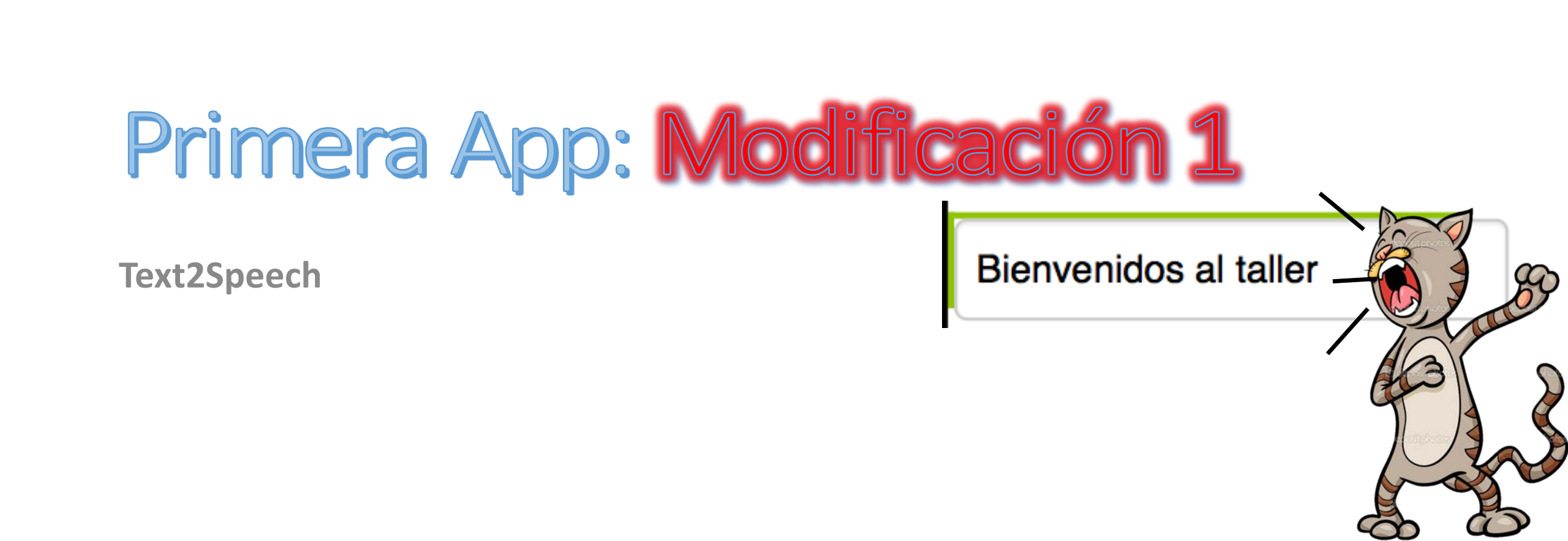

Text2Speech: Introducir un mensaje para que la app lo reproduzca como un audio

- Tomamos como referencia nuestra primera app
- Añadimos un componente Label y un componente TextBox en la pantalla de diseño

| Display hidden components in Viewer | Screen1       |
|-------------------------------------|---------------|
| 🧊 🖬 🖉 9:48                          | A Label1      |
| Mi primera app                      | TextBox1      |
| ntroduce una frase                  | Button1       |
|                                     | TextToSpeech1 |
| Press here!                         |               |

Text2Speech: Introducir un mensaje para que la app lo reproduzca como un audio

- Modificamos las propiedades para personalizar los componentes.
- Añadimos el siguiente comportamiento

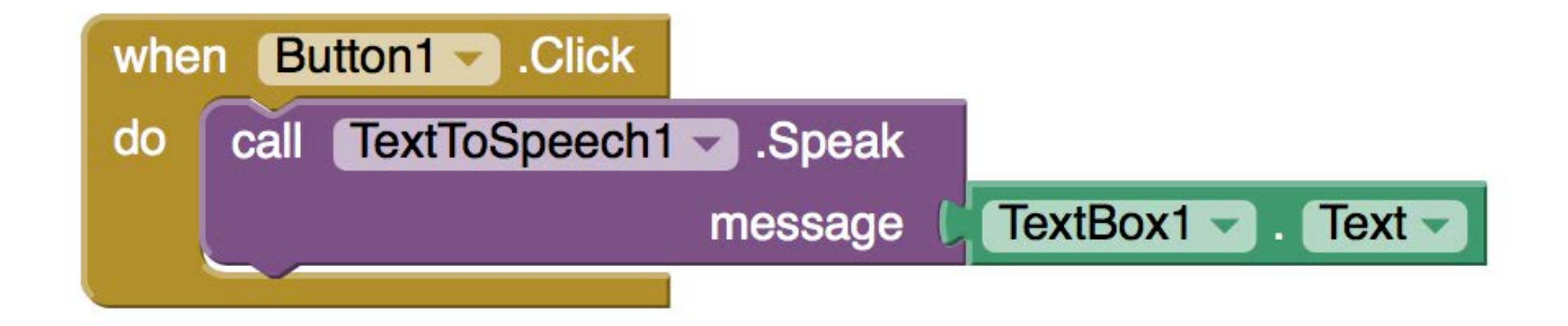

#### Text2Speech: Introducir un mensaje para que la app lo reproduzca como un audio

| ● ● ○ 5554: <build></build>                              |
|----------------------------------------------------------|
| 🚰 📊 📧 10:03 рм<br>Screen1                                |
| Introduce un texto:<br>Hint for TextBox1<br>Press here!! |
|                                                          |
|                                                          |
|                                                          |
|                                                          |

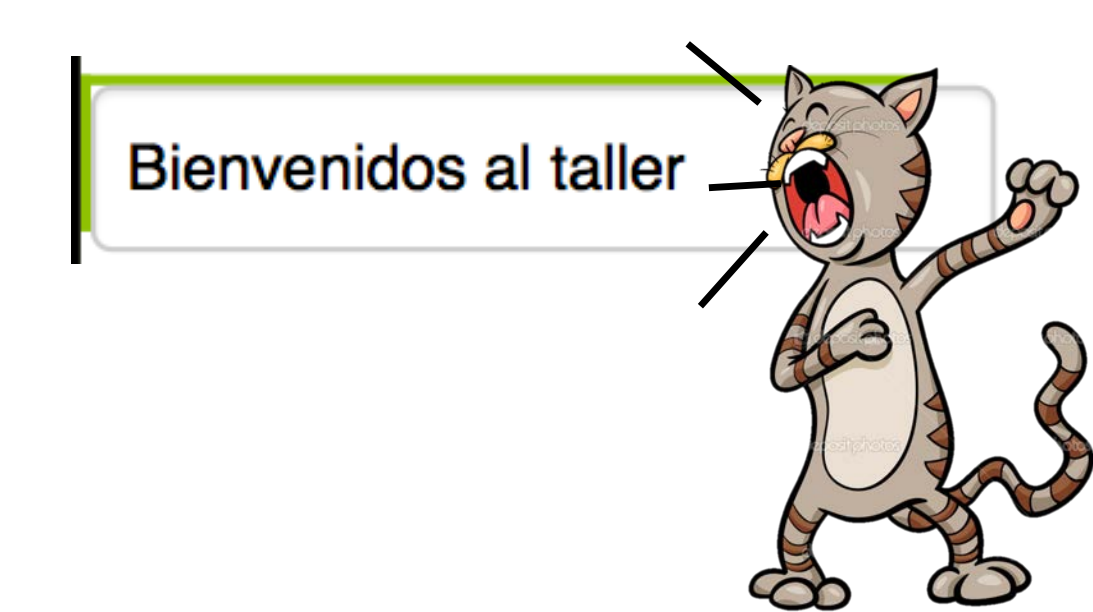

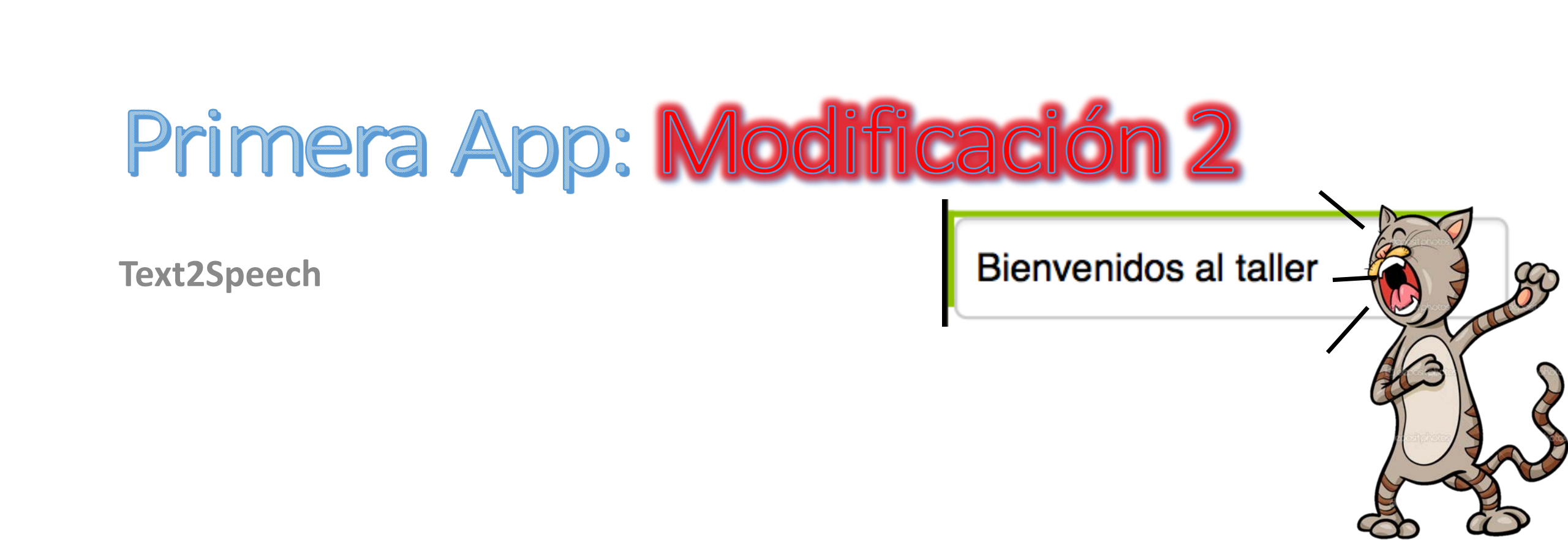

#### Text2Speech: Que guarde el último mensaje escrito.

- Usamos el componente del menú Storage TinyDB
- Añadimos un nuevo componente TinyDB (es no visible)

| Visor                                                                                                    | Componentes                                                                                                    |
|----------------------------------------------------------------------------------------------------|----------------------------------------------------------------------------------------------------|
| Mostrar en el Visor los componentes ocultos<br>Marcar para previsualizar al tamaño de la tablet<br>Screen1<br>Introduce un texto:<br>Press here!! | <ul> <li>Screen1</li> <li>Label1</li> <li>TextBox1</li> <li>Button1</li> <li>TextToSpeech1</li> <li>TinyBD1</li> </ul> |

#### Text2Speech: Que guarde el último mensaje escrito.

• Añadimos el comportamiento...

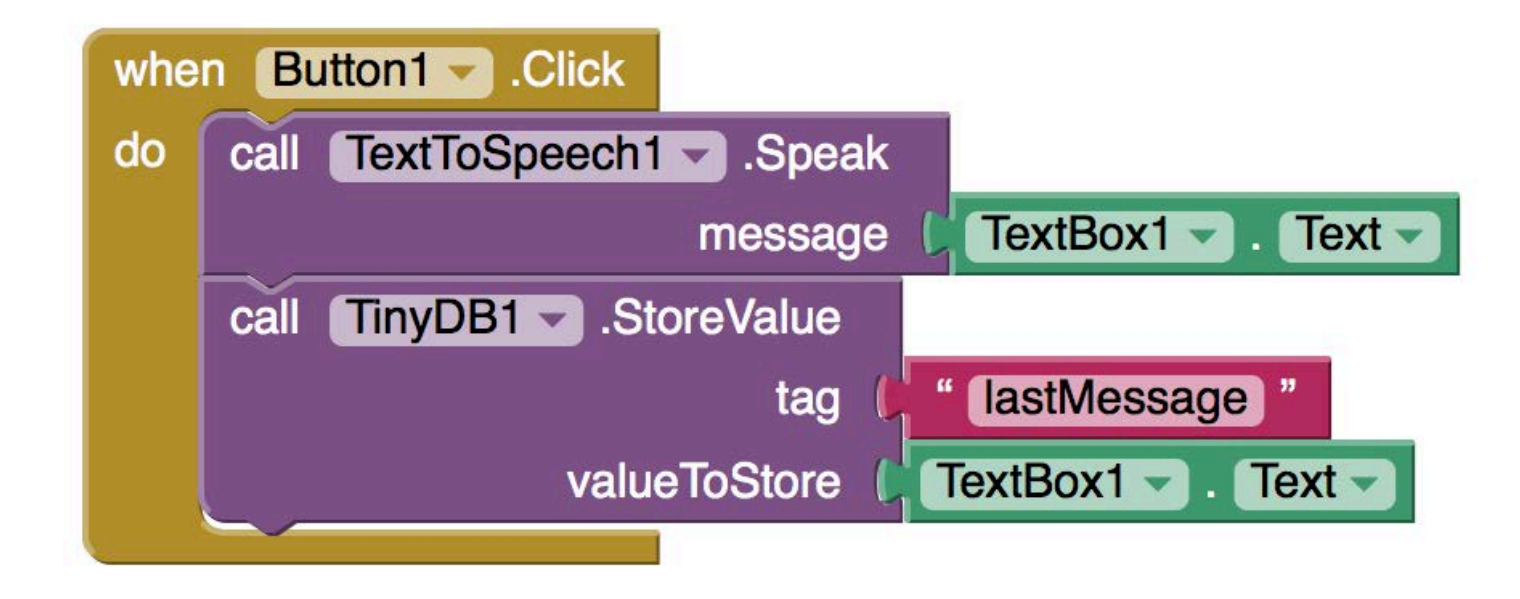

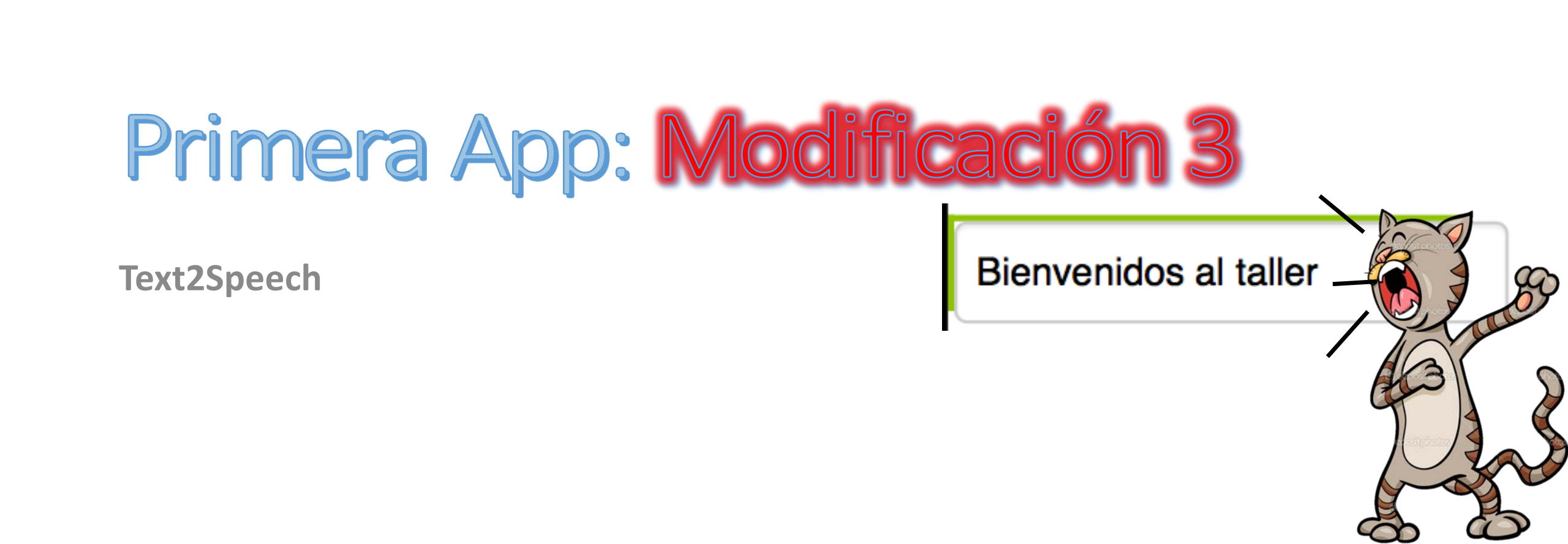

Text2Speech: ...que al iniciar la aplicación aparezca, en el cuadro de texto, la última frase escrita.

• Añadimos el comportamiento...

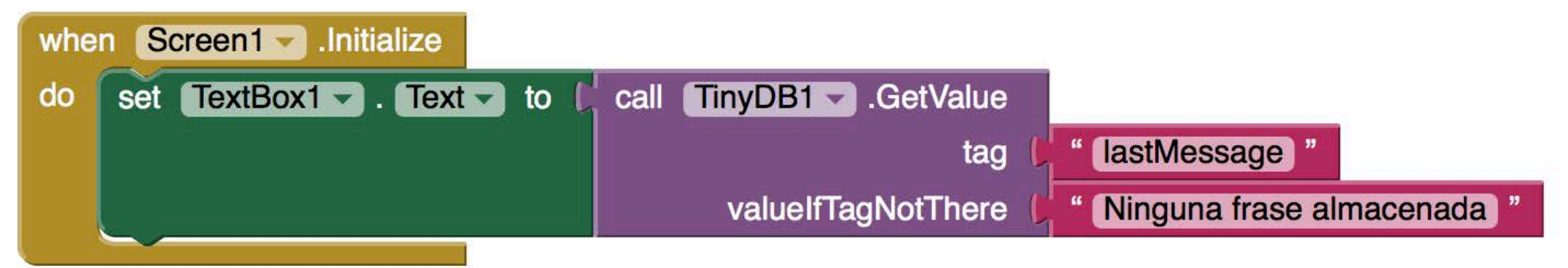

# Segunda App

Acelerómetro

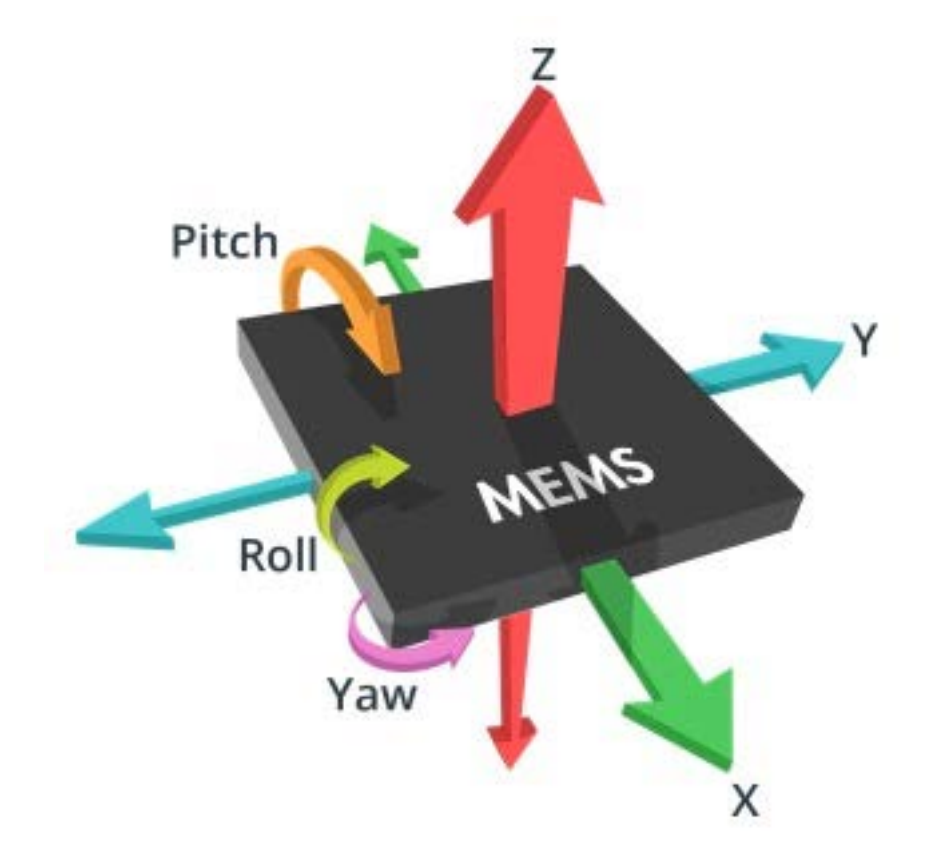

#### Acelerómetro

- Modelamos la interfaz añadiendo componentes a la pantalla.
- Añadimos un sensor que detecte el movimiento.

| Viewer                                                                      | Components                                                                                  |
|-----------------------------------------------------------------------------|---------------------------------------------------------------------------------------------|
| Display hidden components in Viewer<br>Check to see Preview on Tablet size. | <ul> <li>Screen1</li> <li>Label1</li> <li>TextBox1</li> <li>AccelerometerSensor1</li> </ul> |
### Acelerómetro

• Modelamos el comportamiento.

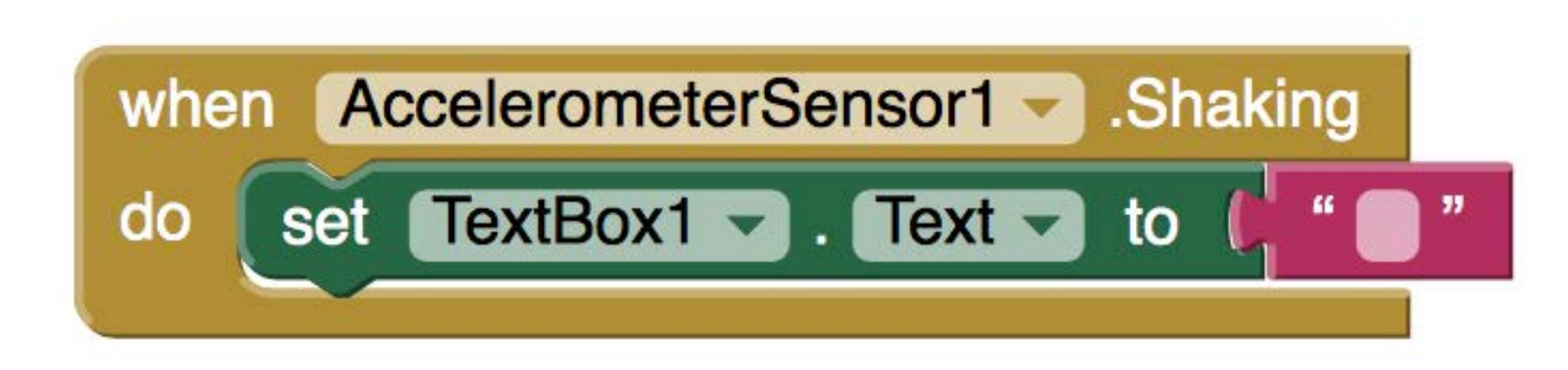

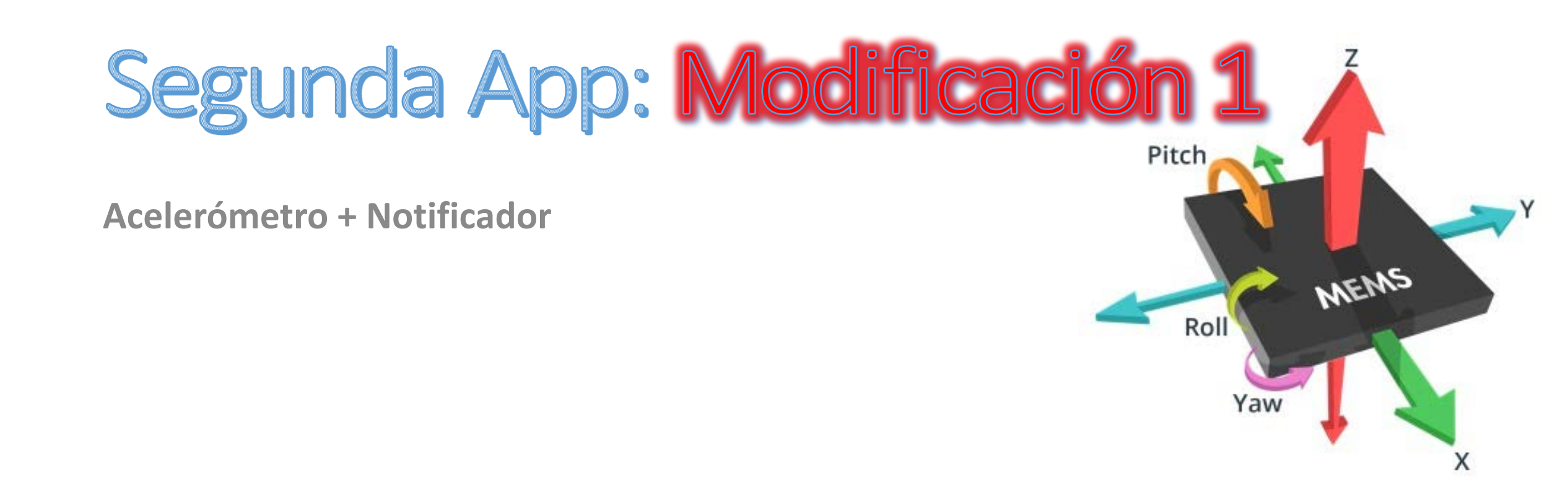

### Acelerómetro + Notificador

 Modelamos la interfaz añadiendo componentes a la pantalla.

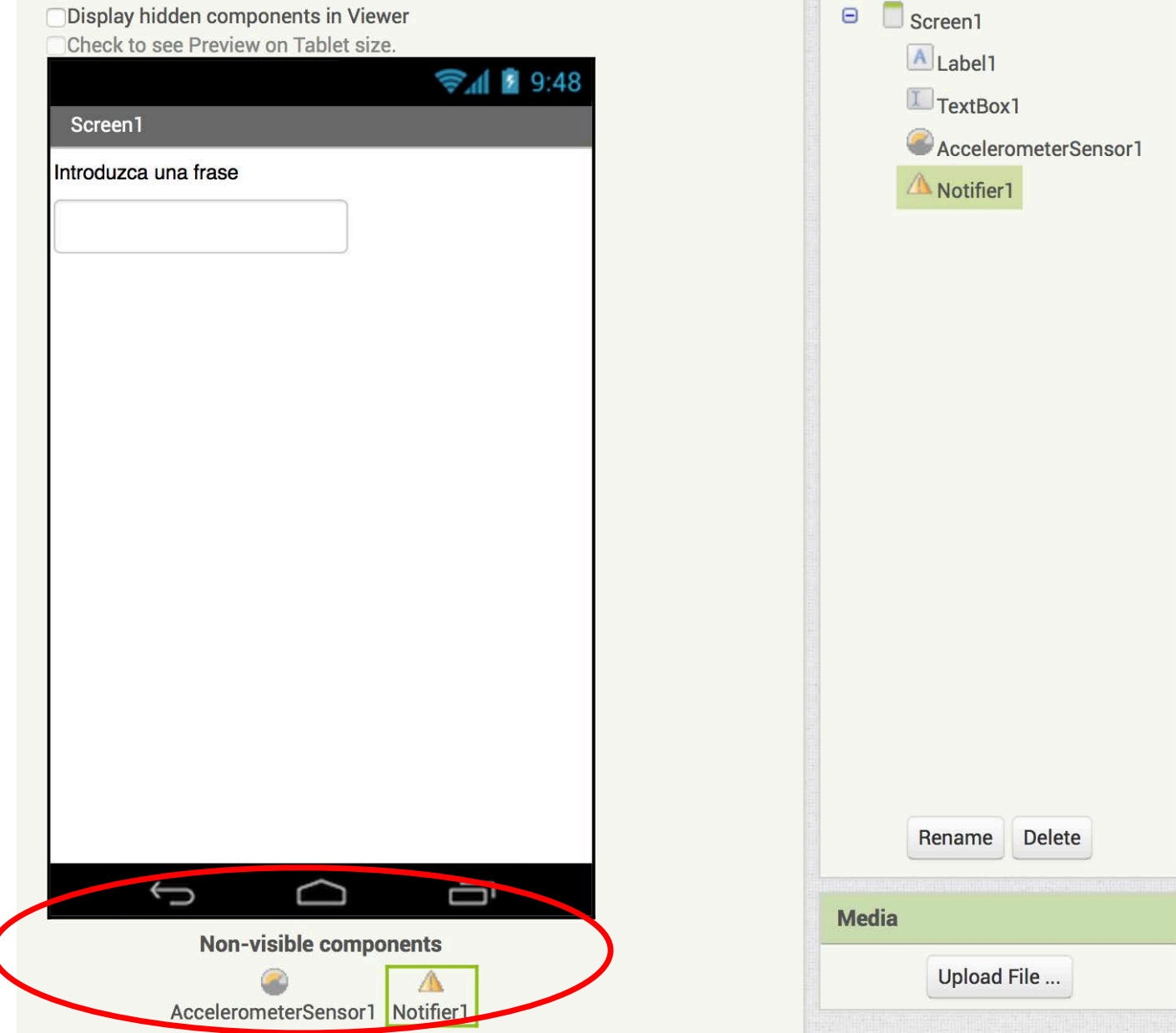

### Acelerómetro

• Modelamos el comportamiento.

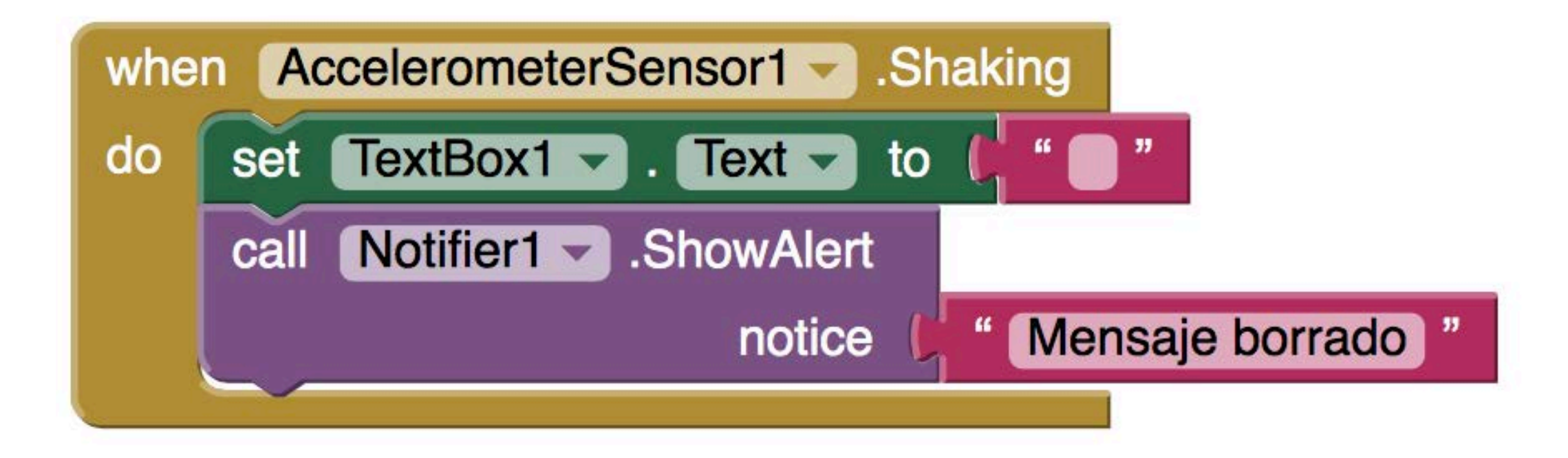

### Tercera App

Login

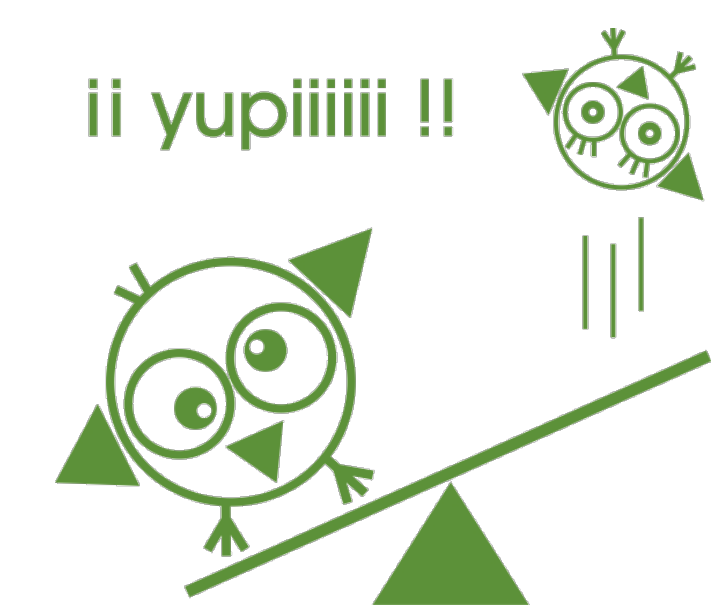

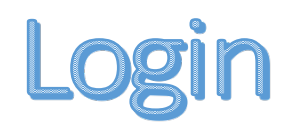

- Pantalla de inicio que solicite al usuario su identificador y su contraseña.
- Modelamos la interfaz

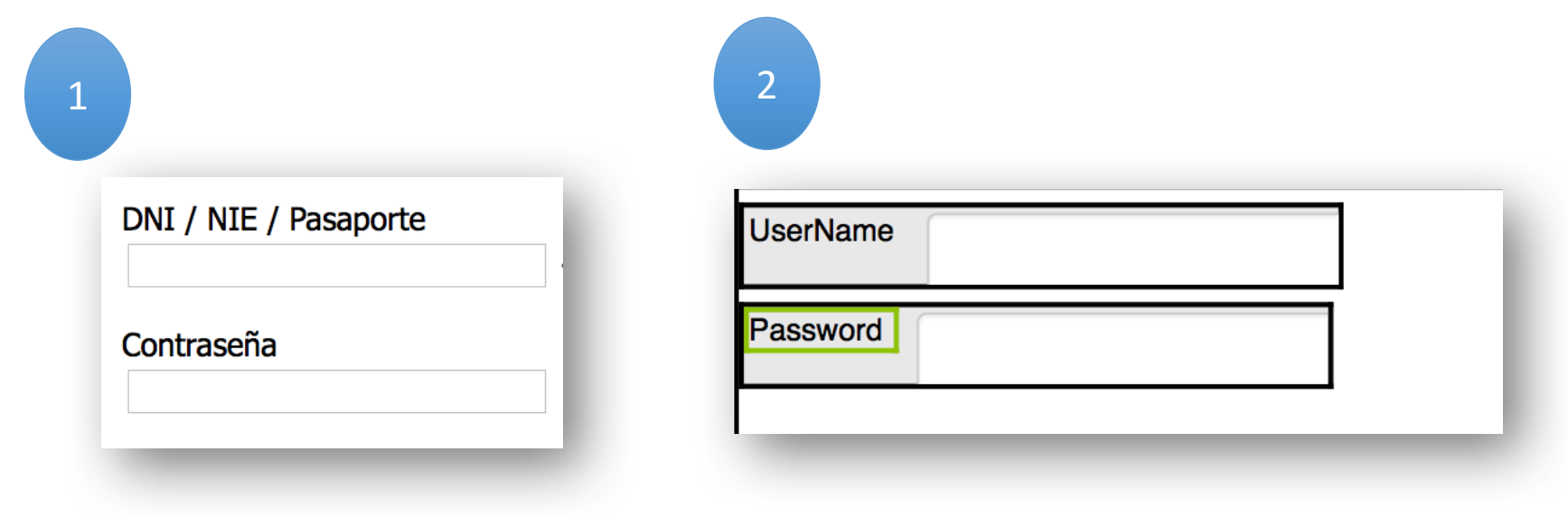

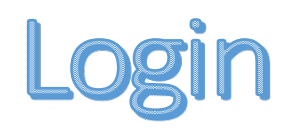

 Layout => Organizar los elementos dentro de la interfaz de usuario

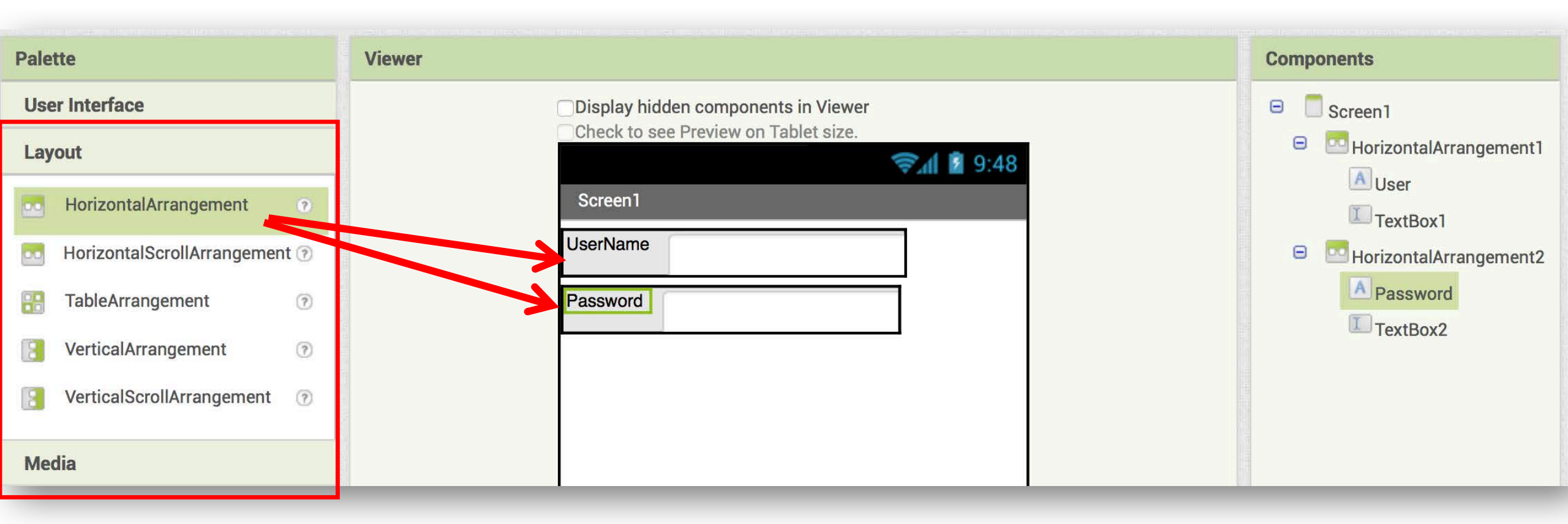

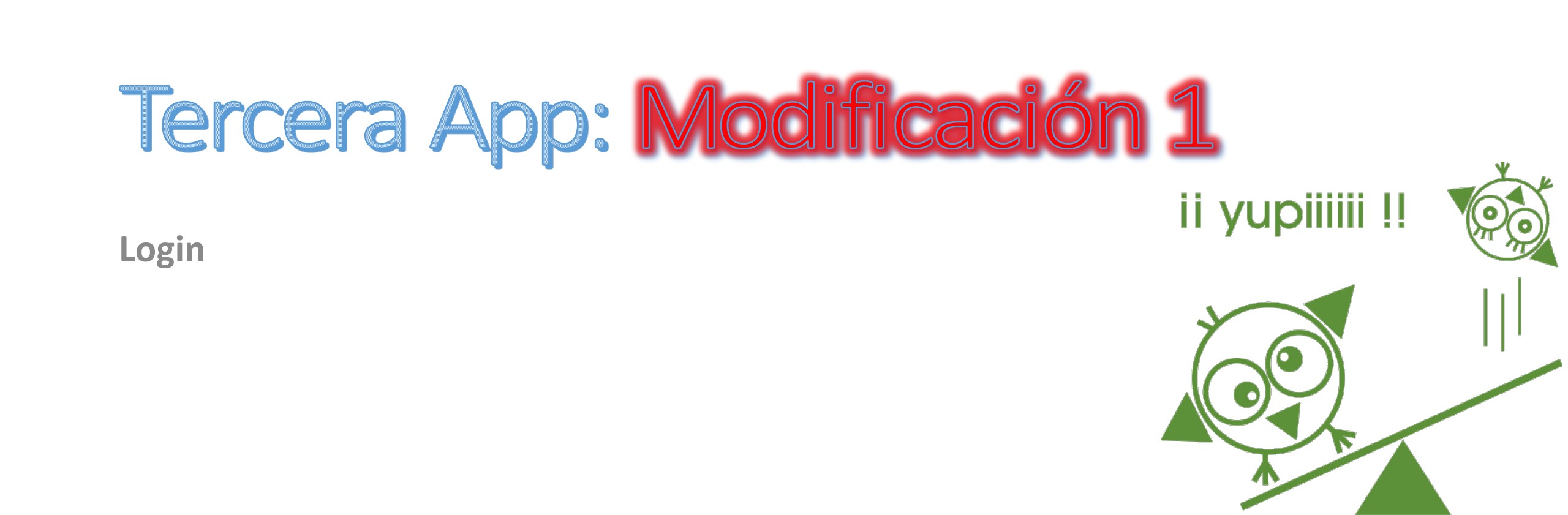

Login: Que le permita registrarse, es decir, el username y password del usuario se almacenarán en el móvil.

• Añadimos elementos a

la interfaz...

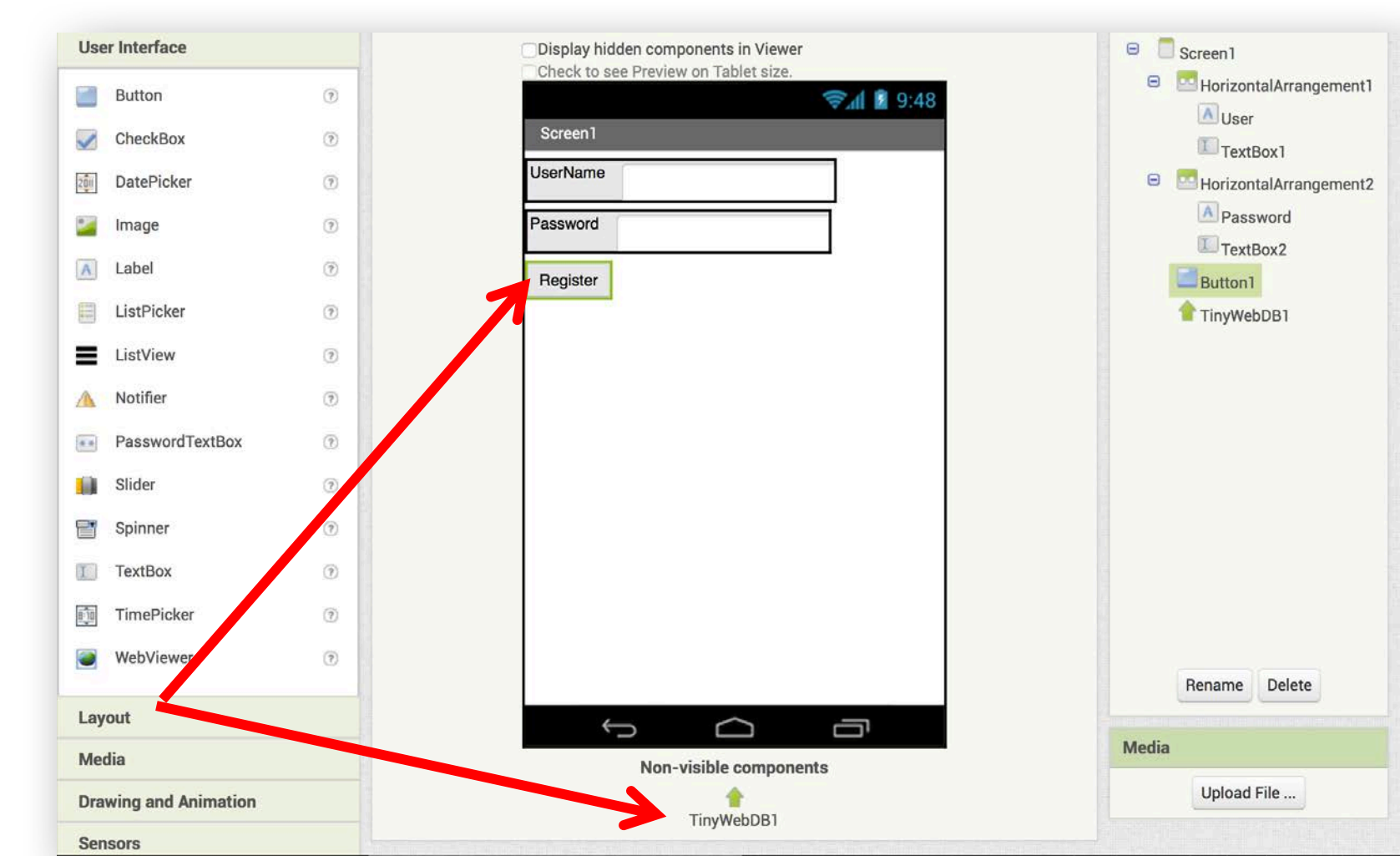

Login: Que le permita registrarse, es decir, el username y password del usuario se almacenarán en el móvil.

• Modelamos el comportamiento

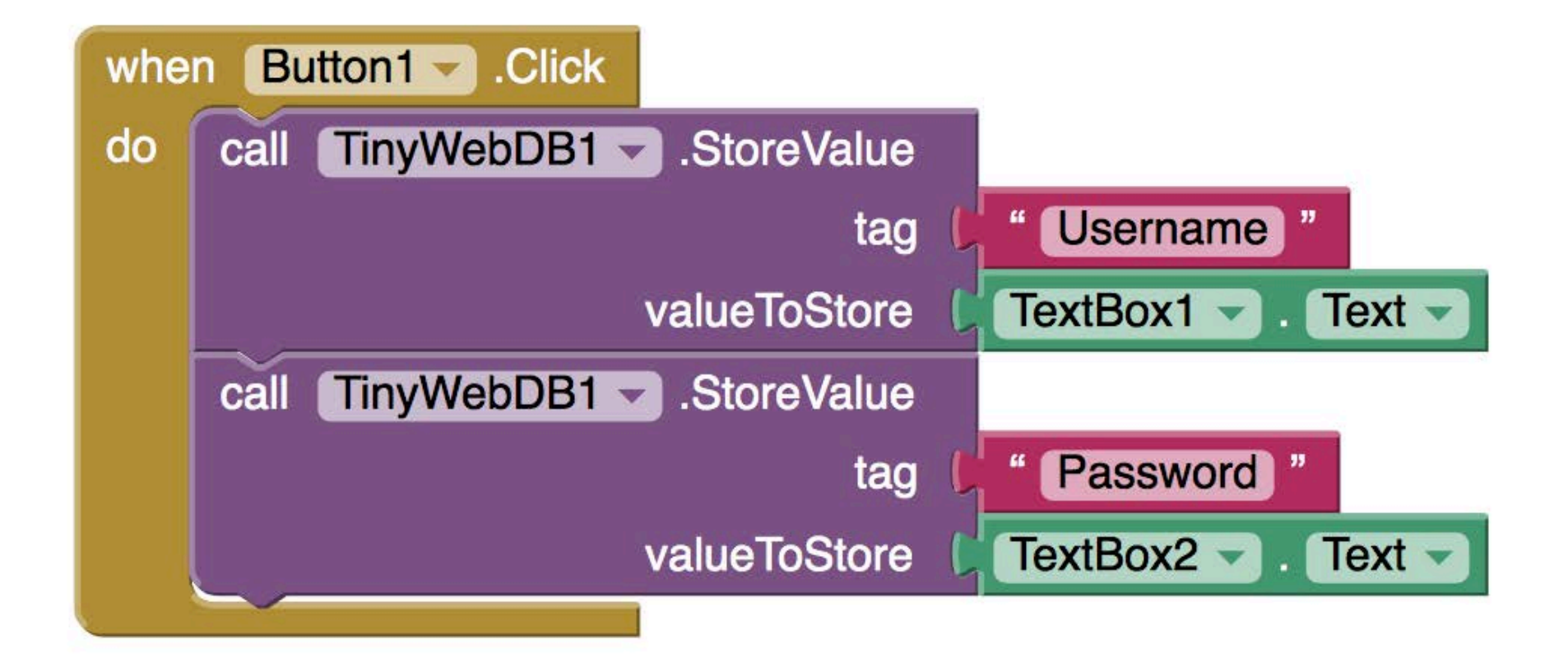

Login: Que le permita registrarse, es decir, el username y password del usuario se almacenarán en el móvil.

• Y probamos la aplicación...

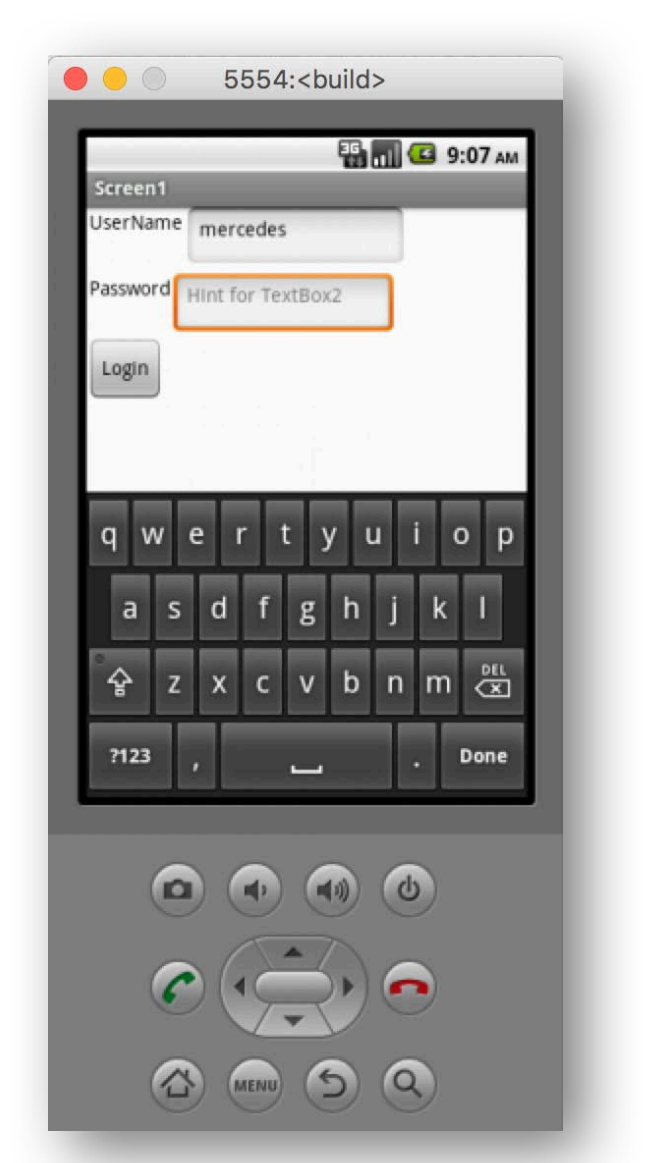

### Cuarta App

Foto

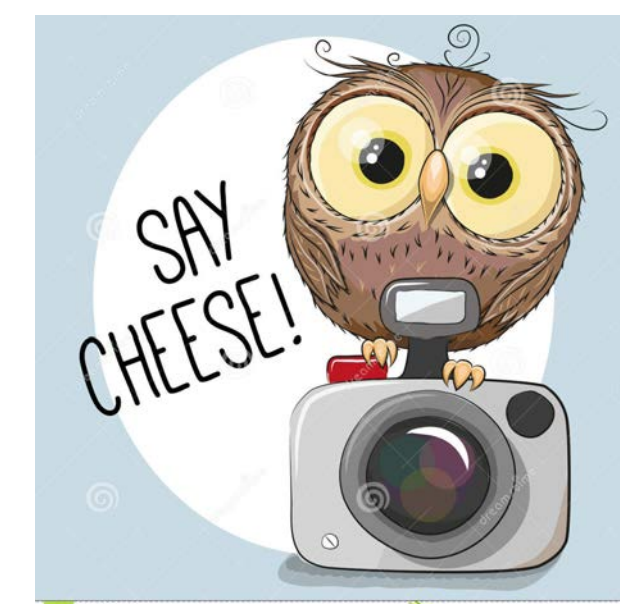

# Foto: ...que haga una foto y la muestre a continuación.

• Necesitamos los componentes: Botón, Camera e ImageViewer.

| Display hidden components in Viewer | 😑 🔲 Screen1            |
|-------------------------------------|------------------------|
| 🧊 🖬 🦉 9:48                          | HorizontalArrangement1 |
| Take a photo                        | Button1                |
| Take photo                          | Image1                 |
|                                     | Camera1                |
|                                     |                        |

# Foto: ...que haga una foto y la muestre a continuación.

• Y la muestra a continuación.

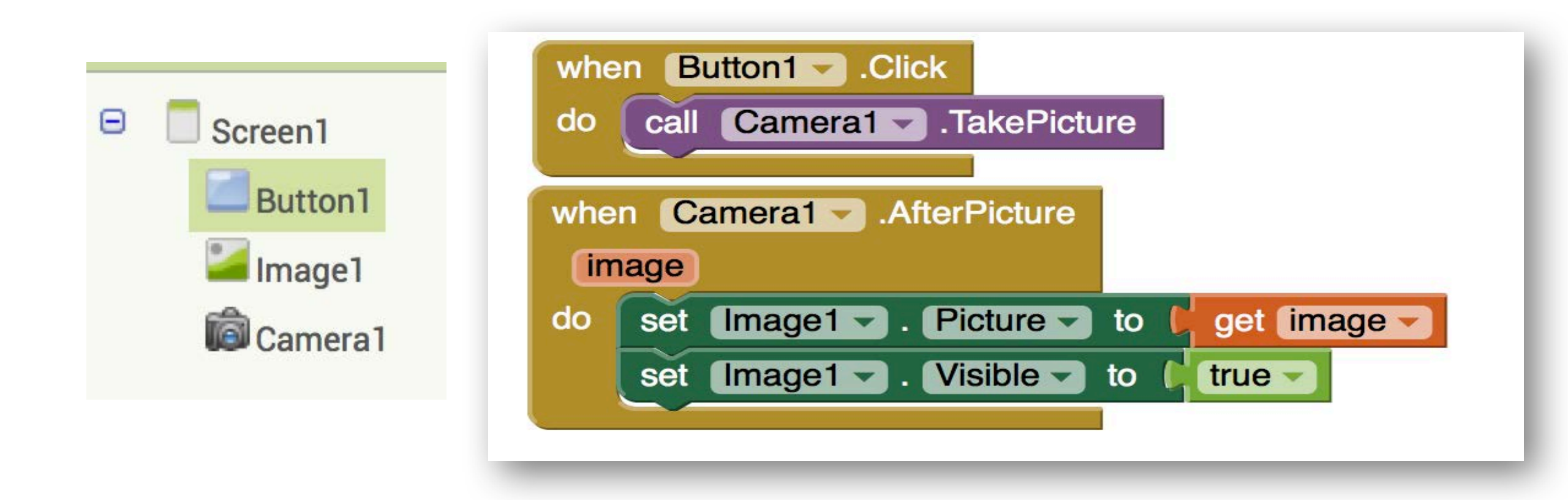

### Cuarta App: Modificación 1

Foto

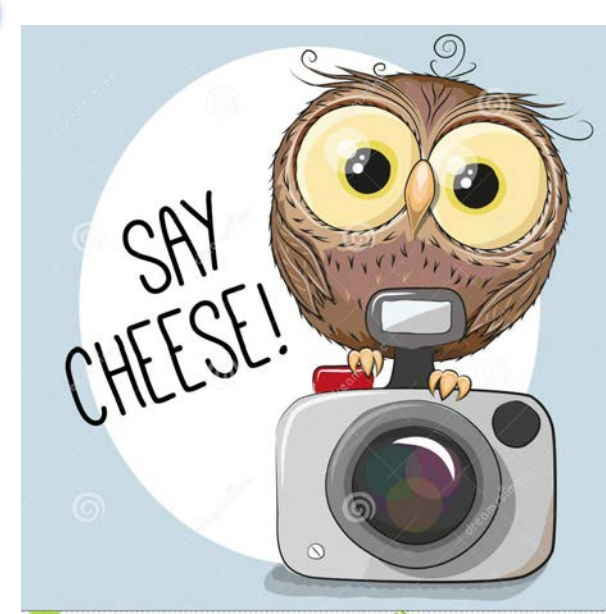

#### Foto: ...que muestre la foto en otra pantalla

 Añadimos un nuevo screen y movemos ImageViewer a la otra pantalla.

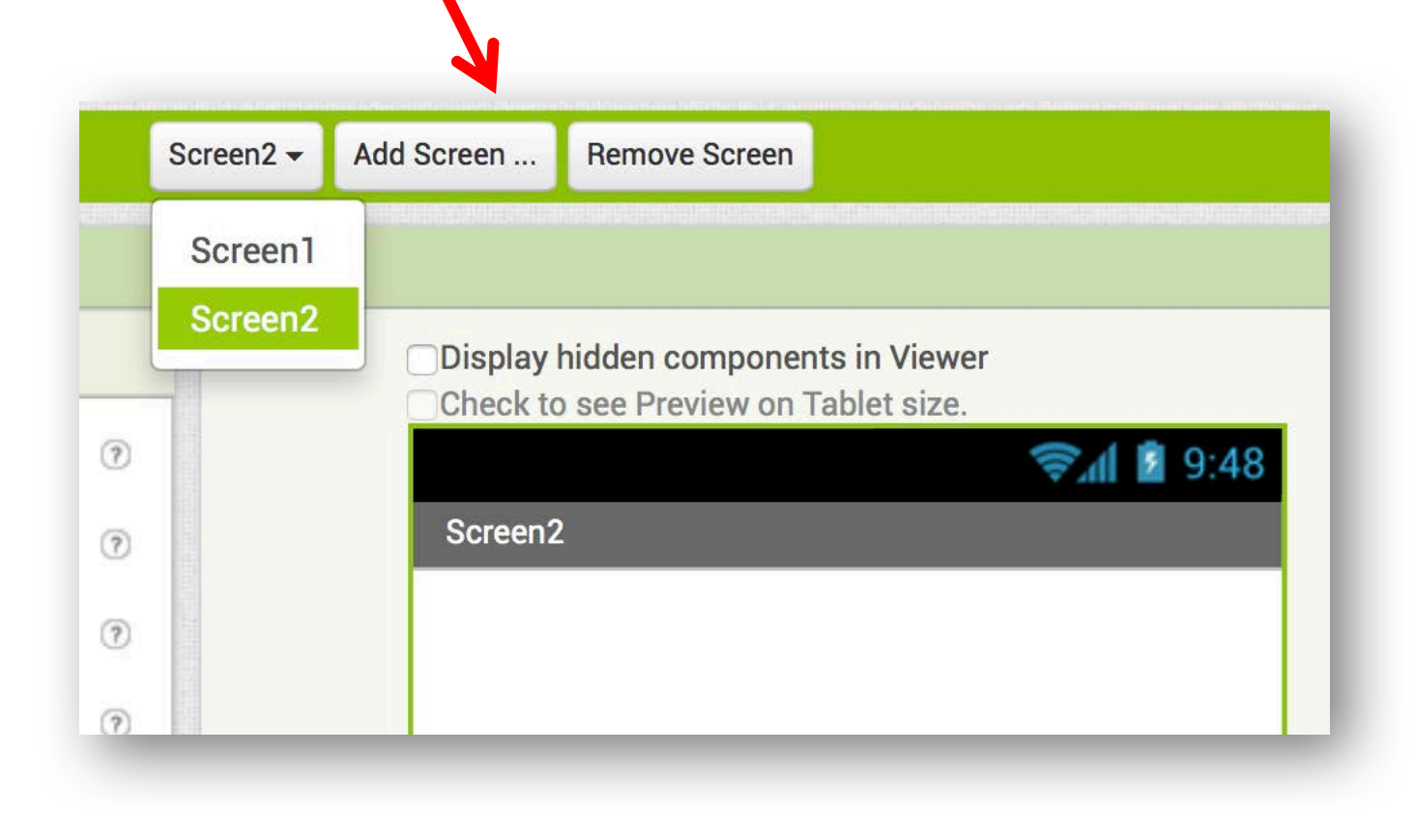

### Foto: ...que muestre la foto en otra pantalla

#### • Modelamos las interfaces

| Screen1 - Add Screen Remove Screen                                          |                                                                                                    |                |
|-----------------------------------------------------------------------------|----------------------------------------------------------------------------------------------------|----------------|
| Viewer                                                                      | Components                                                                                                    |                |
| Display hidden components in Viewer<br>Check to see Preview on Tablet size. | <ul> <li>Screen1</li> <li>Button1</li> <li>Camera1</li> </ul>                                                  |                |
| Screen2 - Add Screen                                                        | Remove Screen                                                                                                  |                |
| Viewer                                                                      |                                                                                                    | Components     |
| Displ<br>Check<br>Scre                                                      | alay hidden components in Viewer<br>ok to see Preview on Tablet size.<br>(************************************ | Screen2 Image1 |

### Foto: ...que muestre la foto en otra pantalla

• Modelamos el comportamiento

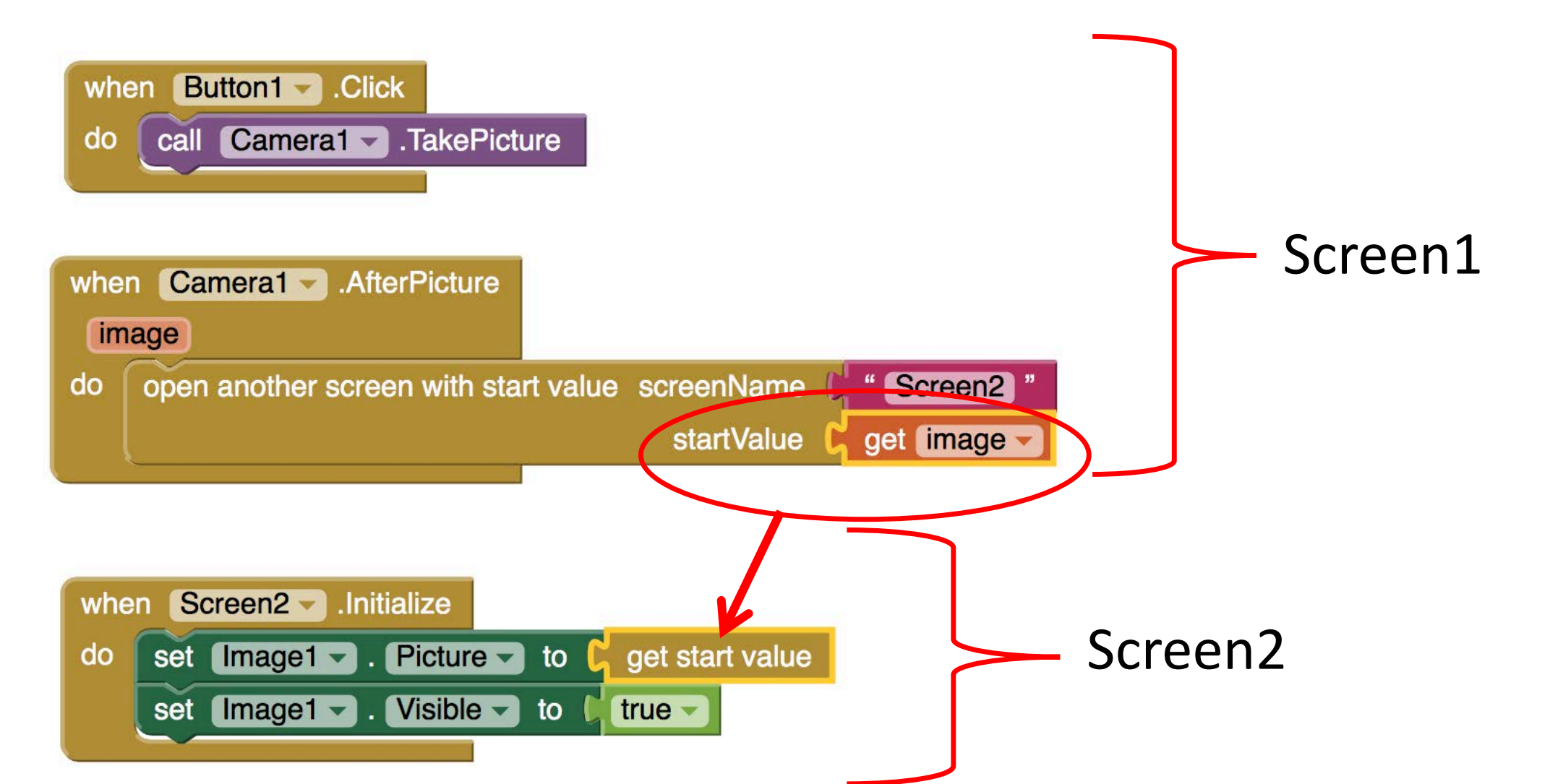

### Quinta App

Códigos QR

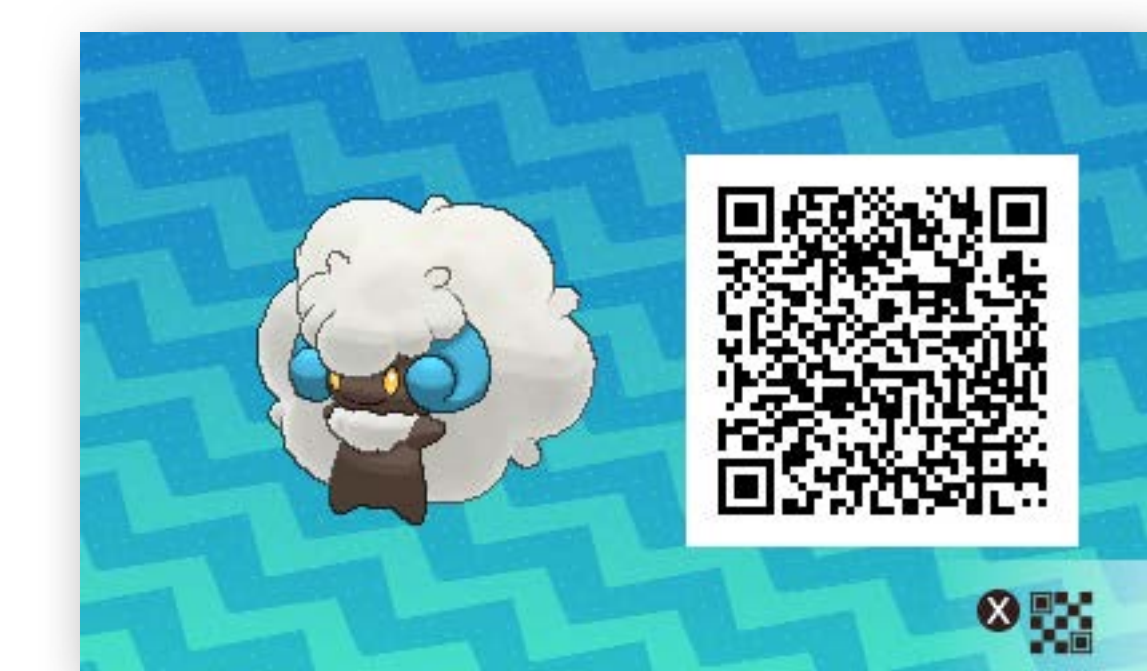

## **QR:** Aplicación que escanee un código QR y muestre su contenido en un cuadro de texto

- Muestra el código leído en la etiqueta MuestraCodigoLabel
- La aplicación se inicia con el botón LeeCodigoButton

| Display hidden components in Viewer | Screen1                    |
|-------------------------------------|----------------------------|
| 🧊 🖬 9:48                            | 😑 🔤 HorizontalArrangement1 |
| Lector de QR                        | LeeCodigoButon             |
|                                     | MuestraCodigoLabel         |
| Get QR Texto leido                  | BarcodeScanner1            |
|                                     |                            |
|                                     |                            |

http://www.codigos-qr.com/generador-de-codigos-qr/

**QR:** Aplicación que escanee un código QR y muestre su contenido en un cuadro de texto

- Cuando el usuario lo pulsa (hace Click) llama a BarcodeScanner.DoScan que pone en funcionamiento el lector de códigos.
- Cuando este termina, establecemos el valor de la propiedad Text de la etiqueta MuestraCodigoLabel con el resultado de la lectura.

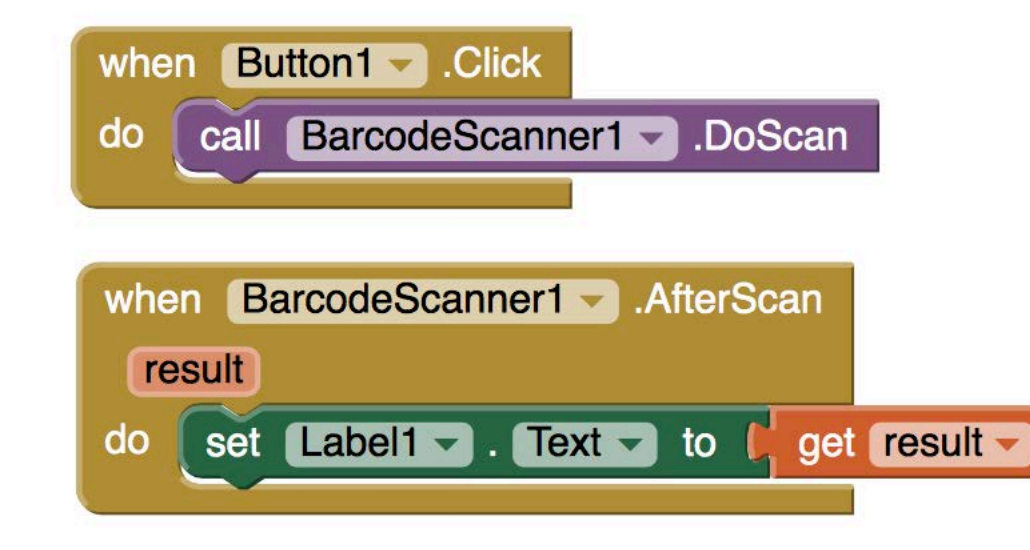

#### Nota:

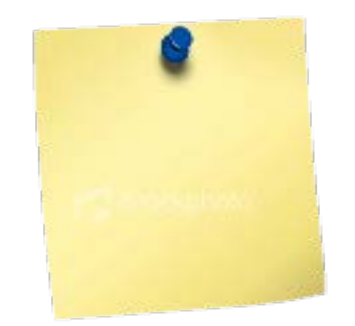

 Para poder utilizar el lector de códigos, la aplicación "escáner de código de barras" de ZXing debe estar instalada en el teléfono. Esta aplicación está disponible de forma gratuita en el Android Market.

### Quinta App: Modificación 1

Códigos QR

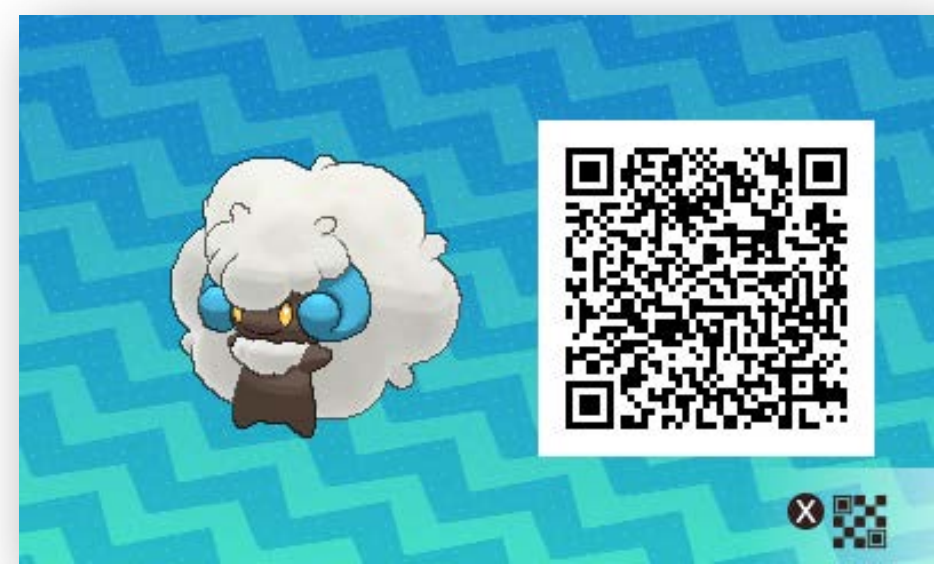

### **QR: ...**que escanee un código QR y abra una página Web en otra pantalla

- En la pantalla principal añadimos un botón y un componente lector de código, denominado "BarcodeScanner".
- Tenemos que crear otro pantalla "Screen"  $\rightarrow$  Botón "add Screen".
- Añadimos a la nueva pantalla un botón para volver a la primera pantalla, y un componente WebViewer
- Cada pantalla tiene su comportamiento basado en bloques.

#### QR: ...que escanee un código QR y abra una página Web en otra pantalla

• Modelamos las interfaces.

| Viewer |                                                                     |                                     |                                                                                       | Components                                                      |        |                                                                  |
|--------|---------------------------------------------------------------------|-------------------------------------|---------------------------------------------------------------------------------------|-----------------------------------------------------------------|--------|------------------------------------------------------------------|
|        | Display hidden compo<br>Check to see Preview<br>Screen1<br>Escanear | onents in Viewer<br>on Tablet size. | <mark>≷.⊪[ 2</mark> 9:48                                                              | <ul> <li>Screen1</li> <li>Button1</li> <li>BarcodeSc</li> </ul> | anner1 |                                                                  |
|        |                                                                     | Viewer                              |                                                                                       |                                                                 |        | Components                                                       |
|        |                                                                     |                                     | Display hidden components in V<br>Check to see Preview on Tablet s<br>Screen2<br>Back | iewer<br>Size.                                                  |        | <ul> <li>Screen2</li> <li>Button1</li> <li>WebViewer1</li> </ul> |

#### QR: ...que escanee un código QR y abra una página Web en otra pantalla

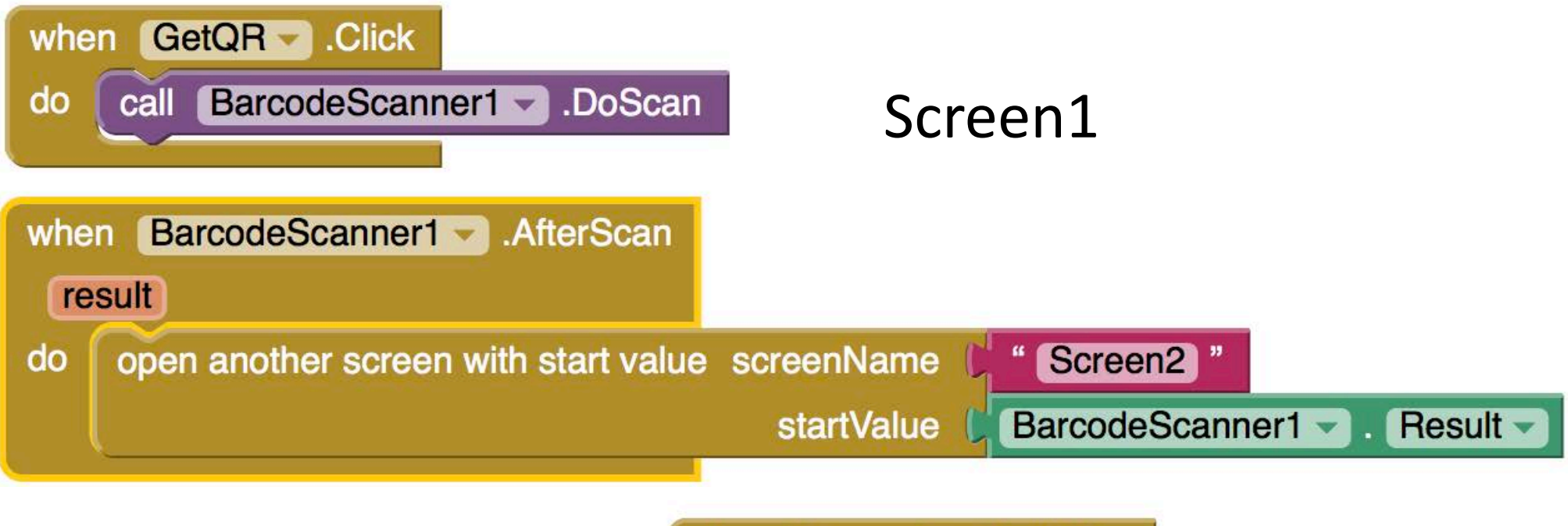

| when Screen2 .Initialize      | Screen2             |
|-------------------------------|---------------------|
| do call WebViewer1 .GoToUr    |                     |
| ur                            | I C get start value |
|                               |                     |
| when Button1 .Click           |                     |
| do open another screen screen | lame ( "Screen1 "   |

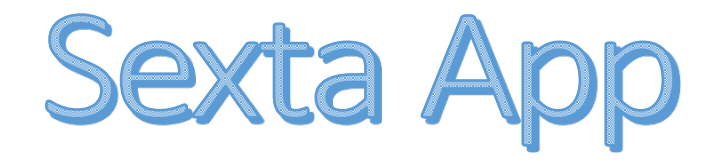

Google Maps

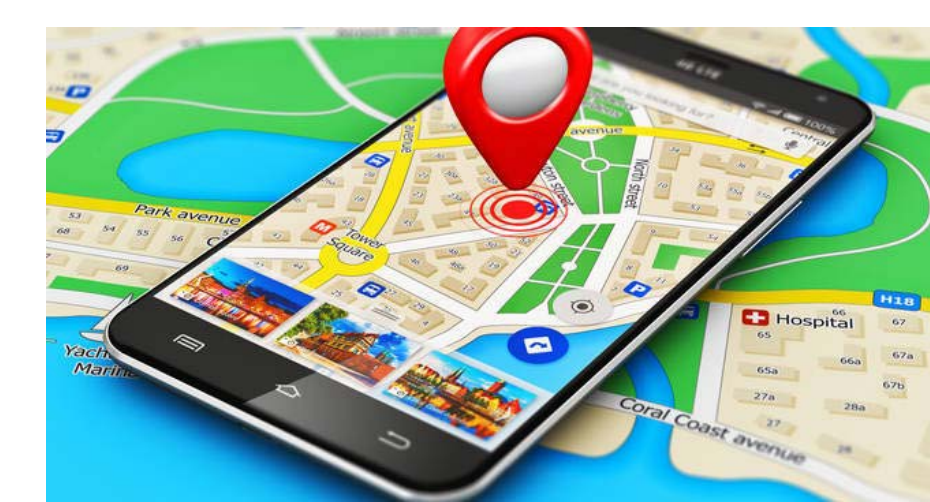

## Google Maps: ...que nos muestre nuestra ubicación en un mapa.

- La Escuela de Informática
- La aplicación se inicia cuando preguntas donde está la Escuela ...

| Viewer |                                                                                                    | Components                                                             |
|--------|----------------------------------------------------------------------------------------------------|------------------------------------------------------------------------|
|        | Display hidden components in Viewer   Check to see Preview on Tablet size.     Screen1   ¿donde esta la Escuela de Informática? | <ul> <li>Screen1</li> <li>Button1</li> <li>ActivityStarter1</li> </ul> |

## Google Maps: ...que nos muestre nuestra ubicación en un mapa.

- Para mostrar ubicaciones en el mapa usamos la API de Google maps
- Necesitamos el componente ActivityStarter (no visual)
  - Inicia otra app de Android desde nuestra app
  - En la propiedades se configuran las propiedades especificas de la app a lanzar

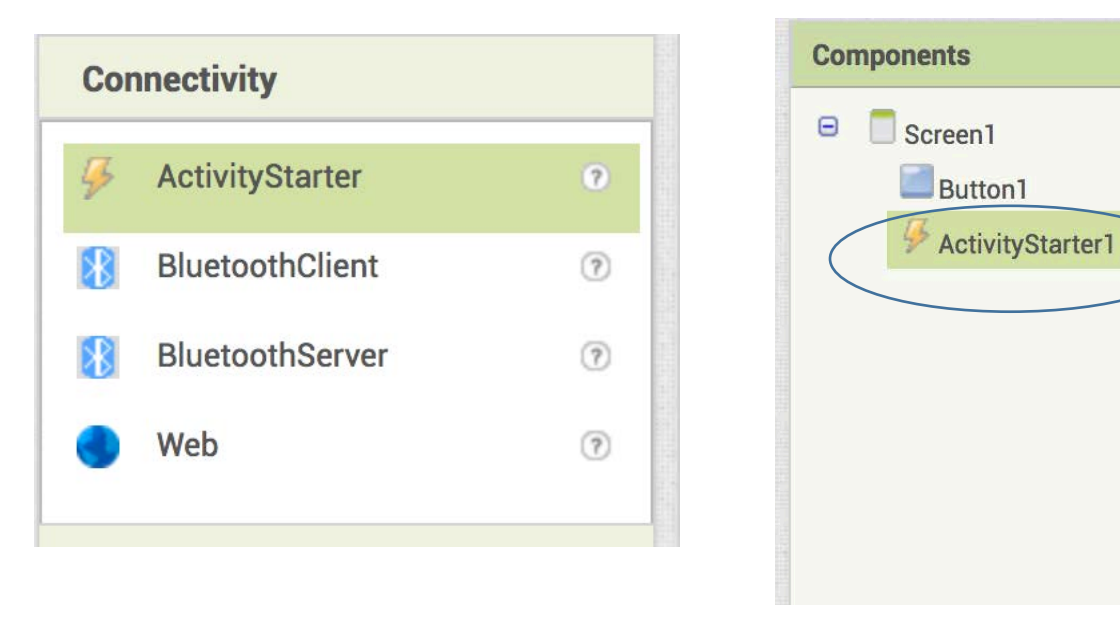

### Propiedades de Activity Starter

- Para llamar a Google Maps:
  - Action:
    - android.intent.action.VIEW
  - ActivityClass
    - com.google.android.maps.MapsActivity
  - ActivityPackage
    - com.google.android.apps.maps

| Components       | Properties                 |
|------------------|----------------------------|
| 😑 🔲 Screen1      | ActivityStarter1           |
| Button1          | Action                     |
| ActivityStarter1 | android.intent.action.VIEW |
|                  | ActivityClass              |
|                  | .android.maps.MapsActivity |
|                  | ActivityPackage            |
|                  | 1.google.android.apps.maps |
|                  | DataType                   |
|                  |                            |
|                  | DataUri                    |
|                  |                            |
|                  | ExtraKey                   |
|                  |                            |
|                  | ExtraValue                 |
|                  |                            |
|                  | ResultName                 |
|                  |                            |
|                  |                            |

### Blocks → Comportamiento

- Indicamos nuestra ubicación
  - Universidad de Málaga: Escuela Técnica Superior de Ingeniería Informática

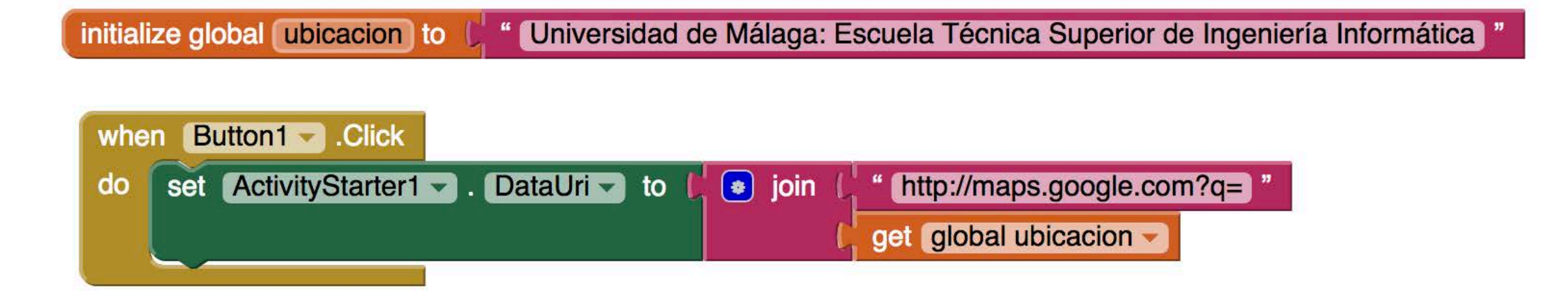

### Sexta App: Modificación 1

**Google Maps** 

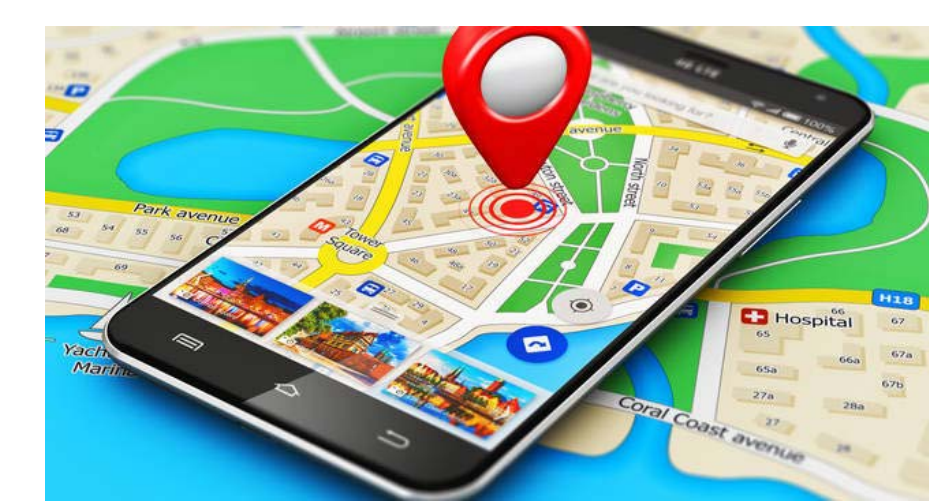

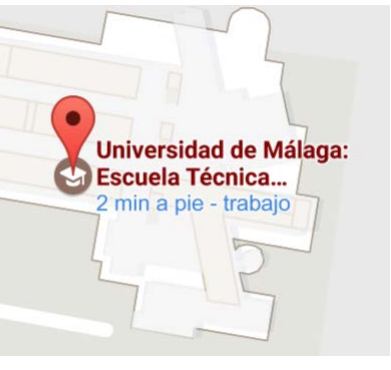

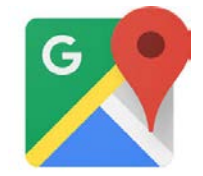

### Mostrar ubicación actual

- En lugar de escribir nuestra ubicación, la obtendremos a través del componente LocationSensor
  - Captura la información de longitud y latitud que proporciona el GPS (o de otro método interno de Android)
  - Necesita una variable para almacenar la posición
  - Hay que tratar el evento de cambio de posición (LocationChanged)
  - Lo usaremos con Activity Starter para iniciar la aplicación google maps en el móvil y hacer que google maps muestre la posición actual

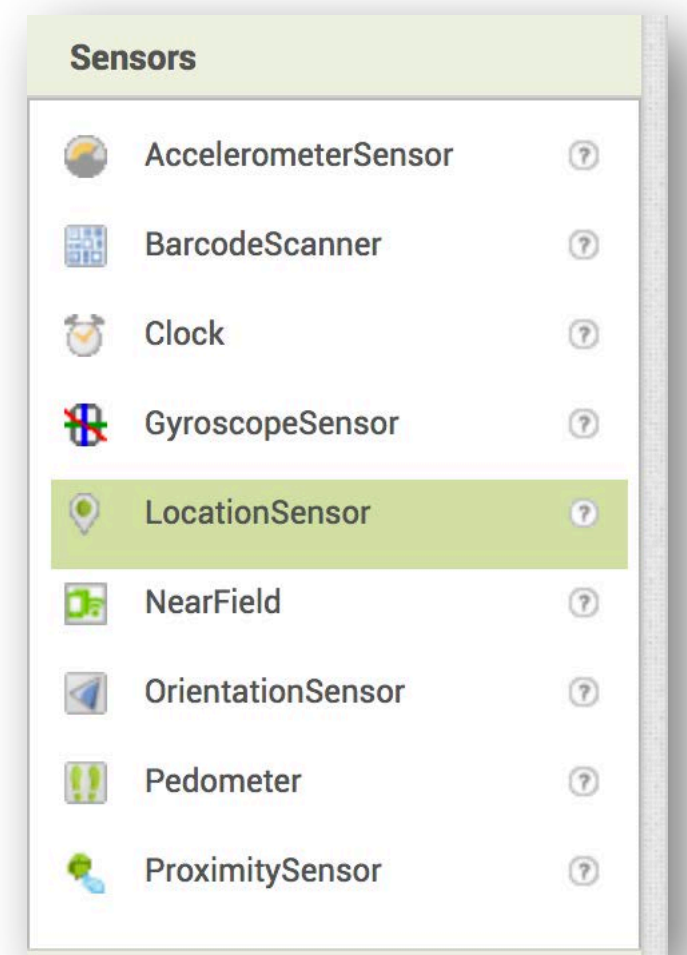

# Google Maps: ...que nos muestre nuestra ubicación en un mapa.

- Accede a los datos de localización del móvil (GPS)
- La aplicación se inicia cuando aceptas que te localicen ...

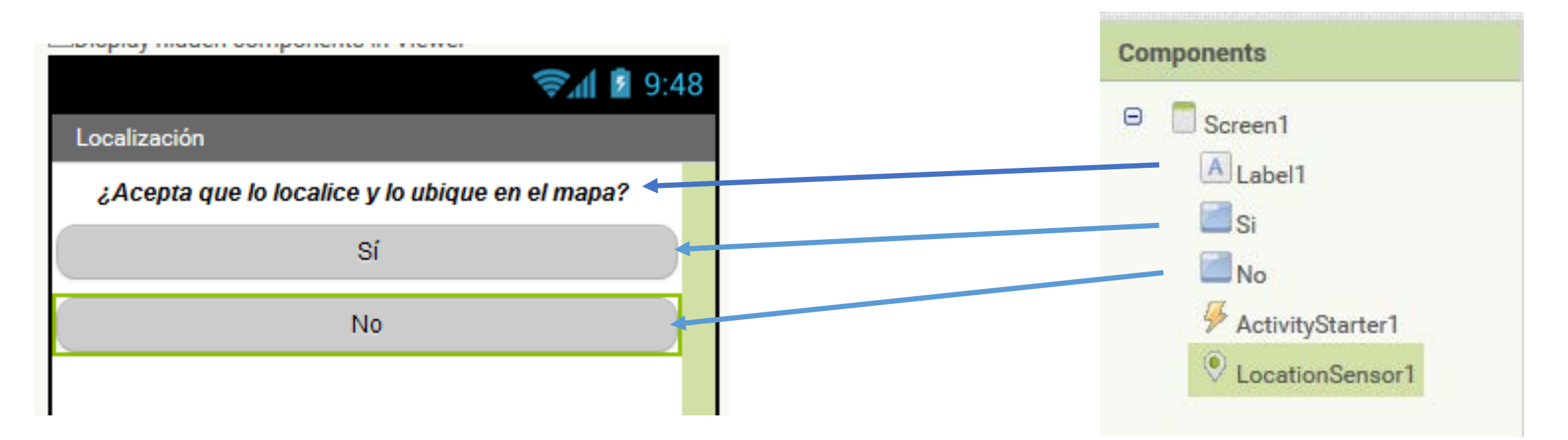

### Propiedades de Activity Starter

- Para llamar a Google Maps:
  - Action:
    - android.intent.action.VIEW
  - ActivityClass
    - com.google.android.maps.MapsActivity
  - ActivityPackage
    - com.google.android.apps.maps

| Components       | Properties                 |
|------------------|----------------------------|
| 🖃 🔲 Screen 1     | ActivityStarter1           |
| Button1          | Action                     |
| ActivityStarter1 | android.intent.action.VIEW |
|                  | ActivityClass              |
|                  | .android.maps.MapsActivity |
|                  | ActivityPackage            |
|                  | 1.google.android.apps.maps |
|                  | DataType                   |
|                  |                            |
|                  | DataUri                    |
|                  |                            |
|                  | ExtraKey                   |
|                  |                            |
|                  | ExtraValue                 |
|                  |                            |
|                  | ResultName                 |
|                  |                            |
|                  |                            |

### Mostrar ubicación actual

- Obtenida a través del componente LocationSensor
  - Captura la información de longitud y latitud que proporciona el GPS (o de otro método interno de Android)
  - Lo usaremos con ActivityStarter para iniciar la aplicación google maps en el móvil y hacer que google maps muestre la posición actual

| Components       | Properties       |           |
|------------------|------------------|-----------|
| 🖻 🔲 Screen1      | LocationSensor1  |           |
| A Label1         | DistanceInterval |           |
| 🔤 Si             | 0 -              |           |
| No               | Enabled          |           |
| LocationSensor1  |                  |           |
| ActivityStarter1 | TimeInterval     |           |
|                  | 1000 -           |           |
|                  |                  | a lossies |
# Blocks → Comportamiento

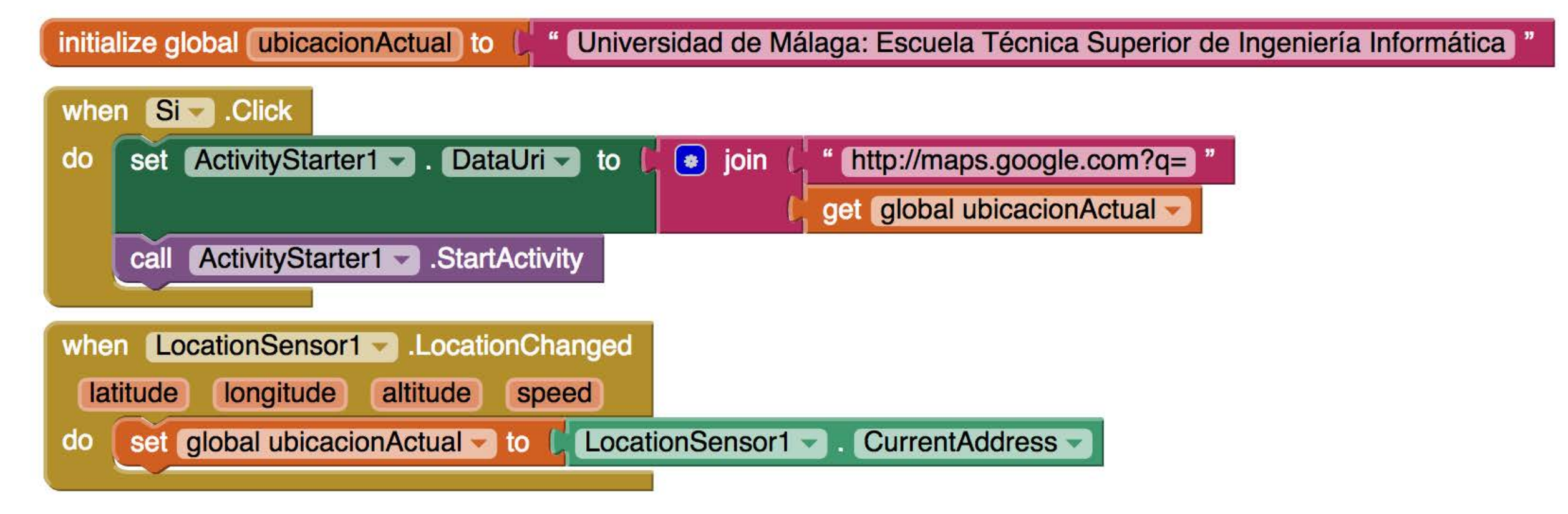

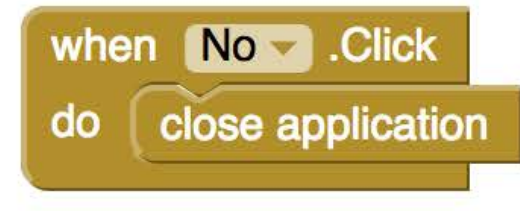

Almacenamos la ubicación en una variable. Gestionamos el evento LocationChanged

# Sexta App: Modificación 2

Ruta

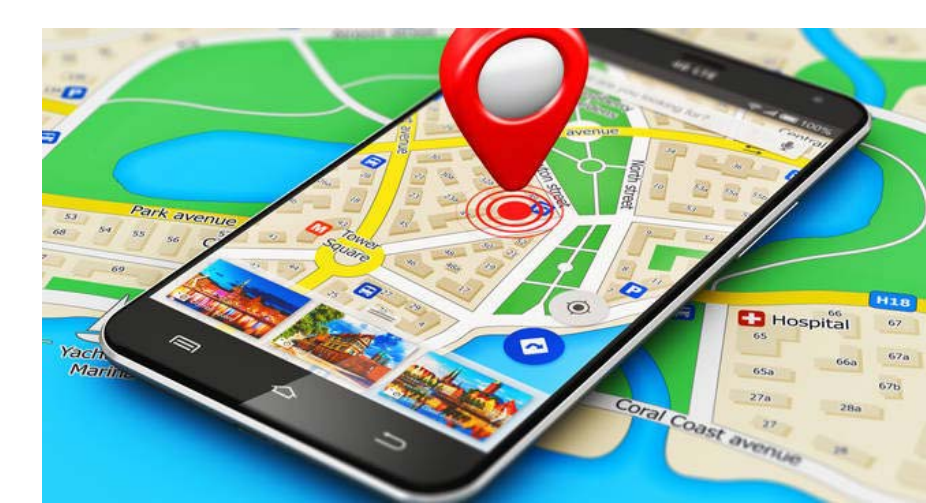

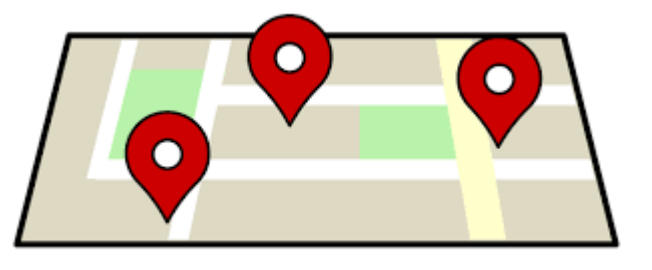

- Nos muestra la ruta entre dos puntos
- El origen de la ruta es nuestra ubicación actual
- El destino lo seleccionamos de una lista
- Cuando el botón de "Cómo llegar" se pulse, se debe iniciar una actividad (componente ActivityStarter) para abrir la aplicación de Google maps y nos muestre la ruta.

| Butae                                |       |
|--------------------------------------|-------|
| nuas                                 |       |
| El origen es tu ubicación actual     |       |
| Elije tu destino en Málaga           |       |
| Origen: Ubicación actual<br>Destino: |       |
| Cómo llegar?                         |       |
|                                      |       |
|                                      |       |
| Kon-visible comport                  | nents |

ATTECH OF ONE I TETTETT OT THINK OLD

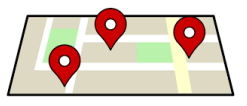

• Diseño de la interfaz

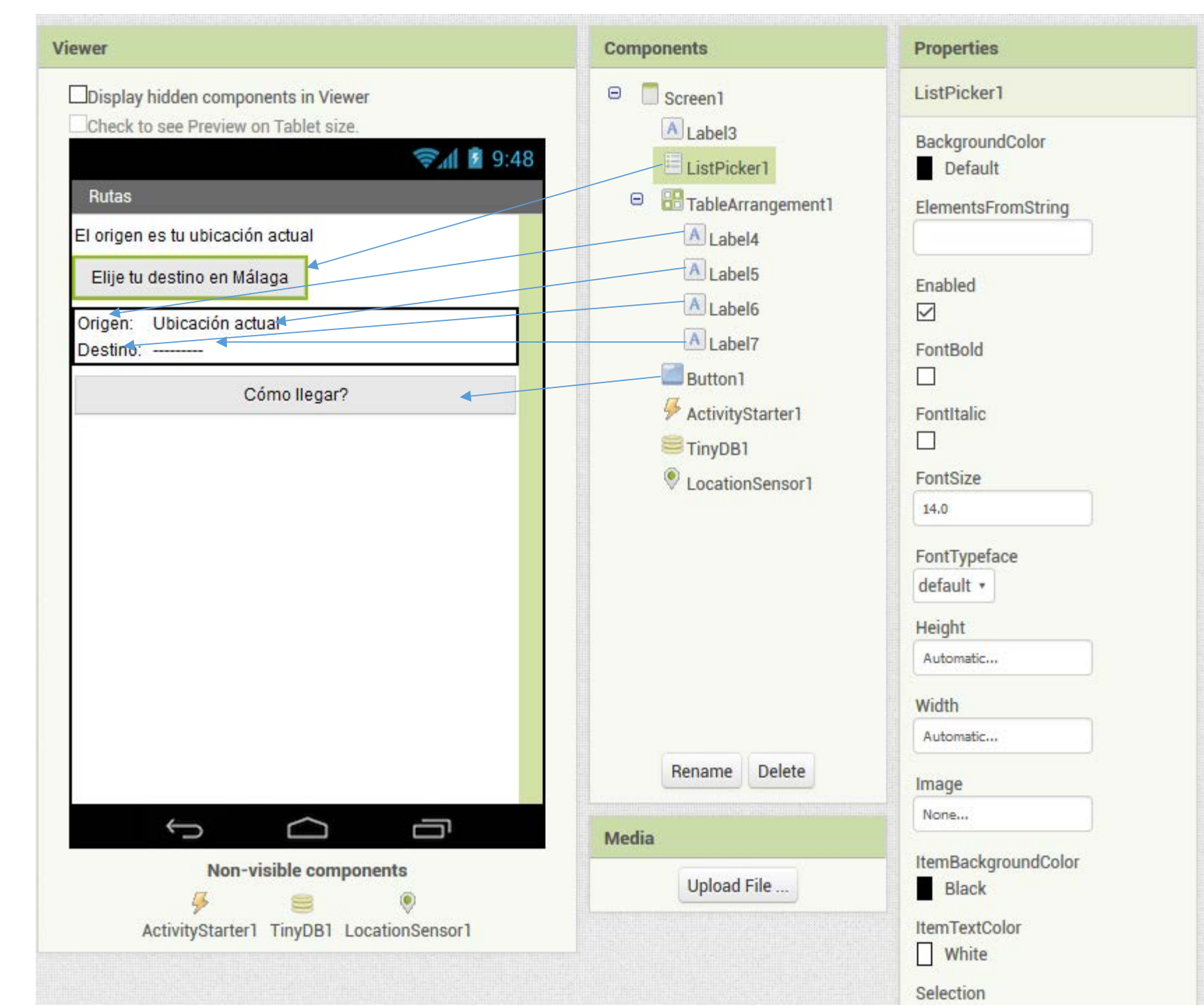

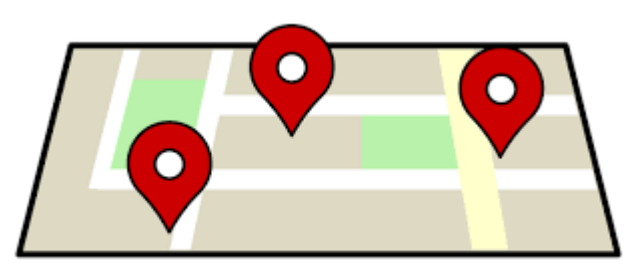

• El origen de la ruta es nuestra ubicación actual

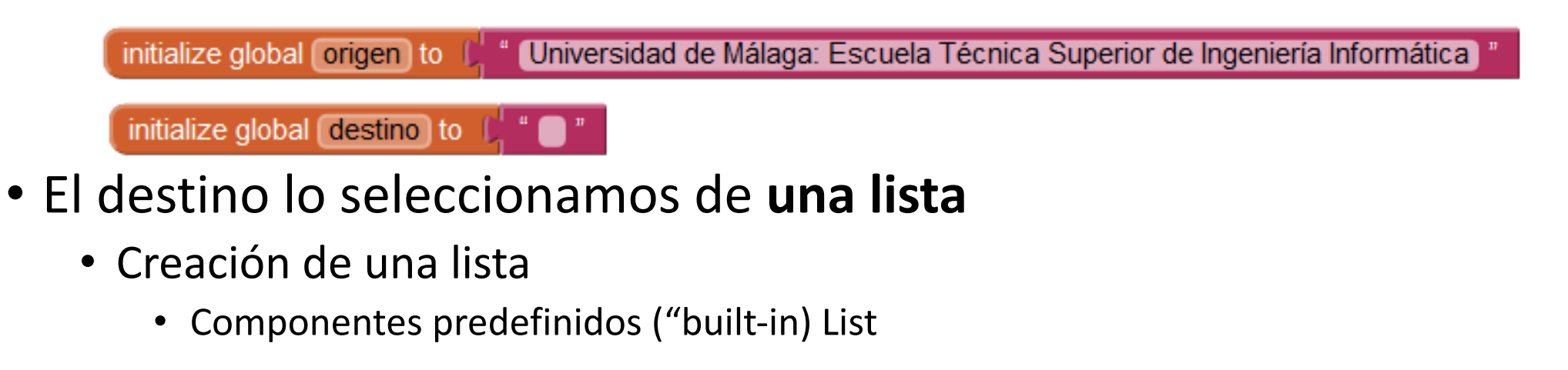

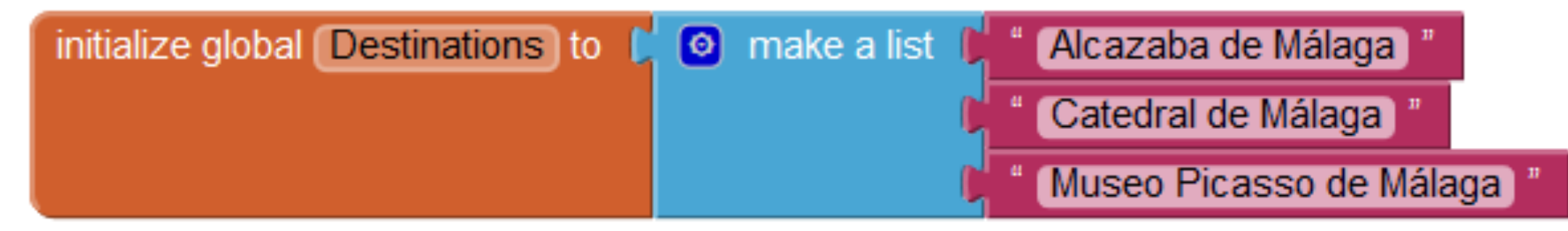

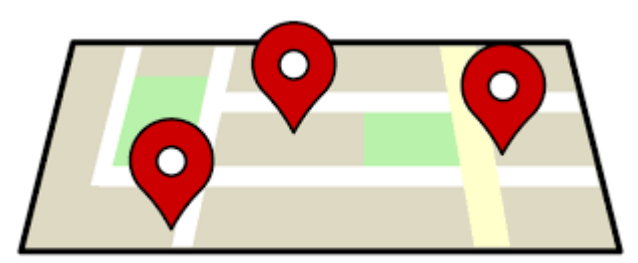

- El destino lo seleccionamos de una lista
  - Añadir componentes a una lista seleccionable → Componente ListPicker (en User Interface)

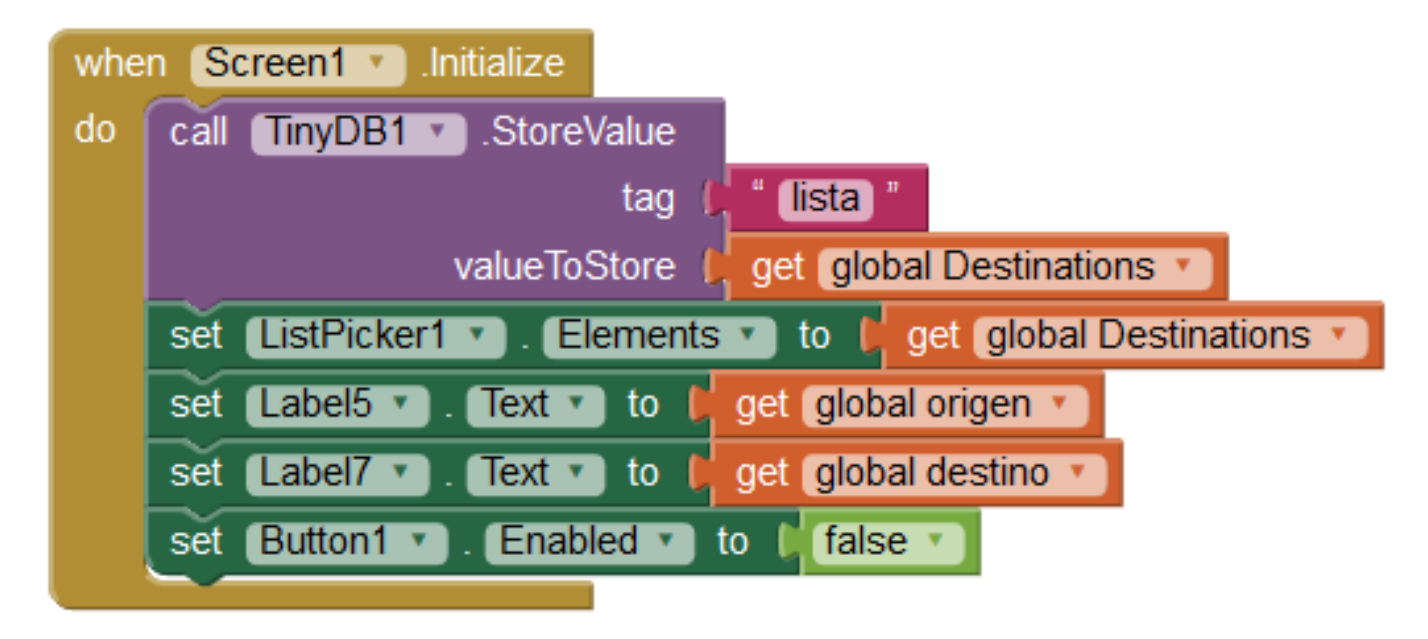

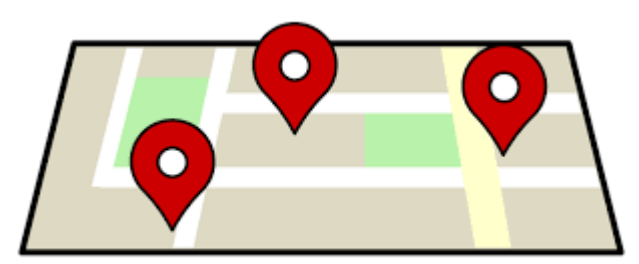

#### • El destino lo seleccionamos de una lista

- Selección de la lista: Evento AfterPicking
  - Establecemos el destino al elemento de la lista seleccionado y habilitamos el botón de calcular ruta

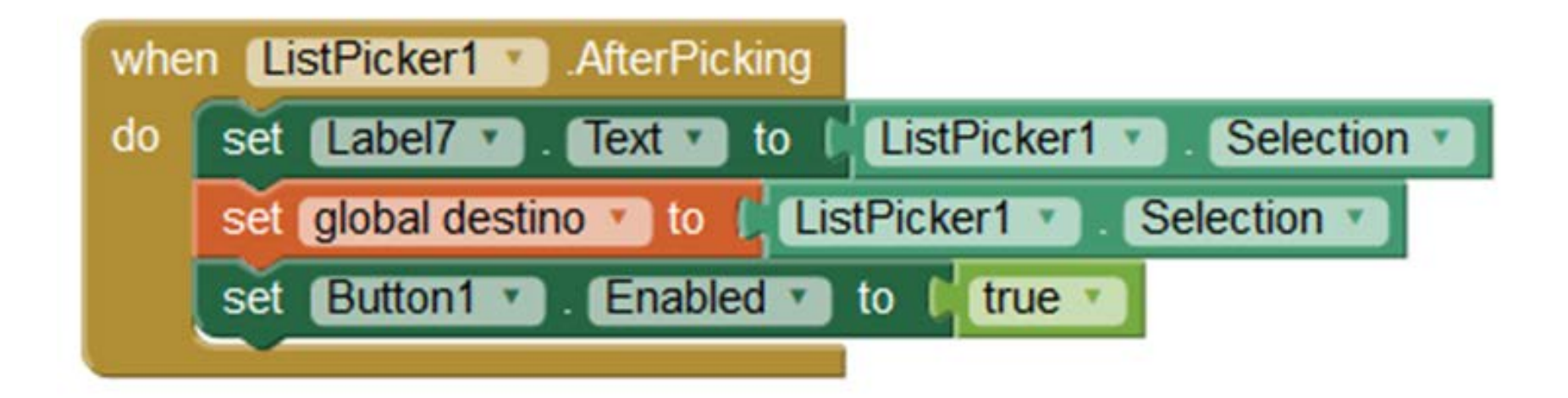

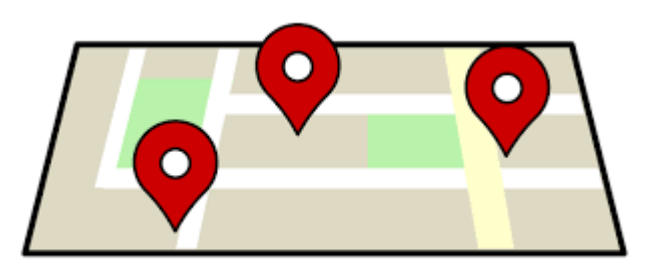

- Cuando el botón de "Cómo llegar" se pulse, se debe iniciar una actividad (componente ActivityStarter) para abrir la aplicación de Google maps y nos muestre la ruta.
- Los parámetros para tal acción son los siguientes:
  - a. Action: android.intent.action.VIEW
  - b. ActivityClass: com.google.android.maps.MapsActivity
  - c. ActivityPackage: com.google.android.apps.maps

Para proporcionar las coordenadas de origen y destino a la aplicación, debemos modificar el "DataUri" de la actividad antes de iniciarla.

Esta uri es la siguiente: "http://maps.google.com/maps/?saddr=" + latitudOrigen + "," + longitudOrigen + "&daddr=" latitudDestino + "," + longitudDestino

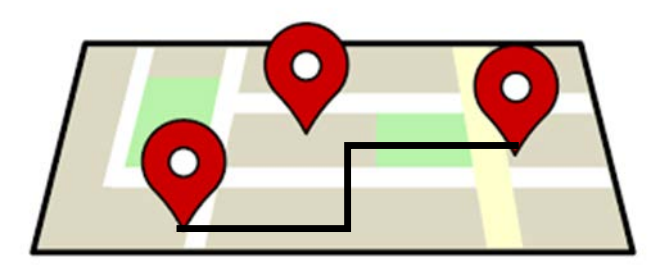

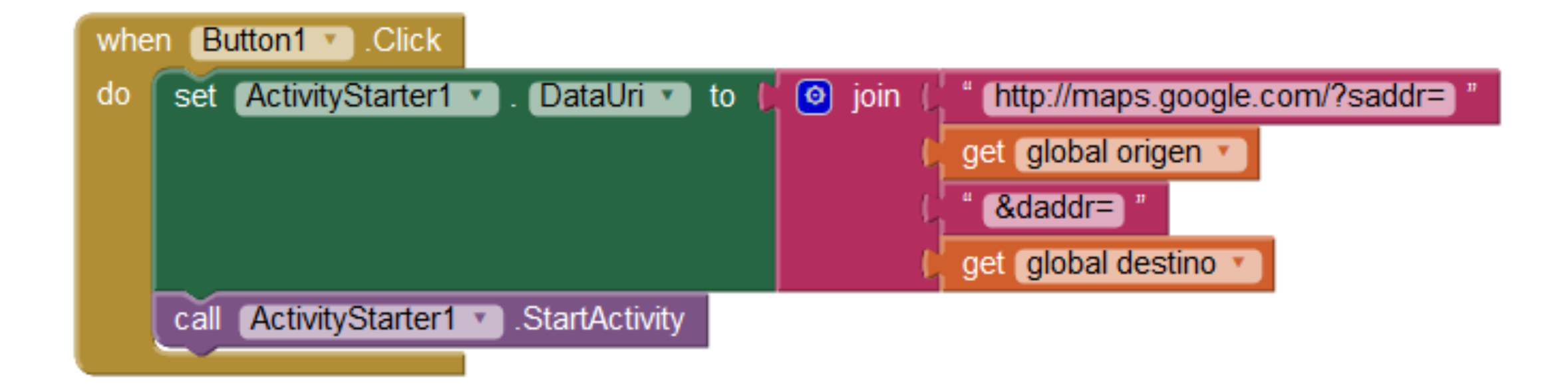

Internet de las Cosas: Tecnologías y Aplicaciones

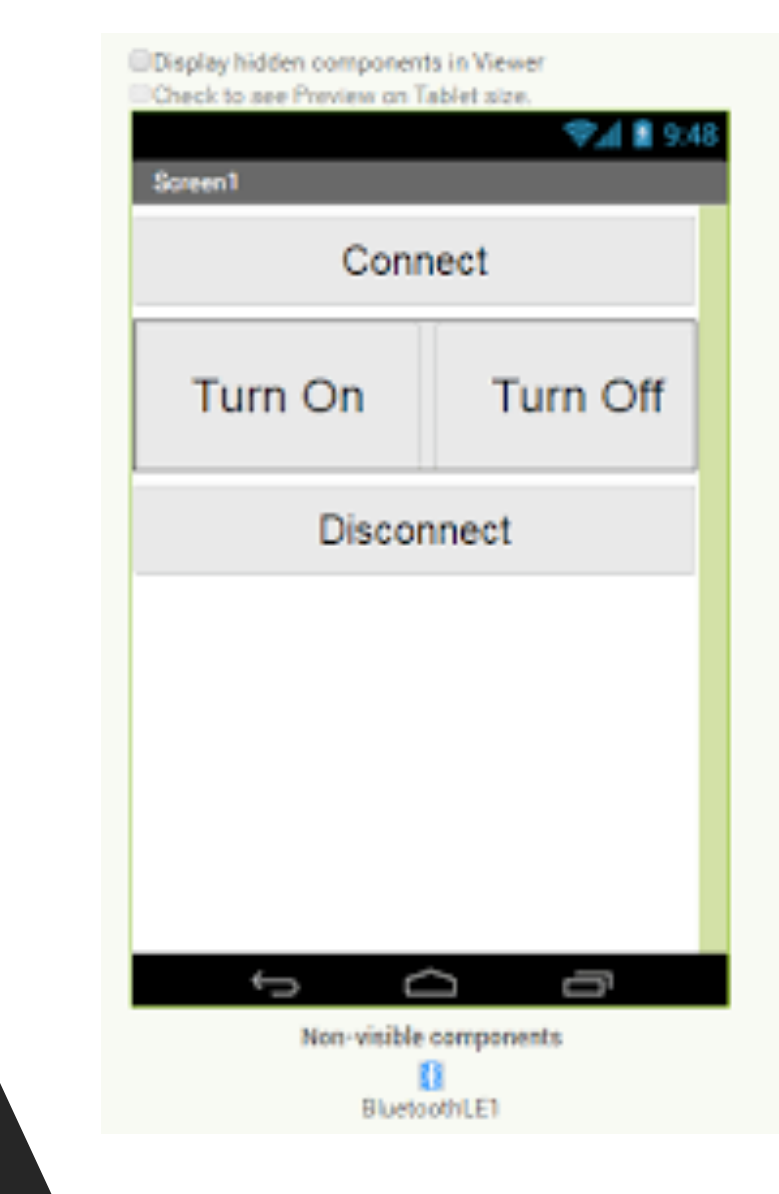

# NFC

- Near Field Communication
  - NFC, tecnología inalámbrica de corto alcance
  - Funciona en la banda de los 13.56 MHz
  - Deriva de las etiquetas RFID
  - NFC es una plataforma abierta pensada desde el inicio para teléfonos y dispositivos móviles.
  - Su tasa de transferencia puede alcanzar los 424 kbit/s → destinada a la comunicación instantánea, es decir, identificación y validación de dispositivos/usuarios.
  - Velocidad de comunicación, que es casi instantánea sin necesidad de emparejamiento previo.
  - El alcance de la tecnología NFC es muy reducido (rango < 1 cm).
  - Su uso es transparente a los usuarios
  - Los equipos con tecnología NFC son capaces de enviar y recibir información al mismo tiempo.
  - La tecnología NFC puede funcionar en dos modos:
    - Activo, en el que ambos equipos con chip NFC generan un campo electromagnético e intercambian datos.
    - Pasivo, en el que solo hay un dispositivo activo y el otro aprovecha ese campo para intercambiar la información.

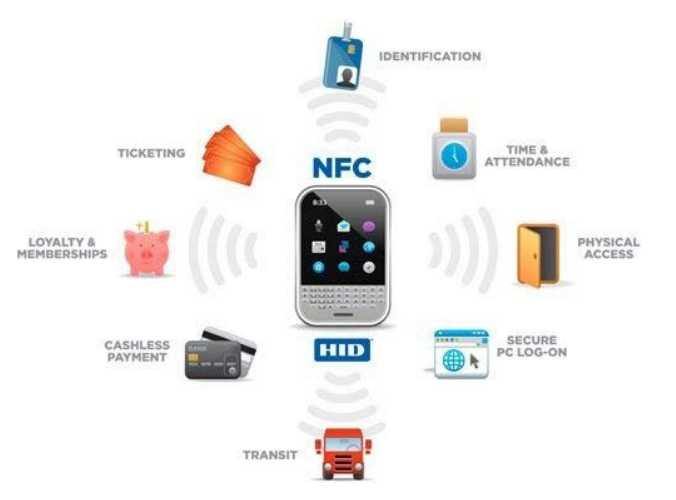

#### Usos

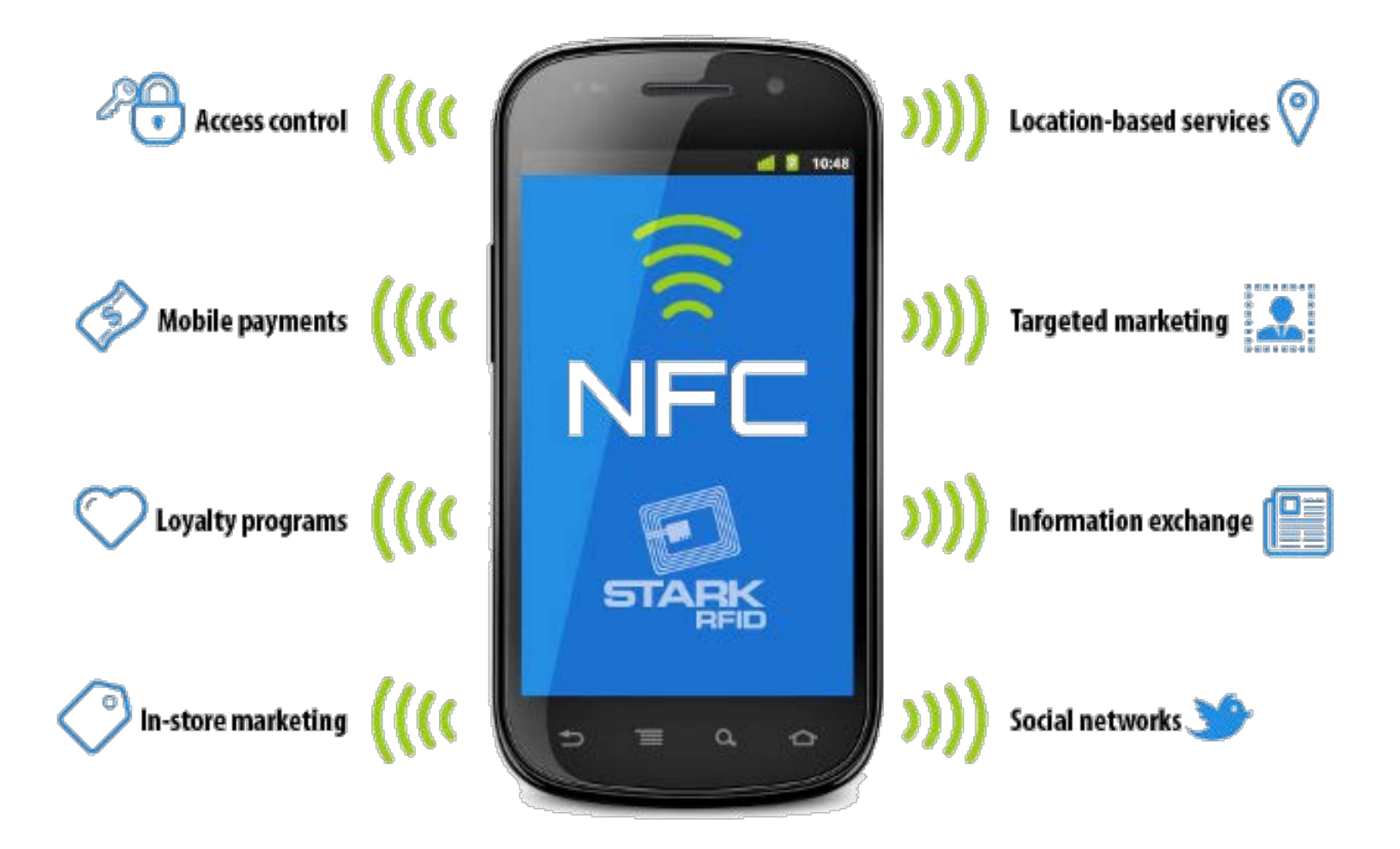

#### Usos

- La premisa básica a la que se acoge el uso de la tecnología NFC es aquella situación en la que es necesario un intercambio de datos de forma inalámbrica.
- Lo usos que más futuro tienen son la identificación, la recogida e intercambio de información y sobre todo, el pago.
- Identificación:
  - el acceso a lugares donde es precisa una identificación podría hacerse simplemente acercando nuestro teléfono móvil o tarjeta con chip NFC a un dispositivo de lectura.
  - Los nuevos D.N.I. 3.0 tienen NFC
    - mediante esta tecnología podemos pasar nuestra identificación al móvil, para ello pondremos nuestro nuevo DNI cerca del móvil y mediante transmisión electromagnética intercambiarán datos.
    - Los abonos de autobús/METRO son un ejemplo.
- Recogida/intercambio de datos:
  - Google es el principal protagonista de este uso, pues en combinación con las etiquetas RFID, utilidades como marcar dónde estamos, recibir información de un evento o establecimiento son inmediatas.
- Pago con el teléfono móvil:
  - La comodidad de uso y gasto asociado a nuestra factura o una cuenta de banco.
- Sobre la implantación de la tecnología en dispositivos móviles ...

# AccelerometerSensor BarcodeScanner Clock GyroscopeSensor LocationSensor NearField OrientationSensor Pedometer Pedometer ProximitySensor

Sensors

Componente NearField

ai2.appinventor.mit.edu/

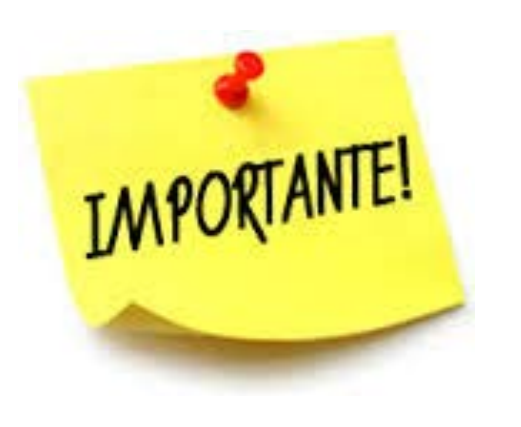

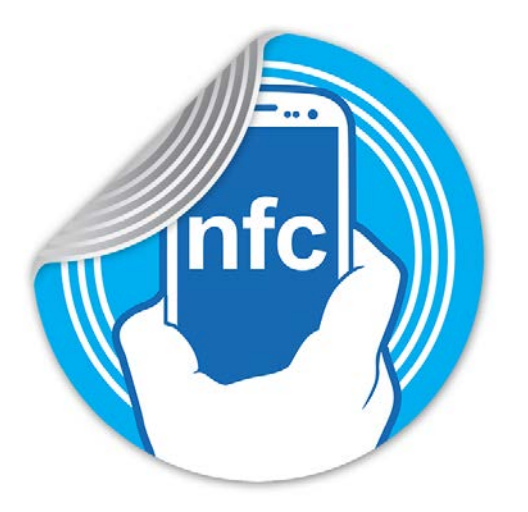

- Las aplicaciones creadas con el componente NFC no detectarán etiquetas NFC mientras que en el modo de desarrollo.
- Para probar la aplicación, hay que descargar el APK a su teléfono.
- El componente NearField sólo funciona en la pantalla Screen1

# Shell Game ¿Dónde está la bolita?

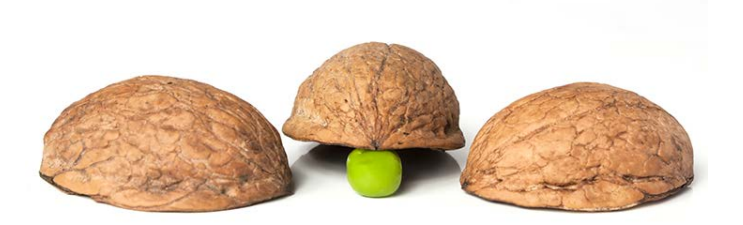

- Objetivo
  - Construir una aplicación que simula un juego consistente en adivinar en cuál de tres cubiletes se esconde un objeto
  - En las etiquetas NFC se escriben tres imágenes (mensajes) en el modo de configuración.
  - En el modo juego se leen, intentando adivinar donde está el objeto.

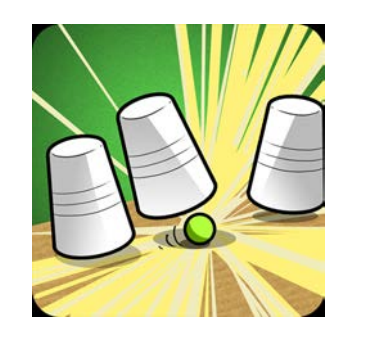

# Pantalla principal: Screen1

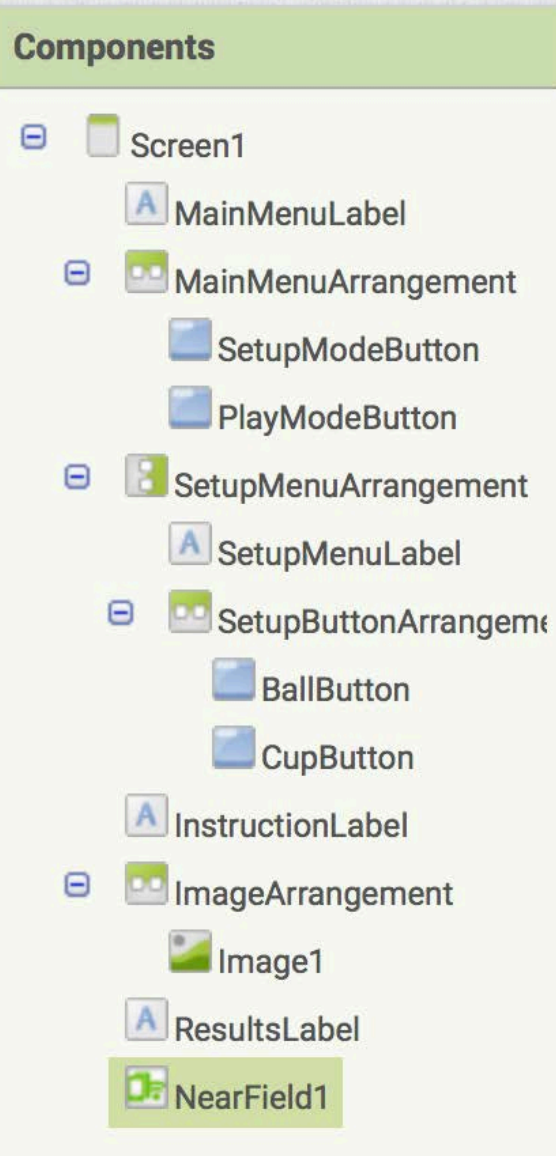

|                        | ♥/Ⅲ ■ 9.40 |  |  |
|------------------------|------------|--|--|
| Pantalla inicial       |            |  |  |
| Main Menu              |            |  |  |
| Setup                  | Play       |  |  |
| Setup Menu             |            |  |  |
| Pelota                 | Vaso       |  |  |
|                        |            |  |  |
|                        |            |  |  |
| -                      |            |  |  |
|                        | U<br>U     |  |  |
| Non-visible components |            |  |  |
| De<br>NearField1       |            |  |  |

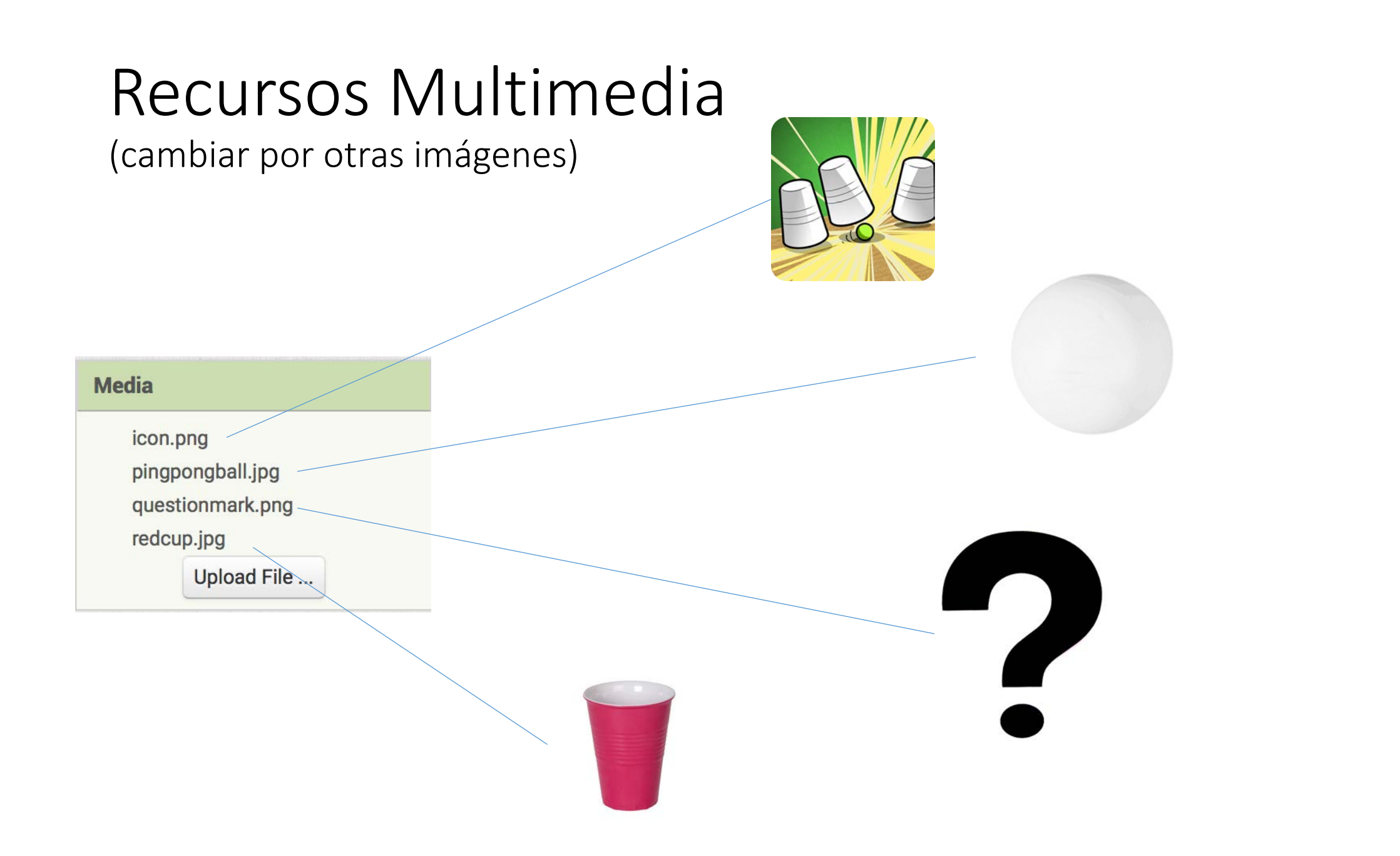

#### Comportamiento: Inicialización de variables

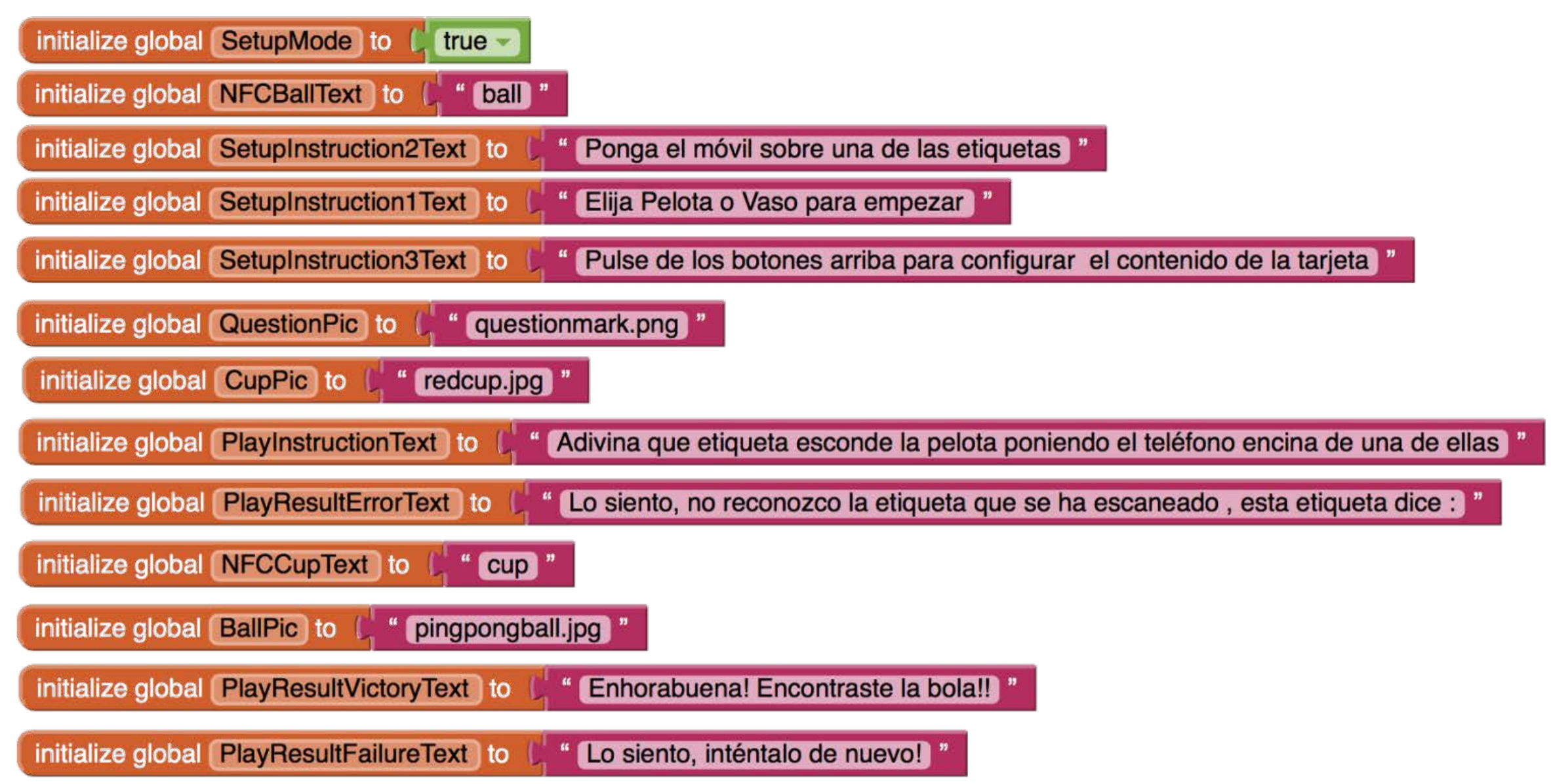

#### Comportamiento: Lectura de tarjeta

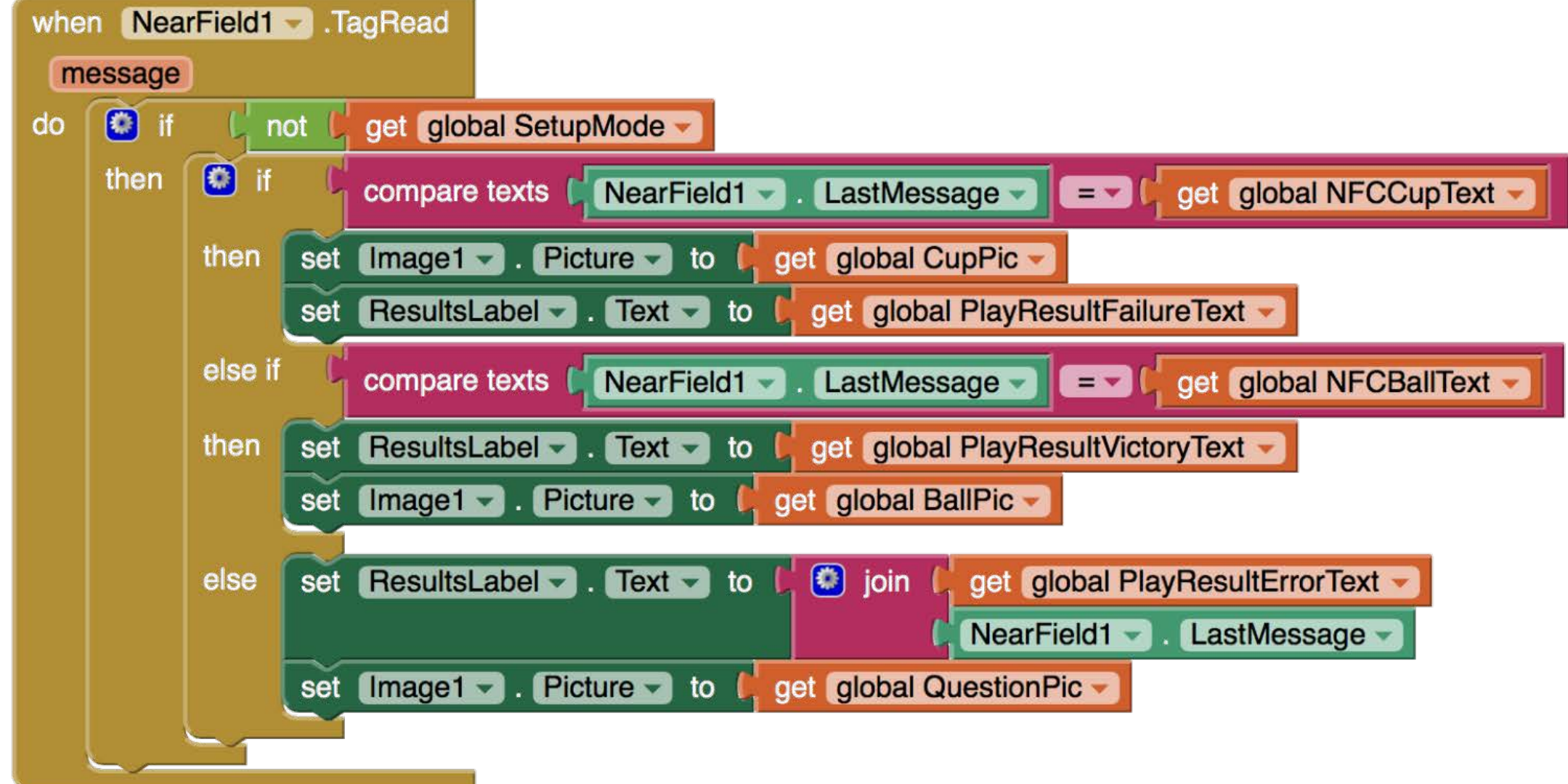

#### Comportamiento: Inicialización

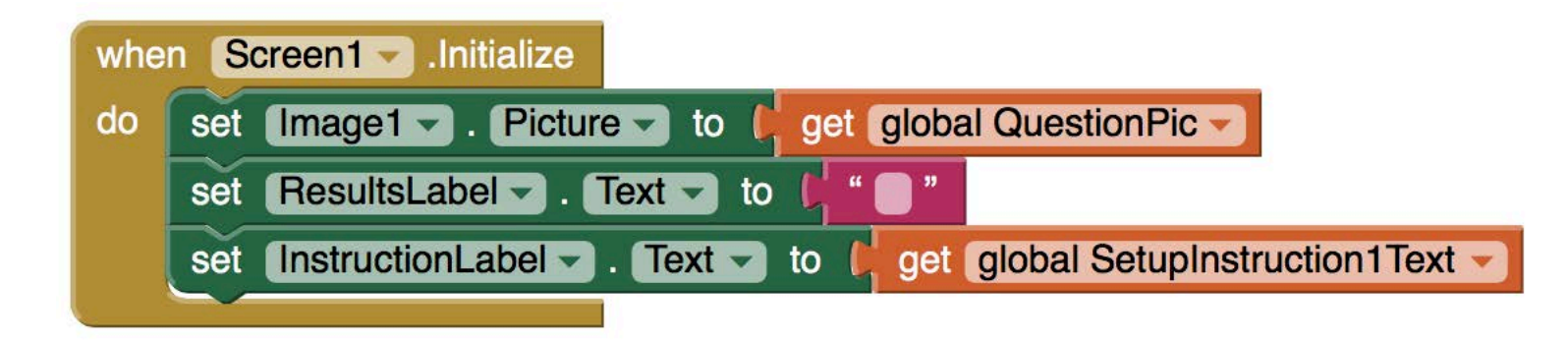

#### Comportamiento: Modos

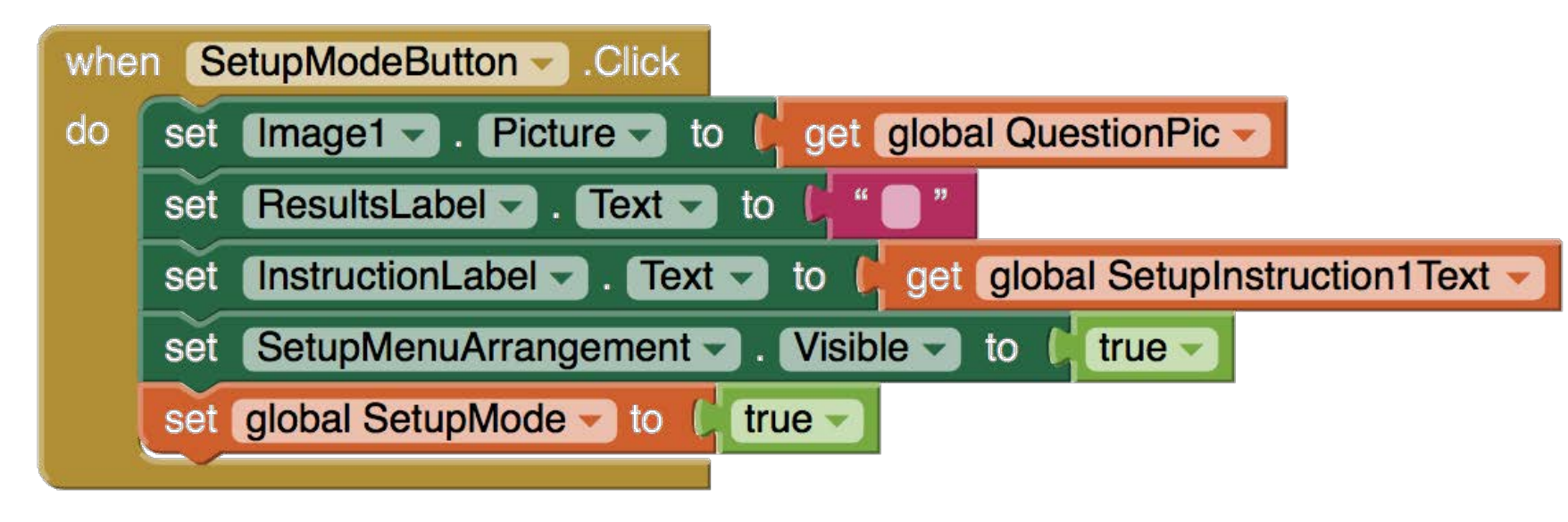

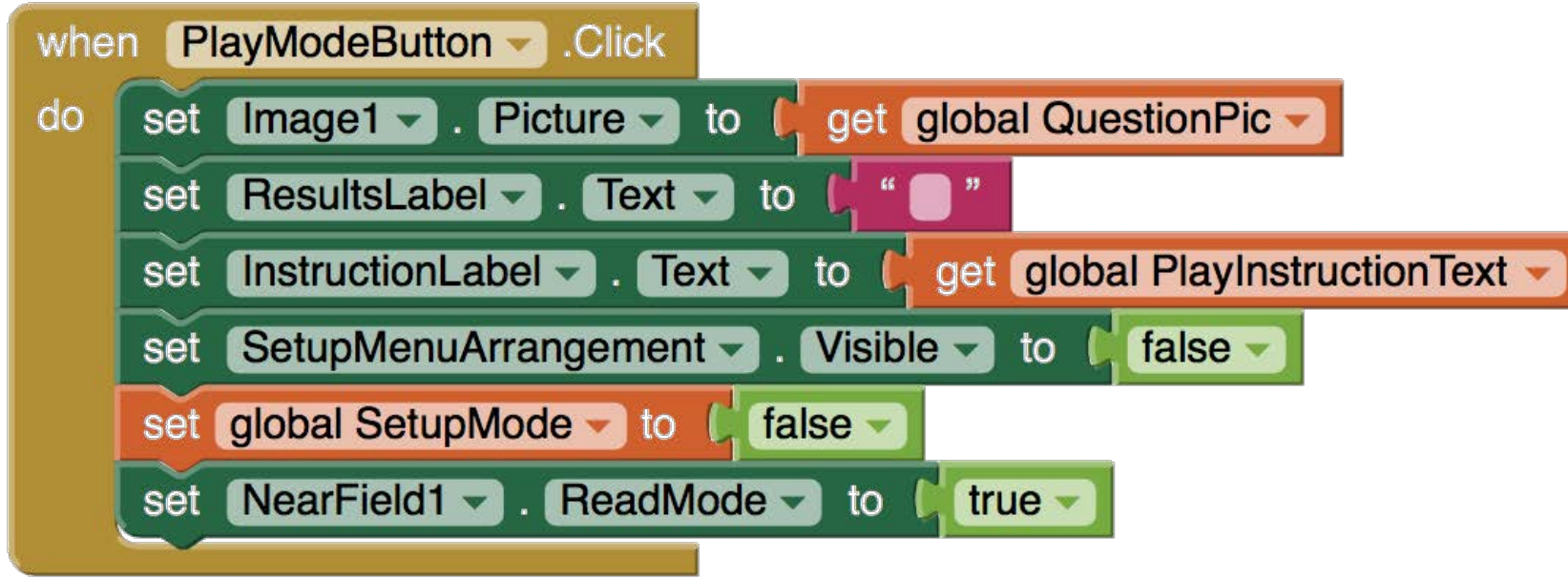

# Comportamiento: Configuración

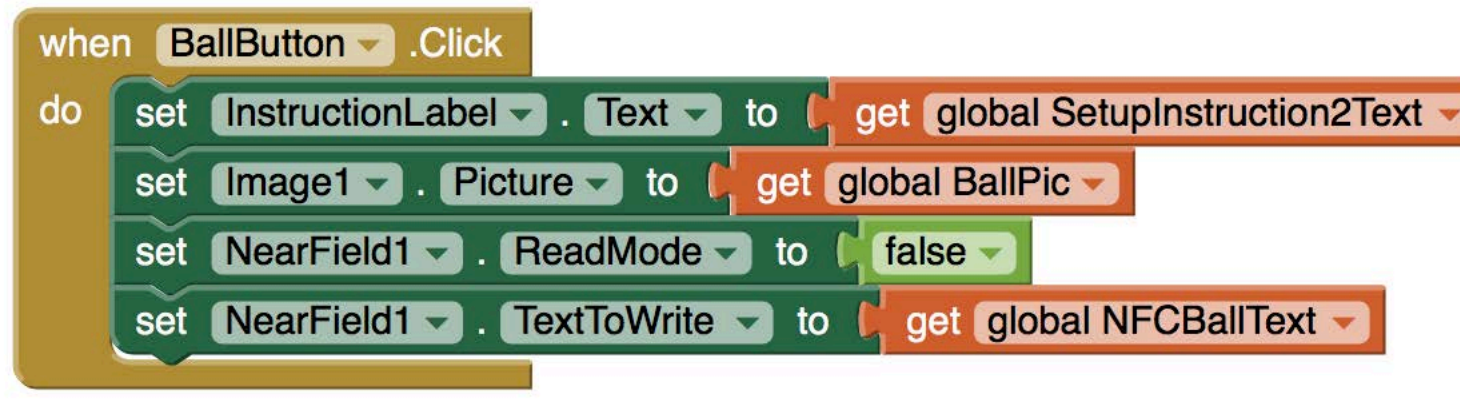

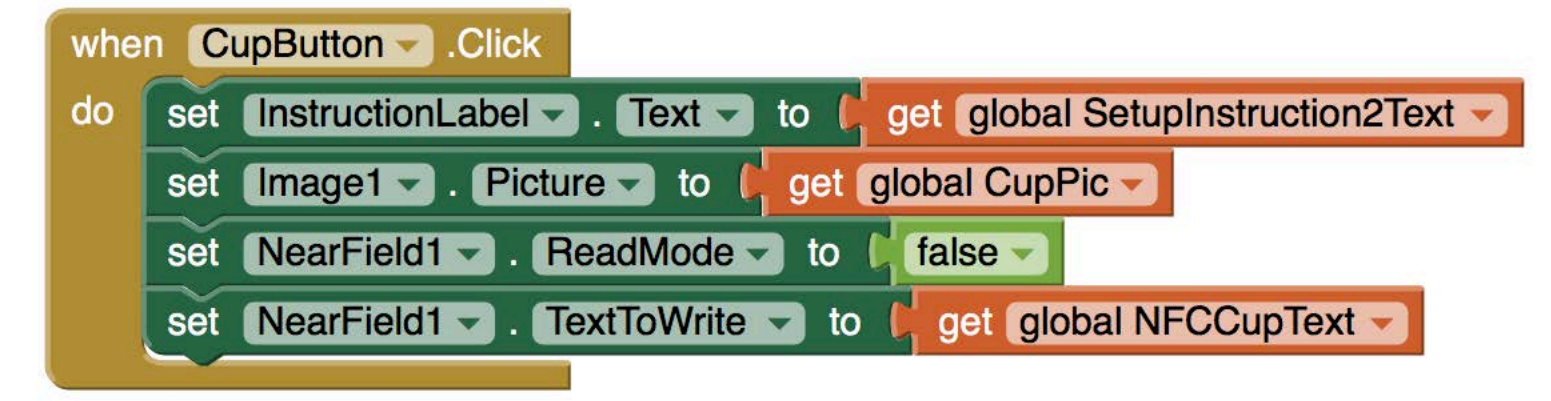

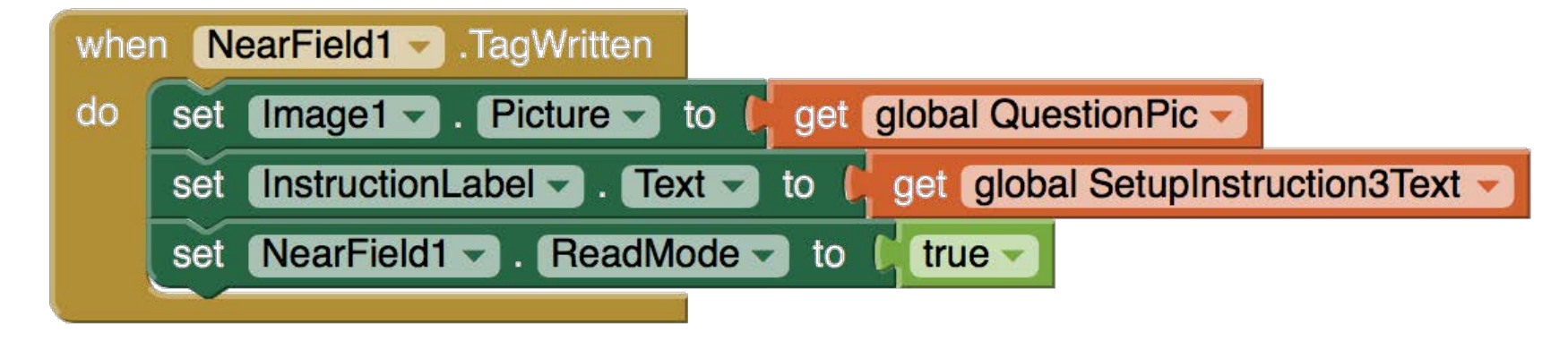

#### Comportamiento: Modo Juego

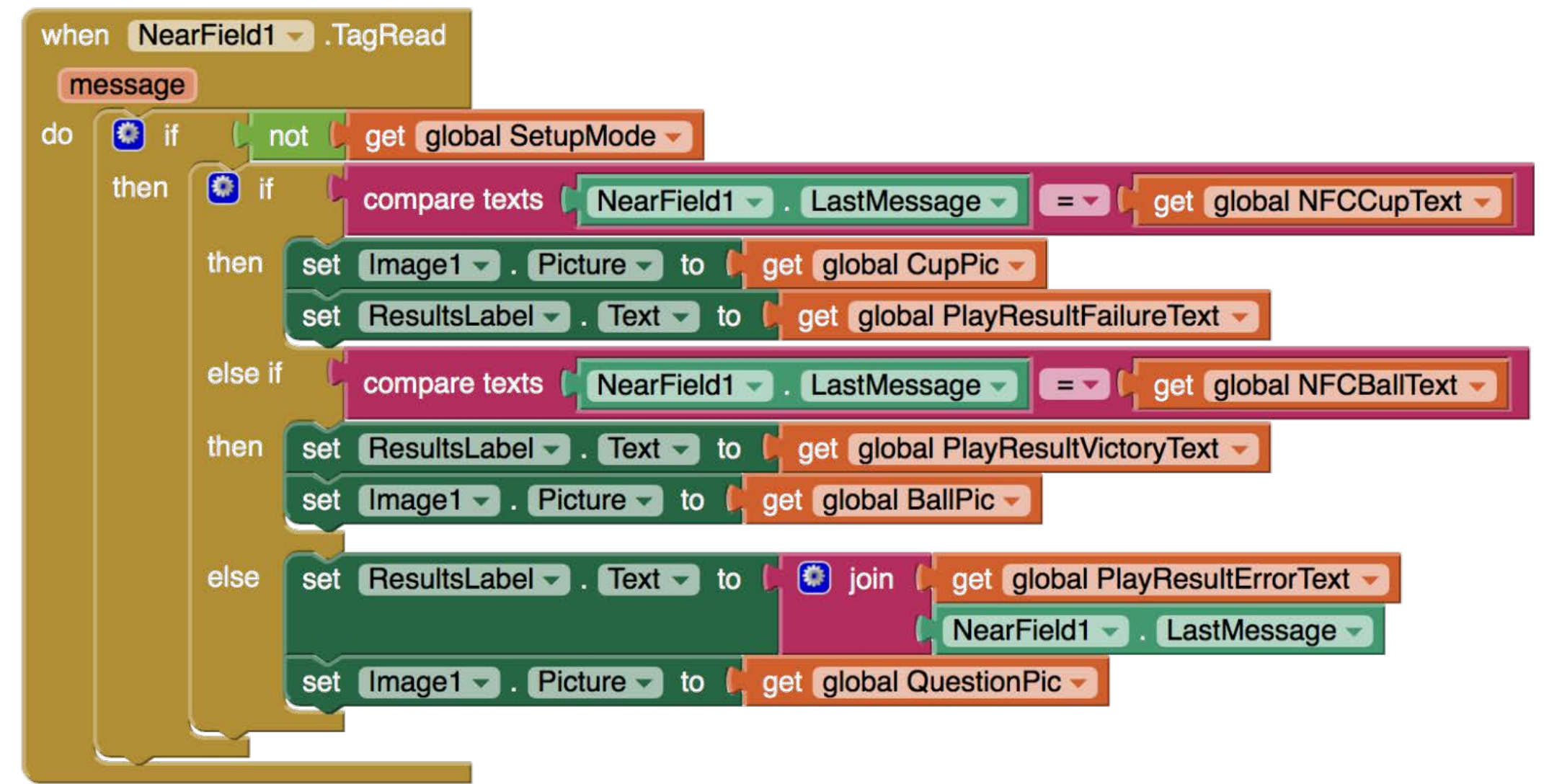

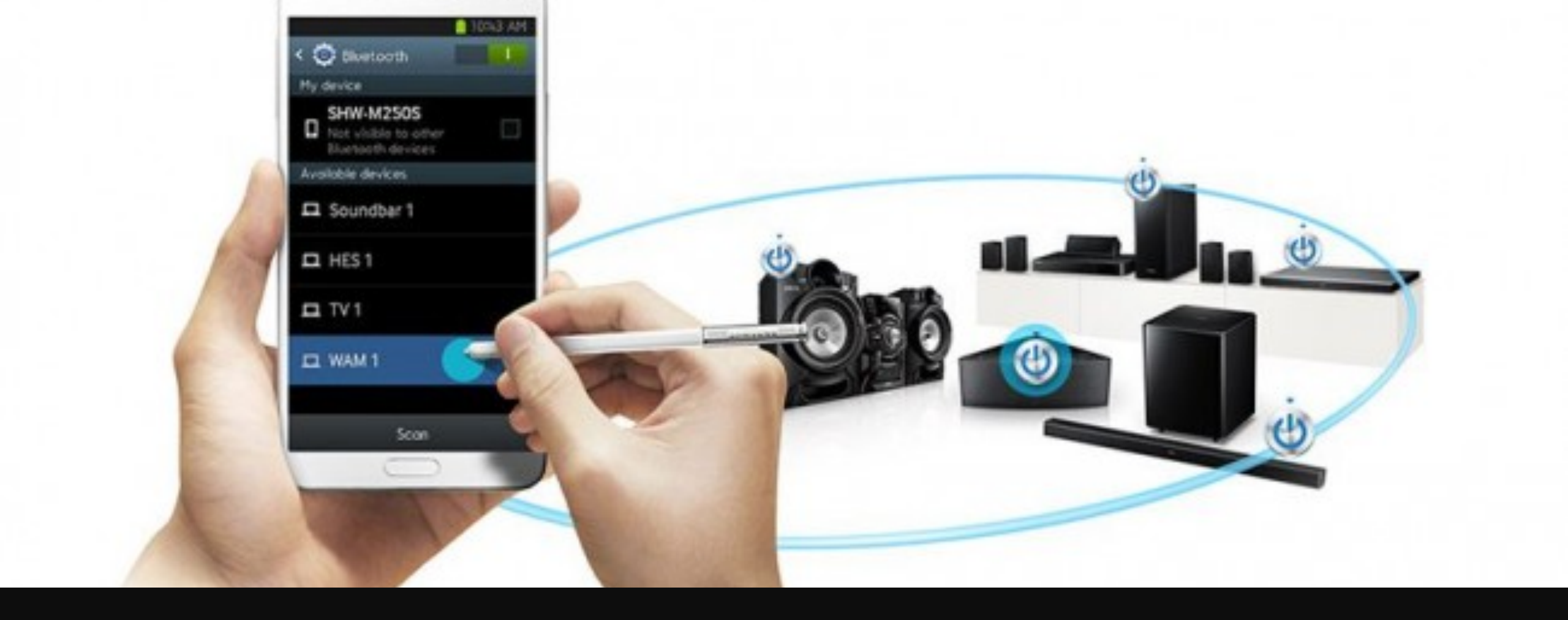

# Comunicación via Bluetooth 2.0

| Componentes Bluetooth en |                 |   |                            |                                                     |
|--------------------------|-----------------|---|----------------------------|-----------------------------------------------------|
| AppInventor              |                 |   | Properties                 |                                                     |
|                          |                 |   | BluetoothClient1           |                                                     |
|                          |                 |   |                            | CharacterEncoding<br>UTF-8                          |
|                          |                 |   |                            | DelimiterByte                                       |
| <b>%</b>                 | ActivityStarter | ? |                            | HighByteFirst                                       |
| 8                        | BluetoothClient | 0 | Properties                 | Secure                                              |
| 8                        | BluetoothServer | 0 | BluetoothServer1           |                                                     |
| ۲                        | Web             | 7 | CharacterEncoding<br>UTF-8 |                                                     |
|                          |                 |   | DelimiterByte<br>0         | Hay más propíedades<br>que se pueden                |
|                          |                 | 7 |                            | consultar y modificar<br>desde el<br>comportamíento |

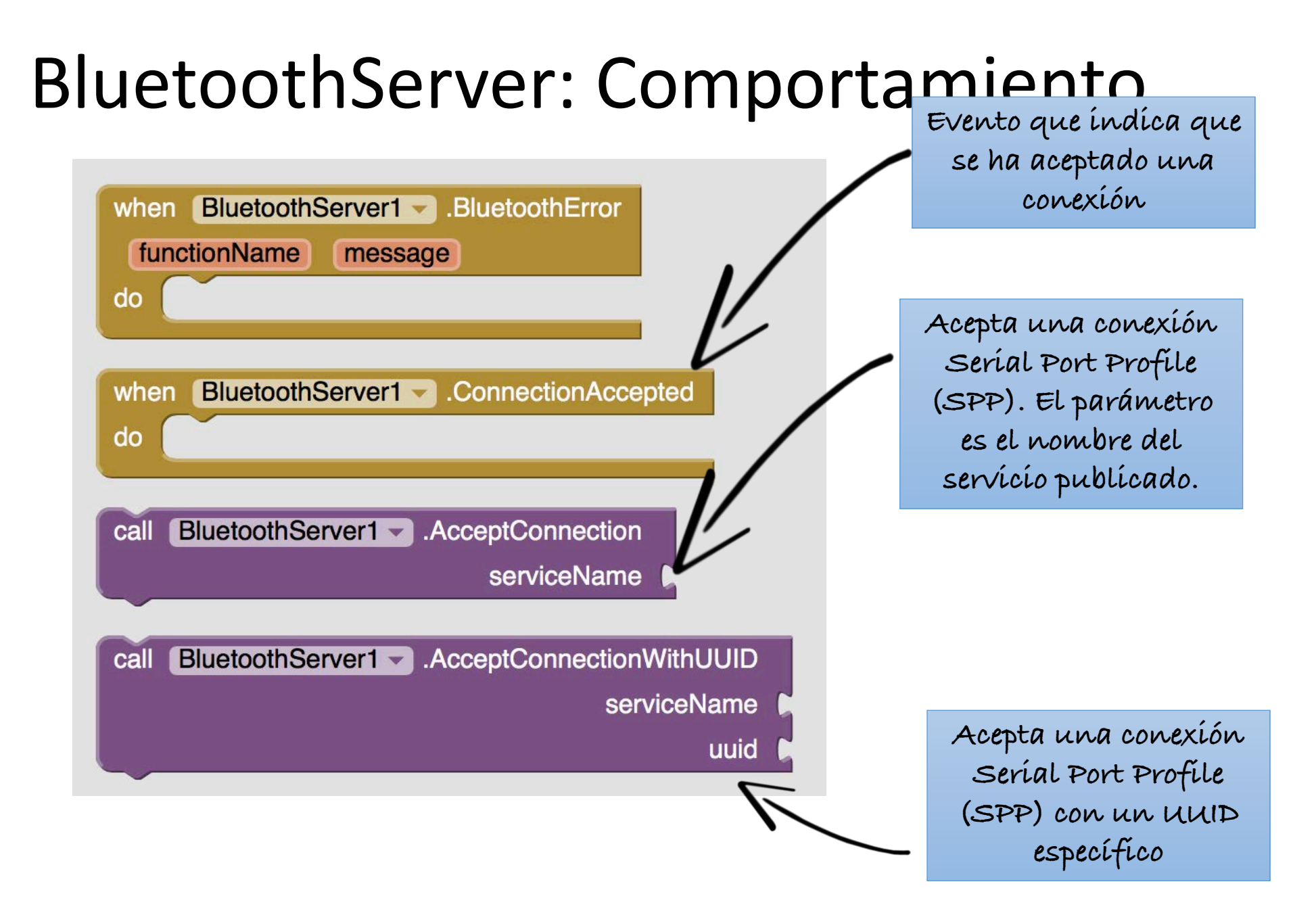

#### BluetoothServer: Comportamiento

| BluetoothServer1 - Available -                |                                                                    |
|-----------------------------------------------|--------------------------------------------------------------------|
|                                               | call BluetoothServer1 .BytesAvailableToReceive                     |
| BluetoothServer1 - CharacterEncoding          |                                                                    |
| set BluetoothServer1 - CharacterEncoding - to |                                                                    |
| BluetoothServer1 . DelimiterByte              | Devuelve un nº estímado de bytes<br>que puede recíbír sín bloquear |
| set BluetoothServer1 - DelimiterByte - to     |                                                                    |
| BluetoothServer1 - Enabled -                  | Se desconecta del dísposítivo                                      |
| BluetoothServer1 HighByteFirst -              | Bluetooth conectado                                                |
| set BluetoothServer1 . HighByteFirst to       |                                                                    |
| BluetoothServer1 - IsAccepting                |                                                                    |
| BluetoothServer1 . IsConnected                |                                                                    |
| BluetoothServer1 Secure -                     |                                                                    |
| set BluetoothServer1 Secure - to C            | consultar y modíficar desde el                                     |
| BluetoothServer1                              | comportumiento                                                     |
|                                               |                                                                    |

#### BluetoothServer: Comportamiento

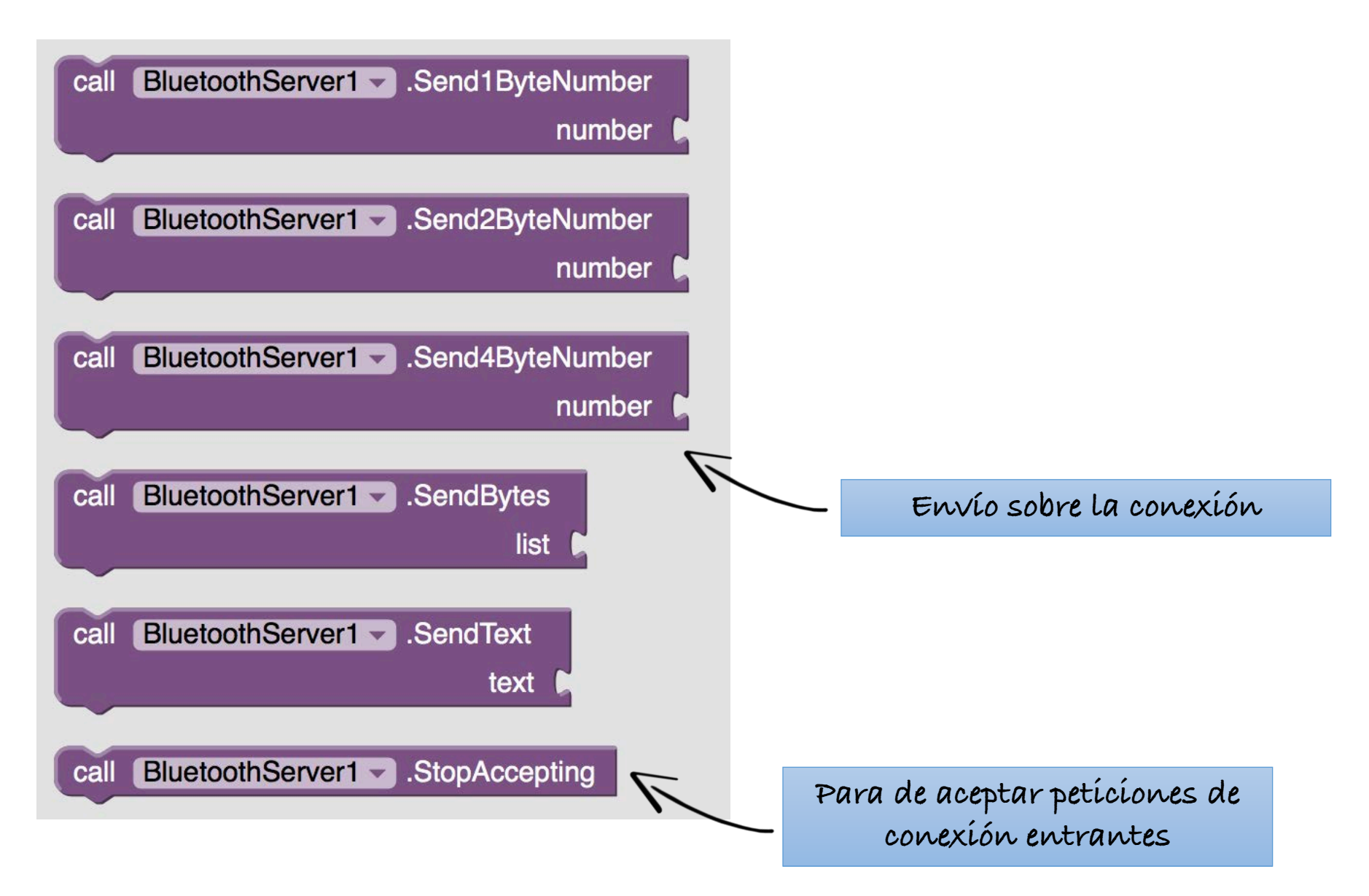

#### BluetoothServer: Comportamiento

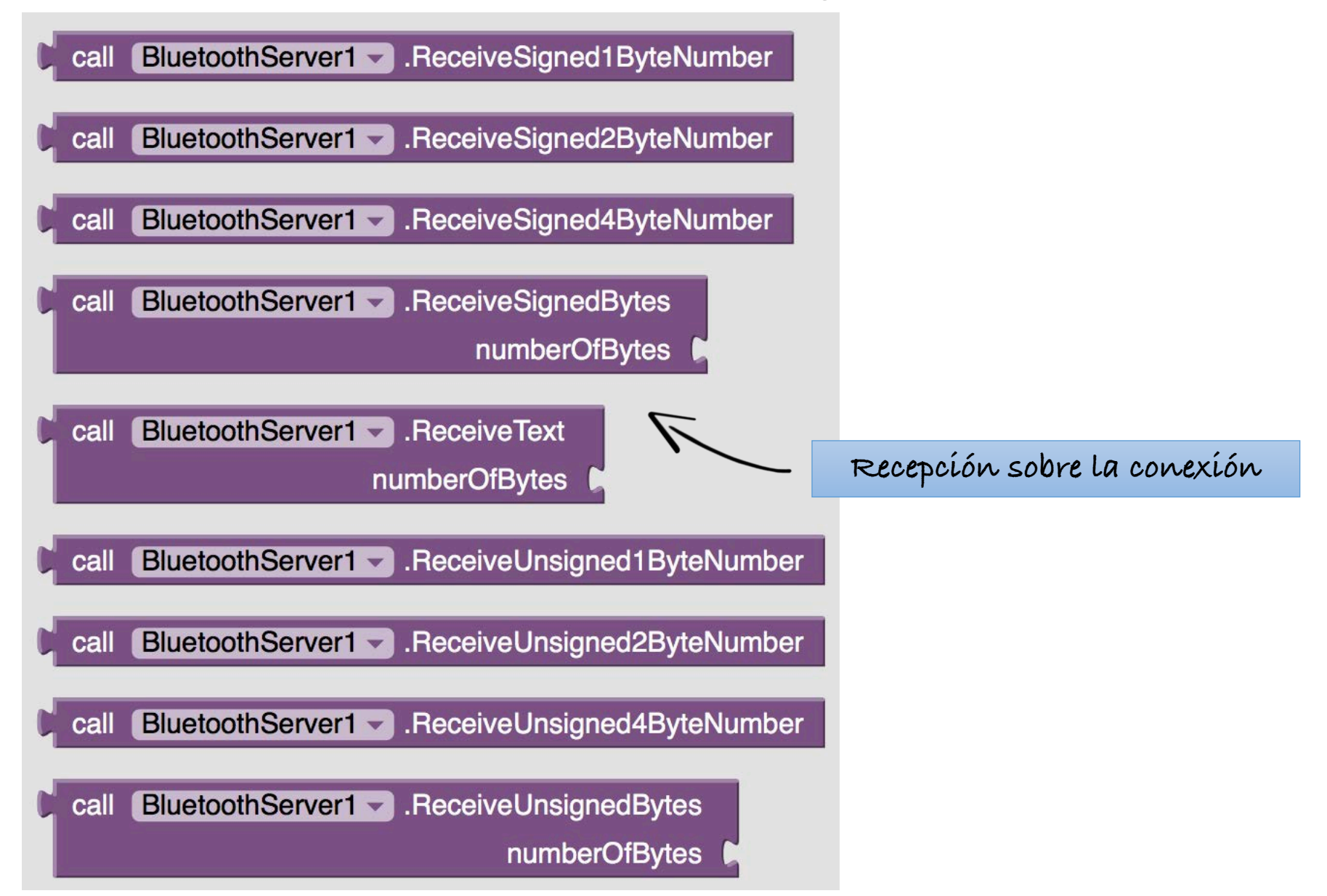

#### BluetoothClient: Comportamiento

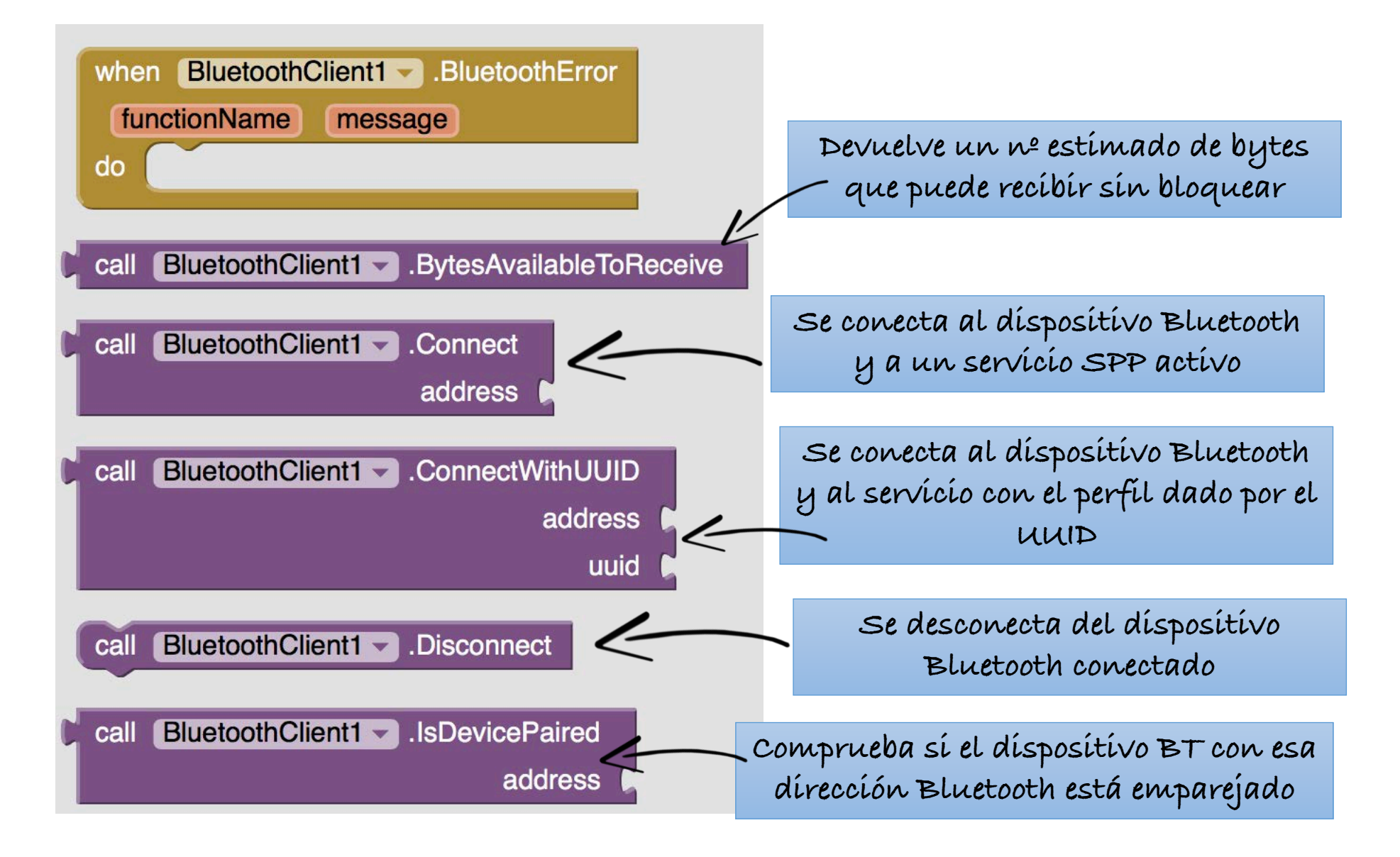

#### BluetoothClient: Comportamiento

| BluetoothClient1 - AddressesAndNames -        |     |
|-----------------------------------------------|-----|
| BluetoothClient1                              |     |
| BluetoothClient1 . CharacterEncoding          |     |
| set BluetoothClient1 - CharacterEncoding - to |     |
| BluetoothClient1 - DelimiterByte -            |     |
| set BluetoothClient1 - DelimiterByte - to     |     |
| BluetoothClient1 - Enabled -                  |     |
| BluetoothClient1 - HighByteFirst -            |     |
| set BluetoothClient1 . HighByteFirst to       |     |
| BluetoothClient1 - IsConnected                |     |
| BluetoothClient1 . Secure                     |     |
| set BluetoothClient1 . Secure to              | COI |
| BluetoothClient1                              |     |

Propíedades que se pueden consultar y modíficar desde el comportamíento

#### BluetoothClient: Comportamiento

number

number

number

list

text

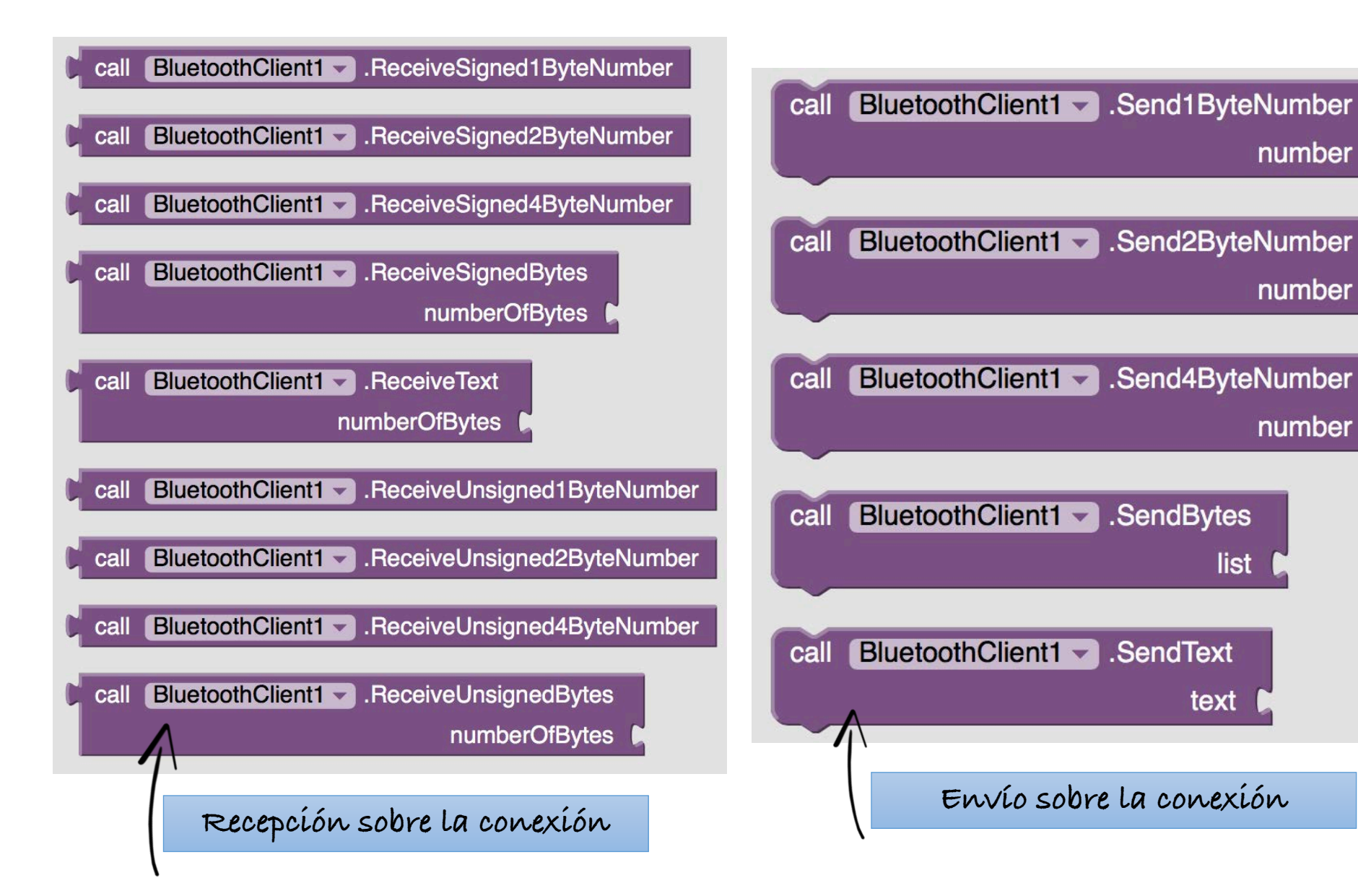

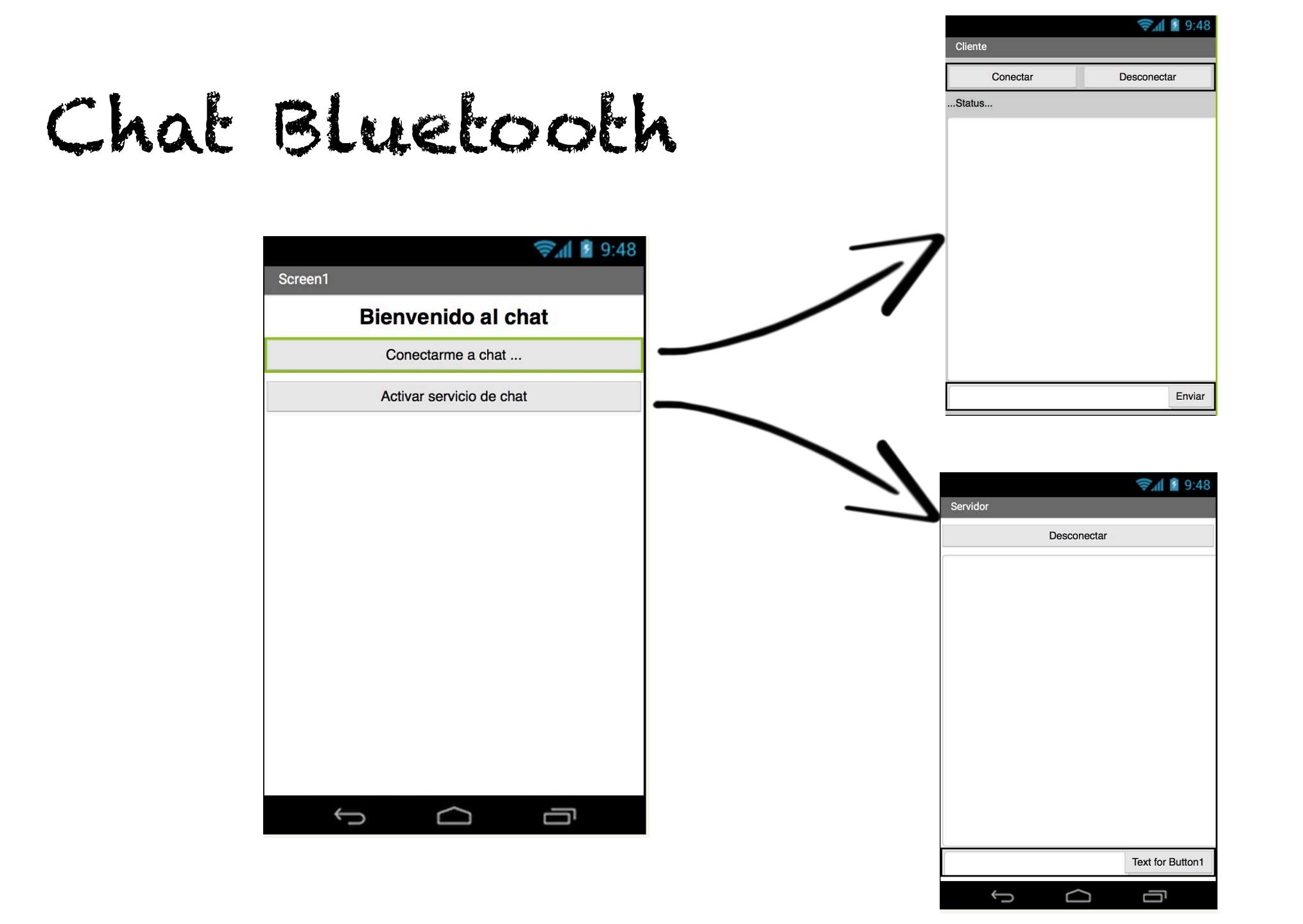

# Screen1

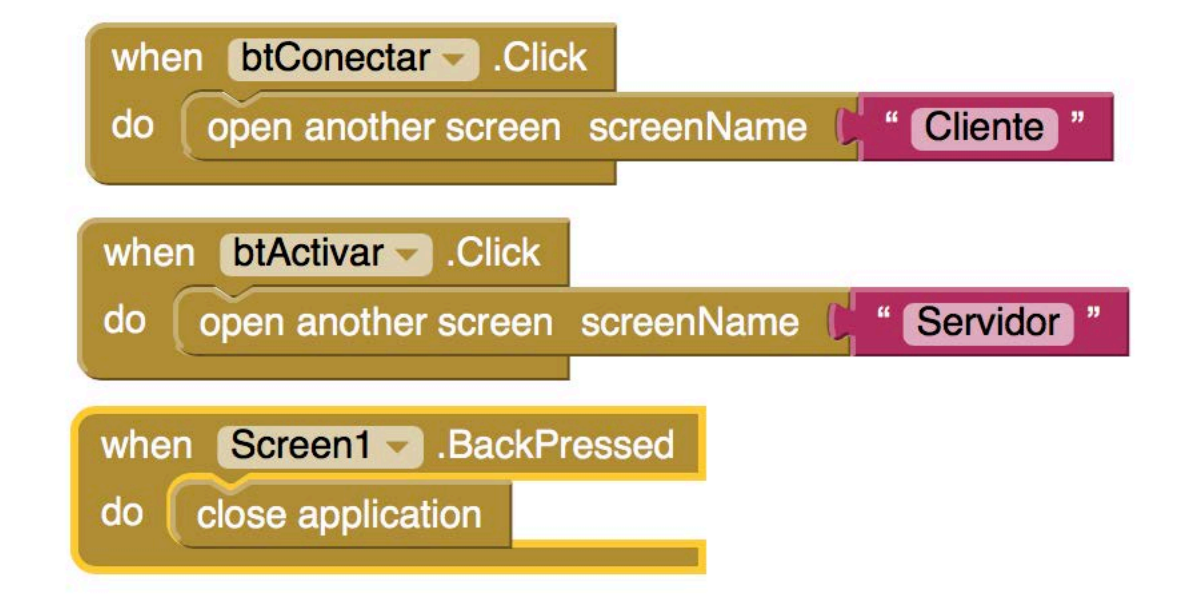

#### Ejercicio práctica: Cliente

|          | 😪 🖬 📓 9:48  |  |  |
|----------|-------------|--|--|
| Cliente  |             |  |  |
| Conectar | Desconectar |  |  |
| Status   |             |  |  |
|          |             |  |  |
|          |             |  |  |
|          |             |  |  |
|          |             |  |  |
|          |             |  |  |
|          |             |  |  |
|          |             |  |  |
|          |             |  |  |
|          |             |  |  |
|          |             |  |  |
|          | Enviar      |  |  |

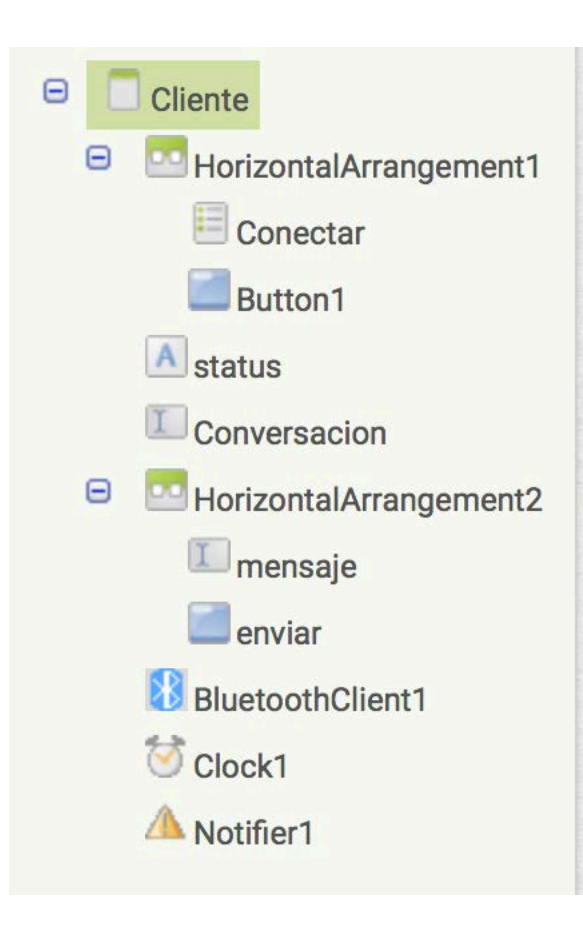
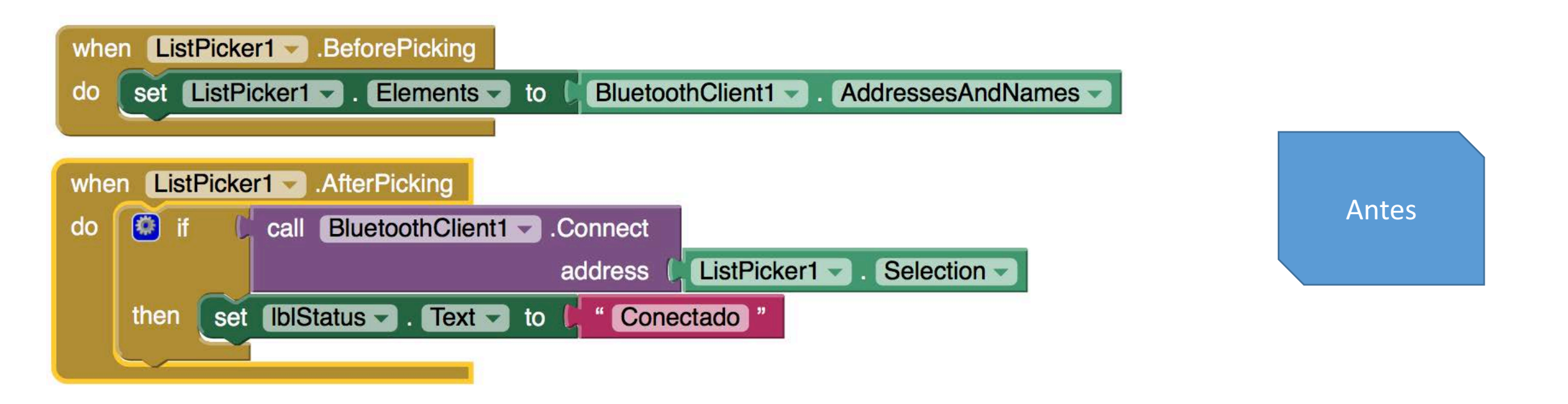

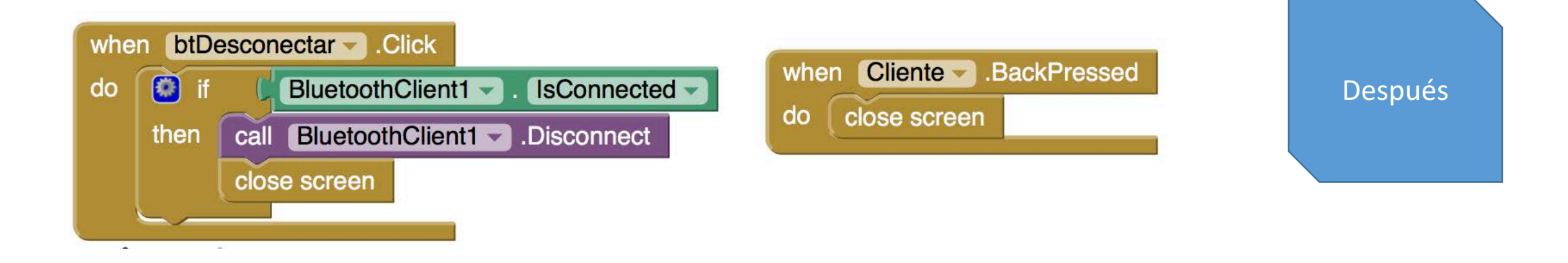

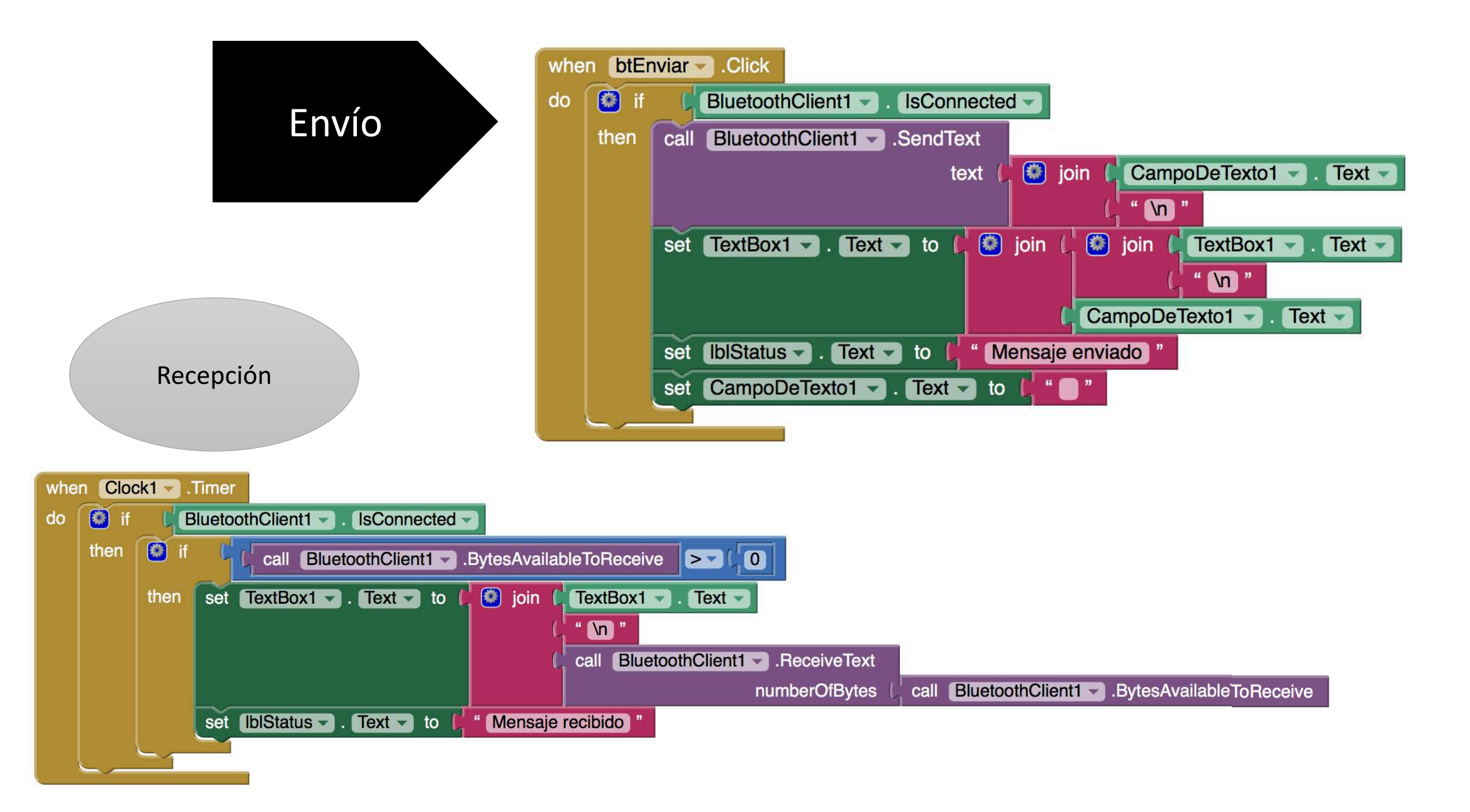

#### Ejercicio práctica: Servidor

| Servidor    | 📚 🛔 📓 9:48       |
|-------------|------------------|
| Desconectar |                  |
|             |                  |
|             |                  |
|             |                  |
|             |                  |
|             |                  |
|             |                  |
|             |                  |
|             | Text for Button1 |
|             |                  |
| Ĵ           | Ū                |

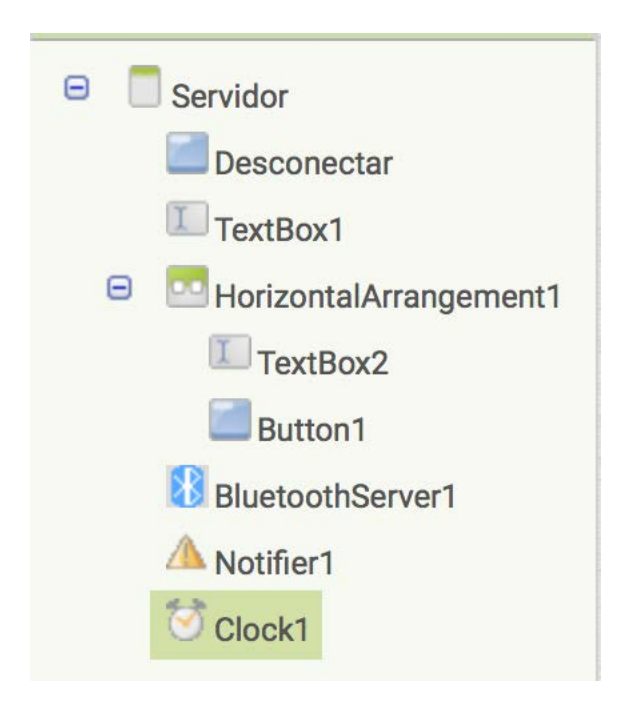

#### Antes

Después

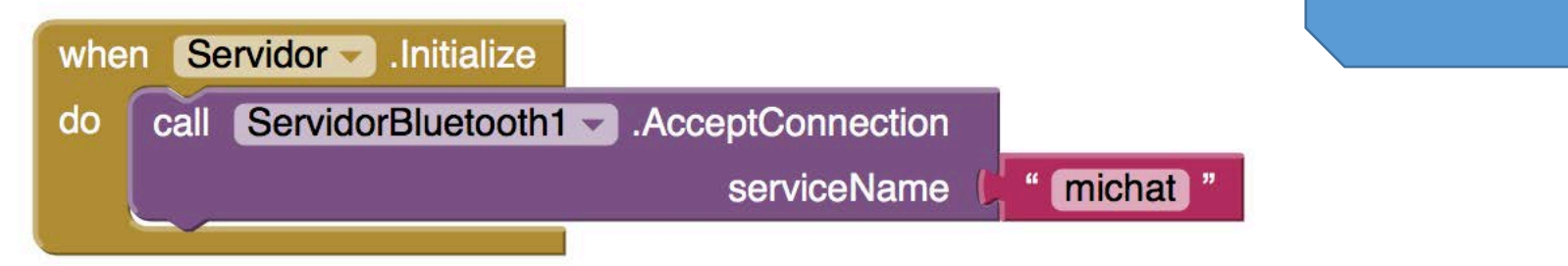

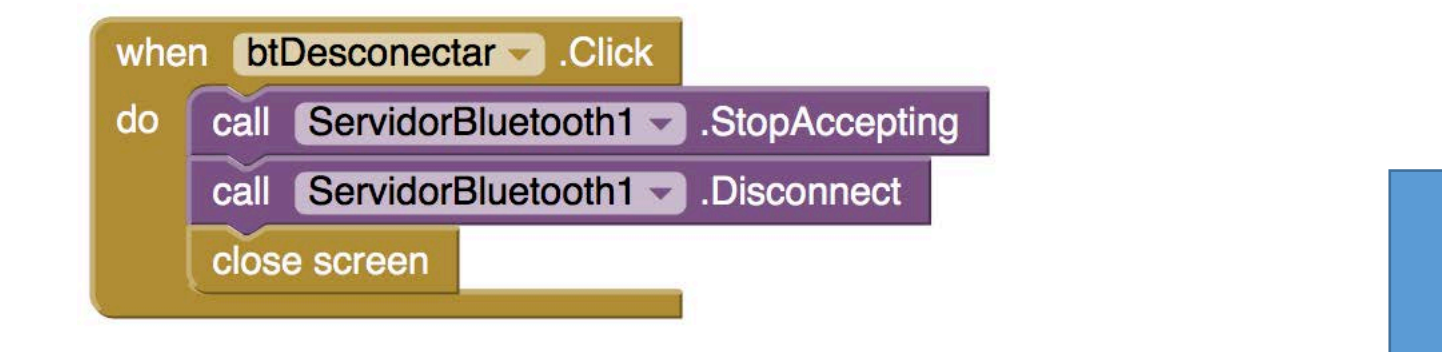

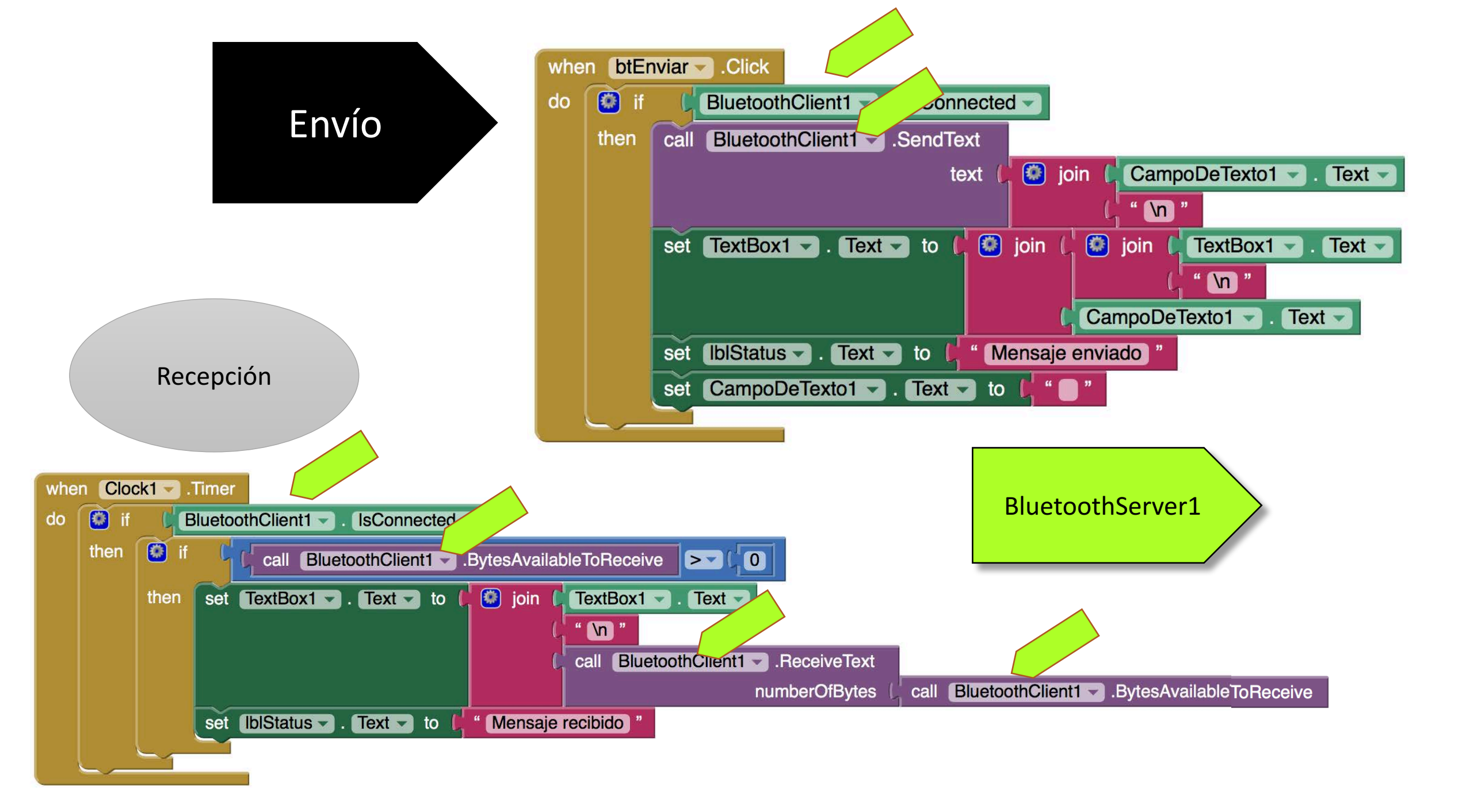

## Comunicación con Arduino via Bluetooth

## APP: Encender un LED desde el móvil

- Crearemos una app que con un botón controle un LED
  - Botones para conectar y desconectar el móvil/tablet de Arduino
  - Un botón para encender y otro para apagar el LED

|             | 🦻 🗐 🕄 🗐 🧐   |  |
|-------------|-------------|--|
| LED Arduino |             |  |
| Conectar    | Desconectar |  |
| Status      |             |  |
| ON          | OFF         |  |
|             |             |  |

## Código de Arduino

```
char led; // donde leemos orden
void loop() {
if (BT.available())
{
led=(BT.read());
// Si recibe el dato "a" el led se
enciende
if (led=='e')
{
```

```
{ digitalWrite(13, HIGH);
    BT.println("LED on");
} if (led=='a')
// Si recibe el dato "b" el led se apaga
{ digitalWrite(13, LOW);
```

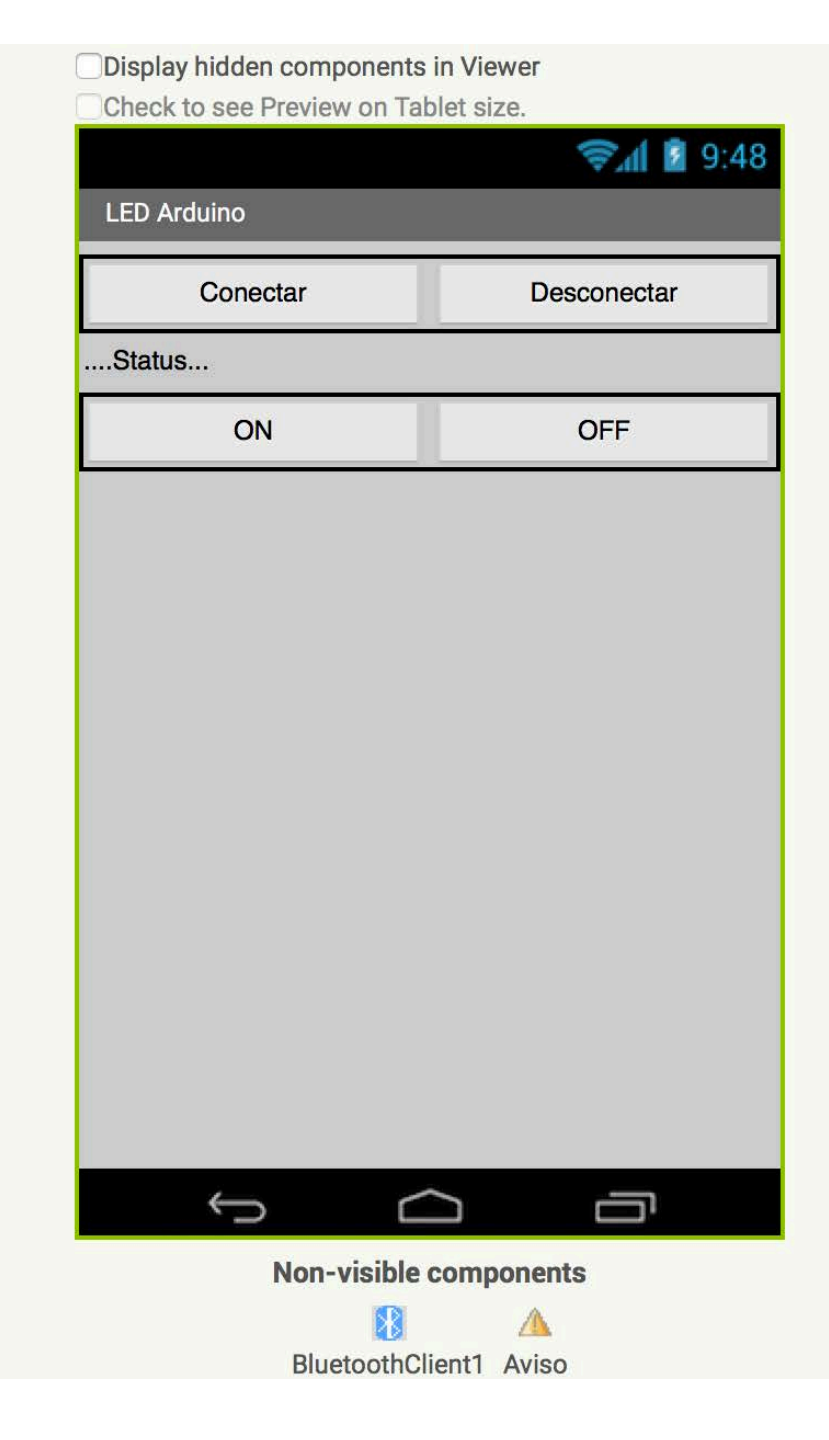

| B Screen1              |  |
|------------------------|--|
| HorizontalArrangement1 |  |
| E Conectar             |  |
| Desconectar            |  |
| A Estado               |  |
| HorizontalArrangement2 |  |
| ON                     |  |
| OFF                    |  |
| BluetoothClient1       |  |
| 🛆 Aviso                |  |
|                        |  |
|                        |  |
|                        |  |
|                        |  |
|                        |  |
|                        |  |
|                        |  |
|                        |  |
|                        |  |
| Rename Delete          |  |
| Media                  |  |
| IVICUID                |  |
| Upload File            |  |
|                        |  |

# Diseñ Ō de a app

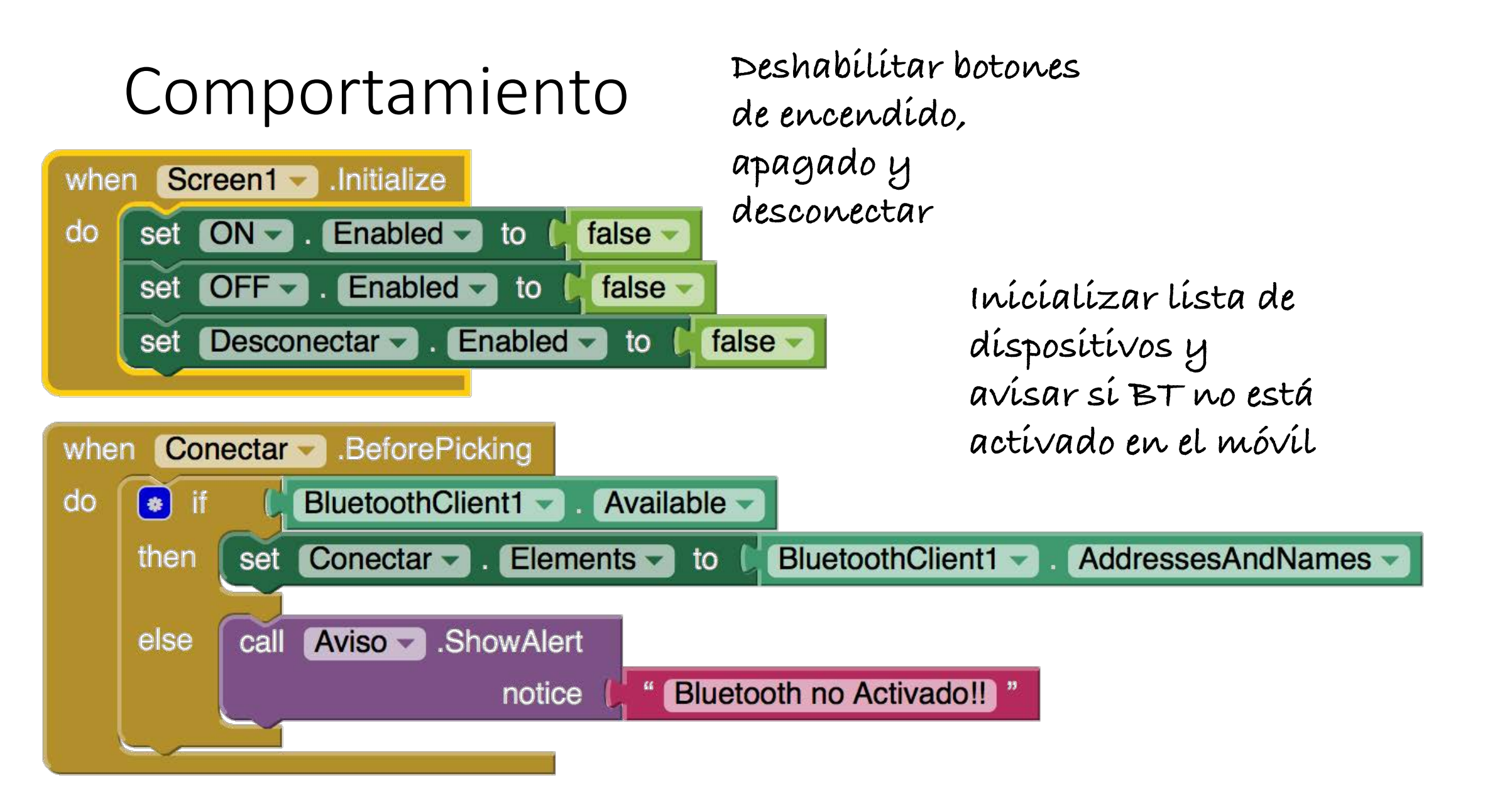

#### Comportamiento Chando se seleccione un dispositivo de la lista nos conectamos Conectar -.AfterPicking when do call BluetoothClient1 -.Connect İf \* address Conectar -Selection then Estado join set Text -Connected to Arduino to (\*) Conectar Selection ON -Enabled true to set Enabled false • OFF to set

## Comportamiento

Comportamiento de los botones ON, OFF, y Desconectar

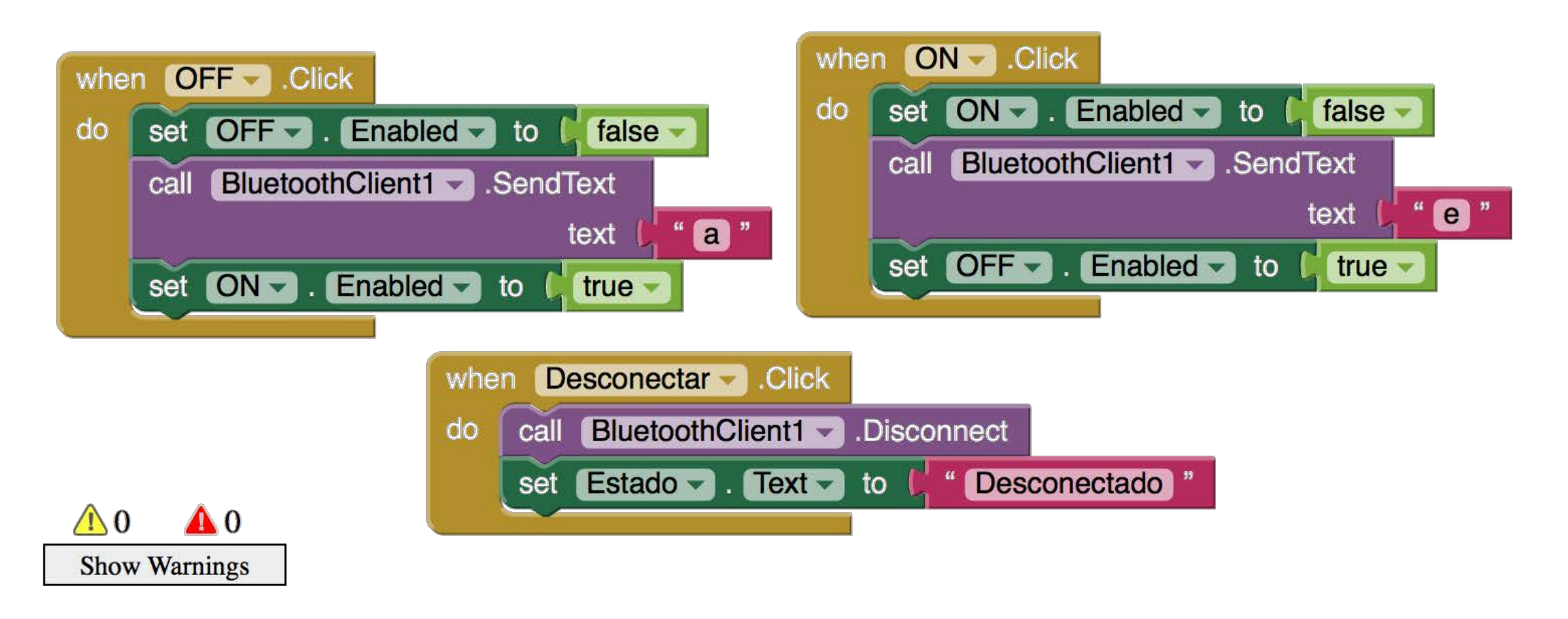

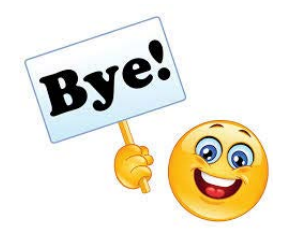

## ¡Gracias por vuestra participación!

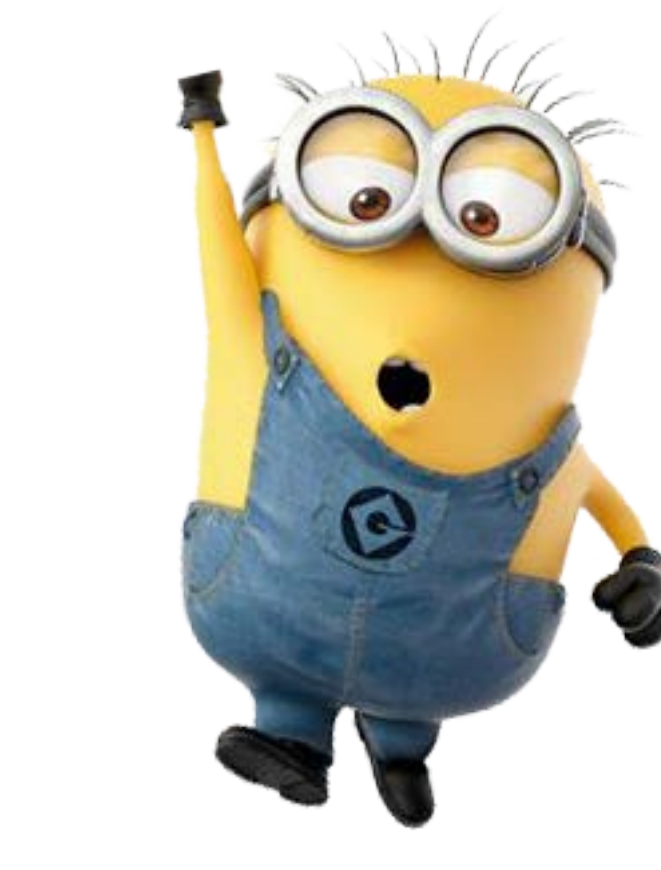

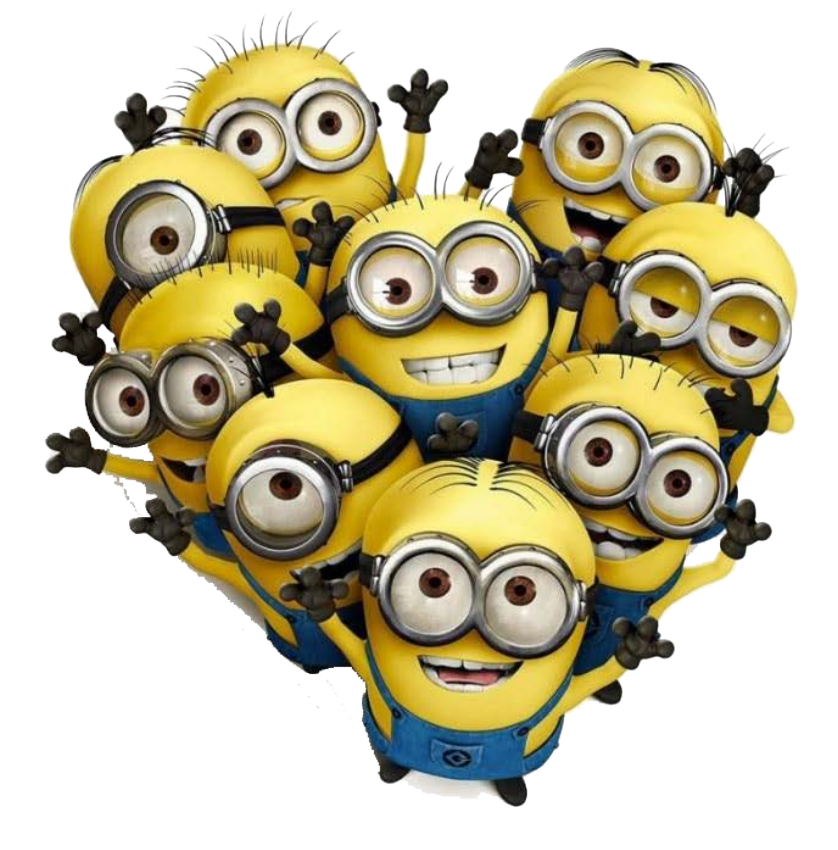